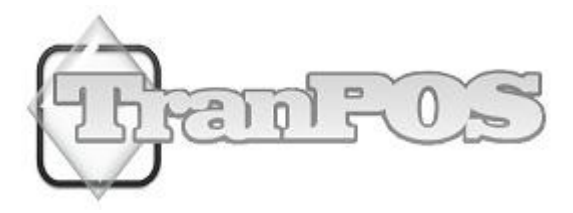

# TranPOS cho tiệm nails và spa Hướng dẫn Phiên bản 5.1.0

| Giới thiệu                                                                                                    | 4              |
|----------------------------------------------------------------------------------------------------|----------------|
| Tổng quan                                                                                                    | Δ              |
| Tong yuun<br>Tinh näng                                                                                                    | ····· +<br>1   |
| $D_{i}^{2} = \frac{1}{2} \left( \frac{1}{2} + \frac{1}{2} + \frac$ |                |
| Dieu kien tat yeu cho ne thong phan cừng và khuyên nghị                                                                                                    |                |
| May vi tinh                                                                                                    |                |
| May in bien iai<br>Kát Tiần                                                                                                    |                |
| Kei Tien                                                                                                    | 0              |
| Cài Đặt Phần Mềm TranPOS                                                                                                    | 7              |
| Cài Đặt                                                                                                    | 7              |
| Mât mã                                                                                                    | 10             |
| Nhập Mã Khóa Sản Phẩm                                                                                                    | 10             |
| Bắt đầu                                                                                                    | 14             |
| Phần Cài Đặt và Thiất I ân                                                                                                    | 15             |
|                                                                                                    | 13             |
| Quản Lý Hồ Sơ Thợ                                                                                                    | 15             |
| Cài đăt bản thơ làm                                                                                                    | 17             |
| Cài Đăt Bản Giá Cả                                                                                                    |                |
| Thiết Lập Phần Thể Loại                                                                                                    |                |
| Thiết Lập Khoản Phục Vụ                                                                                                    | 20             |
| Cài Đăt Tổng Quát                                                                                                    | 21             |
| Thông Tin Tiêm                                                                                                    |                |
| Tổng Quát                                                                                                    | 21             |
| Máy in                                                                                                    | 24             |
| In Tuỳ Chọn                                                                                                    | 25             |
| Cột Hiển Thị                                                                                                    |                |
| Phiêu Giảm Giá (Coupon)                                                                                                    | 27             |
| Hinh nên                                                                                                    |                |
| Bam The                                                                                                    |                |
| Lịch Hện<br>Thẻ Quả Tăng                                                                                                    |                |
| The Quu Tụng<br>Sản Phẩm                                                                                                    |                |
| Phiên (Turn) Phục Vu                                                                                                    | 36             |
| Sắn Đặt Bảo Mật                                                                                                    | 38             |
| Ouản kỳ mật khẩu                                                                                                    | 20<br>10       |
| Dia Liân Înh Lai                                                                                                    | +0             |
|                                                                                                    | 41             |
| Thay aoi att lieu<br>Phục hồi đã liêu                                                                                                    |                |
| Nhân/Xuất Dữ Liêu từ/đến Microsoft Excel                                                                                                    |                |
| I ắp bản σiá cả từ danh sách                                                                                                    |                |
| Tái tao dữ liêu nguyên thuỷ                                                                                                    |                |
| Tao bản sao lưu                                                                                                    |                |
| Lưu trữ dữ liệu                                                                                                    | 43             |
| Hoạt ĐộngThường Ngày                                                                                                    | 44             |
| Bỏ Tiền Vào                                                                                                    | 44             |
| Lấy Tiền Ra                                                                                                    | <u>1</u>       |
| Tinh Tiàn                                                                                                    | ····· ++<br>// |
| 1 / / / / / / / / / / / / / / / / / / /                                                                                                    | ····· 44       |
| Dum 1nc                                                                                                    |                |

| Quản Lý Bấm Thẻ                                    |          |
|----------------------------------------------------|----------|
| Lich Hen                                           |          |
| Dữ Liêu Khách Hàng                                 |          |
| Thẻ Quà Tăng                                       | 48       |
| Sản Phẩm                                           | 49       |
| Quản Lý Giá Cả Khuyến Mãi                          | 51       |
| Làm Phiấu                                          | 55       |
| Chan the để nhue nu                                |          |
| Chọn thộ để phục Vụ<br>Phiên (Turn) Phục Vụ        | 55       |
| Màn hình tính tiền                                 | 57       |
| Sửa Đổi Phiếu                                      | 68       |
| Điều Chỉnh Thả Tín Dụng                            | 70       |
| Dieu Chinn The Tin Dụng                            |          |
| $Duo cuo \dots$                                    |          |
| Bao cao cho may in noa aon<br>Cáo Pán Páo Cáo Vháo |          |
|                                                    |          |
| Tra Luong                                          |          |
| Phần Phụ Lục                                       |          |
| Receipt Reports                                    |          |
| Tổng số tiền thu nhập                              |          |
| Tiền tip của nhân viên                             |          |
| Theo dõi tổng quát xoá thực đơn                    |          |
| Các Bản Báo Cáo Khác                               |          |
| Bản báo cáo thẻ tín dụng tổng quát                 |          |
| Bản báo cáo thẻ tín dụng chi tiết                  |          |
| Tổng thu nhập bởi cách thanh toán                  |          |
| Số thu nhập trên mỗi phiếu                         |          |
| Tổng thu nhập theo thể loại                        |          |
| Tông thu nhập theo từng món hàng                   |          |
| Nhân viên thu nhập theo cách tính tiên             |          |
| Tổng thu nhập theo sản phẩm                        |          |
| 15 San pham ban chạy nhất                          |          |
| 15 san pnam ban chạm nhai<br>Hàng hóa trong kho    |          |
| Danh số hán hàng thẻ quà tăng                      |          |
| Danh số sử dung thẻ quà tăng                       | 95<br>96 |
| Danh số thẻ quà tăng còn lại                       |          |
|                                                    |          |
| Theo dõi thực đơn bị xoá                           |          |

## Giới thiệu

## Tổng quan

TranPOS là phần mềm phục vụ tiệm nails và spa (Phần mềm POS) thiết kế đặc biệt để hỗ trợ cho các tiệm nails và spa, hoặc các tiệm thẩm mỹ. Phần mềm này bao gồm tất cả các tính năng mà bạn cần, với mức giá phải chăng. Tích hợp với chức năng phong phú, phần mềm TranPOS sẽ giúp bạn vận hành doanh nghiệp của bạn trong thời gian ngắn nhất, trong khi chỉ trả một số tiền rất nhỏ cho sản phẩm TranPOS này, bạn có thể phải trả hàng trăm, thậm chí hàng ngàn đô la với sản phẩm cùng loại ở những nơi khác.

TranPOS cho tiệm nails và spa được thiết kế với tính năng làm việc tốt cho bất kỳ loại tiệm nails và spa, từ những dịch vụ sang trọng, quý phái đến các tiệm nhỏ, với tính cách bình dân, gia đình. TranPOS cho tiệm nails và spa được xây dựng với tất cả các chức năng "cần phải có" cho tất cả các loại tiệm nails và spa, lớn cũng như nhỏ.

## Tính năng

TranPOS cho tiệm nails và spa là phần mềm bao gồm mọi thứ bạn cần để quản lý thành công các dịch vụ cho tiệm nails và spa. Nó sẽ giúp bạn trong việc vận hành cơ sở thương mại một cách hữu hiệu hơn, từ việc tính tiền, đến việc chia tiền cho thợ. Nó sẽ giúp các bạn tránh được những thất thoát tiền bạc không cần thiết, đồng thời tiết kiệm được rất nhiều thời gian trong việc sổ sách hàng ngày.

- Hợp nhất với dịch vụ trả tiền bằng thẻ tín dụng qua Merchant Warehouse
- Quản lý Turn phục vụ
- Quản lý giá cả khuyến mãi
- Quản lý kho hàng
- Dữ liệu khách hàng
- Lịch hẹn với khách hàng
- Thẻ quà tặng
- Chức năng bấm thẻ cho nhân viên.
- Nhập dữ liệu từ Microsoft Excel
- Xuất dữ liệu đến Microsoft Excel
- Làm việc với các loại cột hiển thị
- Theo dõi khi các dịch vụ bị xóa từ hóa đơn
- Có thể in đến 5 bản sao cho biên lai hóa đơn và thẻ tín dụng
- 16 Thể loại/32 dịch vụ cho mỗi thể loại
- In phiếu giảm giá bất cứ khi nào muốn.
- Tự động in phiếu giảm giá khi khách hàng mua hơn số tiền nhất định.
- Làm việc với màn hình cảm ứng để làm phiếu.
- Làm việc với một bàn phím và chuột
- Lưu giữ phiếu lại để tính tiền sau.
- Thu phiếu lại từ lưu giữ.
- Linh hoạt khi tính tip, nhiều kiểu chia tiền tip phù hợp với các tiệm nails.

- Tự động tính toán số tiền để chia cho thợ.
- Nhiều phương thức hợp đồng với thợ.
- Linh hoạt khi tính thêm hoặc bớt tiền cho khách hàng.
- Dễ dàng sửa đổi những món đã tính rồi.
- Những nút tính tiền lớn, dễ sử dụng.
- Hỗ trợ đa ngôn ngữ
- Có nút xóa phần tính tiền hay xóa phiếu.
- In thử phiếu trước khi tính tiền.
- Thay đổi mấu chữ tùy thích.
- Thanh toán linh hoạt.
- Sửa đổi vé
- Các bảng báo cáo đầy đủ.
- Lưu trữ và sao lưu.
- In số bàn khi tính tiền.
- In tùy chỉnh tiêu đề và chân trang trên biên lai
- In biểu tượng của công ty trên biên lai. (phải trả thêm)
- Hiển thị hình ảnh biểu tượng trên màn hình chính.

## Điều kiện tất yếu cho hệ thống phần cứng và khuyến nghị

TranPOS cho tiệm nails và spa sử dụng các phần cứng thông dụng, rẻ tiền. Bất kỳ hệ thống tương thích có thể được sử dụng nếu nó đáp ứng các yêu cầu này:

#### Máy vi tính

Màn hình cảm ứng: Chúng tôi khuyến nghị loại Elo Touchsystems LCD. Tuy nhiên, phần mềm này làm việc và hổ trợ với tất cả các loại màn hình cảm ứng khác. Tối thiểu độ phân giải 1024x768 là bắt buộc. Màn hình máy tính tiêu chuẩn được hỗ trợ với việc sử dụng chuột để điều hướng chương trình.

TranPOS cho tiệm nails và spa đã được thử nghiệm cho hệ điều hành như Windows XP hoặc Vista 32 bit. Nên chọn sự kết hợp tốt nhất về giá cả và hiệu suất cho hệ thống thích hợp với nhu cầu mà bạn cần. Khuyến nghị tối thiểu cho bộ nhớ là 512 MB RAM với ít nhất 40 GB cho ổ cứng.

#### Máy in biên lai

Mặc dù TranPOS cho tiệm nails và spa hỗ trợ bất kỳ loại máy in POS có sử dụng một trình điều khiển máy in Windows, chúng tôi khuyên bạn nên lựa chọn một trong các máy in sau đây để đơn giản hóa các thiết lập của hệ thống của bạn:

Epson TM-T88III

Epson TM-T88IV Star SP500 Star TSP600 Star TSP650 Star SP700 SNBC BTP-2002NP Bixolon Samsung SRP-275 Bixolon Samsung SRP-500 Ithaca POSJet 1000 (Còn được gọi là KITCHENjet 1000) Ithaca iTherm 280

Citizen IDP3551

## Két Tiền

TranPOS cho tiệm nails và spa hoạt động với bất kỳ mô hình kết nối két tiền qua hệ thống máy in hóa đơn. Bạn có thể mua một két tiền được thiết kế để làm việc với máy in POS của bạn. Tùy thuộc vào máy in được lựa chọn, một hoặc hai két tiền có thể được sử dụng cho mỗi một máy in.

## Cài Đặt Phần Mềm TranPOS

Bạn có thể tải phần mềm của TranPOS từ địa chỉ mạng này: www.TranPOS.com/vn

## Cài Đặt

Sau khi tải về, bạn có thể theo sự hướng dẫn dưới đây để cài đặt:

- 1. Bấm chuột kép (double click) vào file vừa được tải về.
- 2. Bấm vào nút "Next" để tiếp tục.

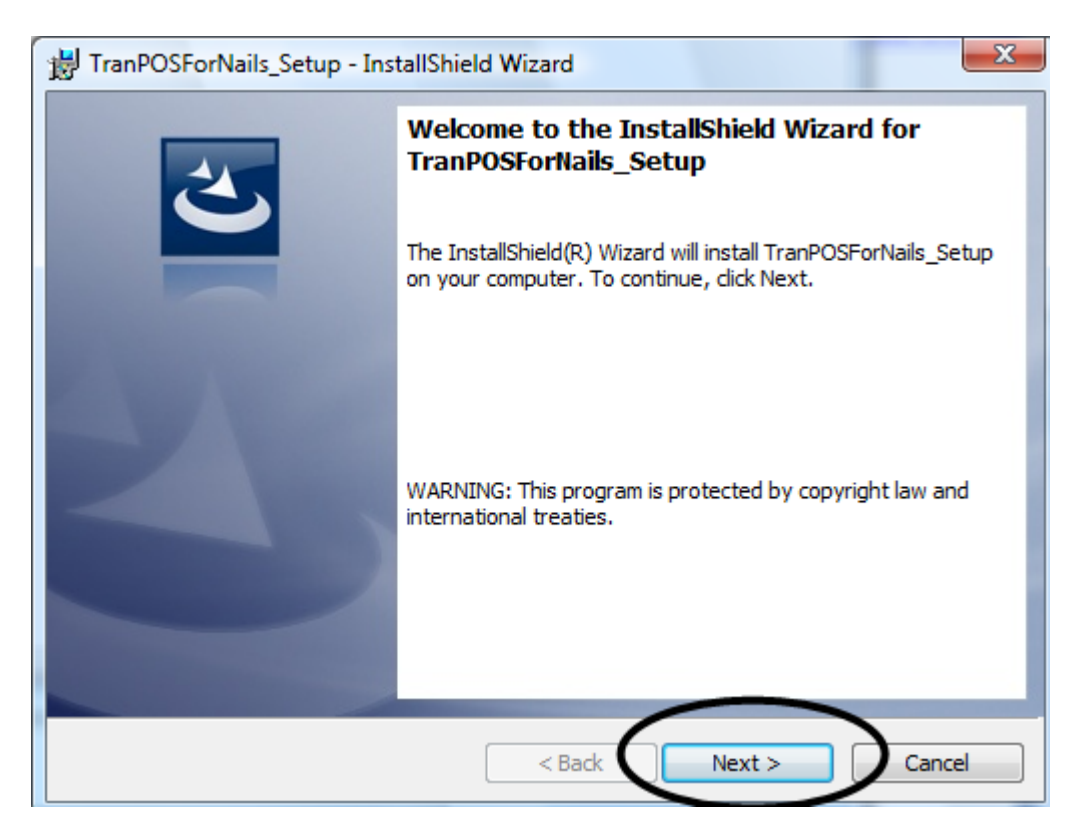

3. Bạn nên đọc thỏa thuận bản quyền ở trang này, nếu đồng ý, bạn có thể chọn mục "I accept the terms in the license agreement" và bấm vào nút "Next" để tiếp tục.

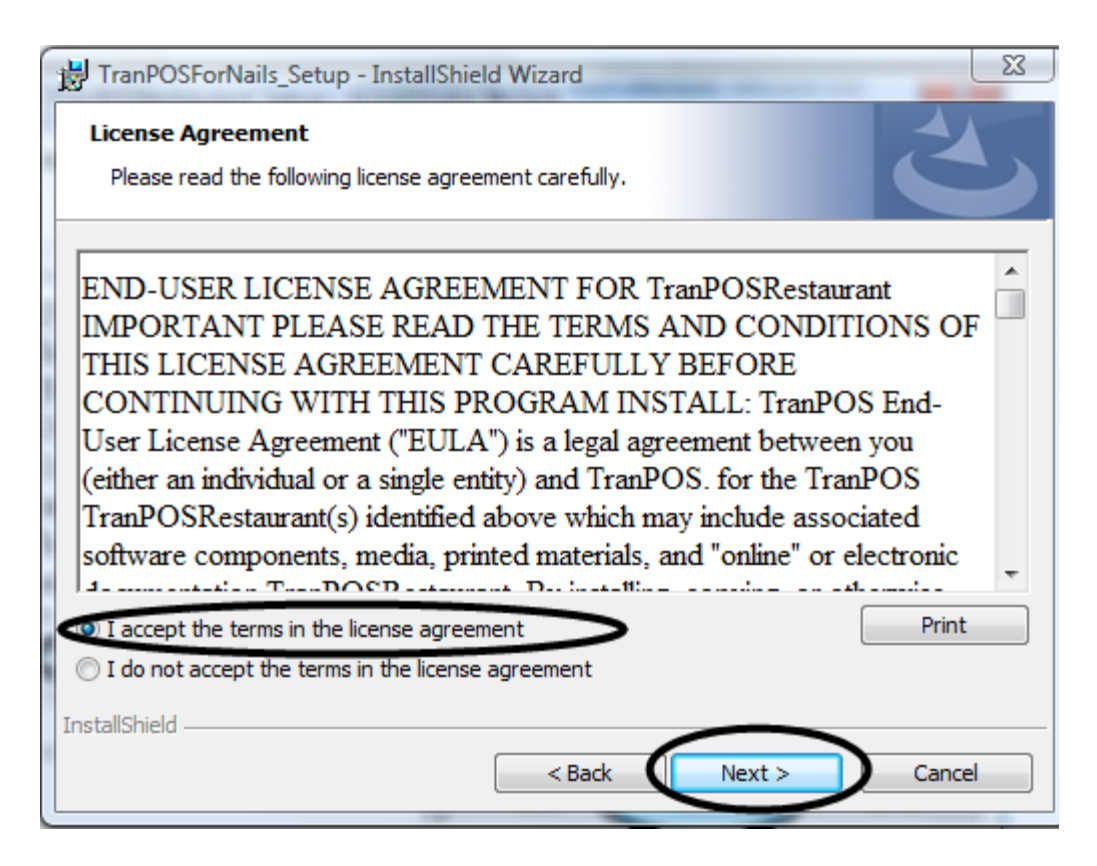

4. Bạn có thể thay đổi tên người sử dụng và tên tiệm/công ty cho phù hợp, sau đó bấm vào nút "Next" để tiếp tục.

| 1 | H TranPOSForNails_Setup - InstallShield Wizard |
|---|------------------------------------------------|
|   | Customer Information                           |
|   | Please enter your information.                 |
|   | User Hame:                                     |
|   | ThienTran                                      |
|   | Organization:                                  |
|   | TranPOS                                        |
|   |                                                |
|   |                                                |
|   |                                                |
|   |                                                |
|   |                                                |
| 1 | InstallShield                                  |
|   | < Back Next > Cancel                           |

 Nếu không có bất kỳ thay đổi nào, bạn có thể bấm vào nút "Install" để bắt đầu cài đặt.

| TranPOSForNails_Setup - InstallShield Wizard                                                                       |   |
|----------------------------------------------------------------------------------------------------|---|
| Ready to Install the Program                                                                                       |   |
| The wizard is ready to begin installation.                                                                         |   |
| If you want to review or change any of your installation settings, click Back. Click Cancel to<br>exit the wizard. |   |
| Current Settings:                                                                                                  |   |
| Setup Type:                                                                                                    |   |
| Typical                                                                                                    |   |
| Destination Folder:                                                                                                |   |
| C:\Program Files (x86)\TranPOSNails\                                                                               |   |
| User Information:                                                                                                  |   |
| Name: ThienTran                                                                                                    |   |
| Company: TranPOS                                                                                                   |   |
|                                                                                                    |   |
| nstallShield                                                                                                    | - |
| < Back Cancel                                                                                                    |   |

6. Sau một vài phút và nếu không có vấn đề nào, bạn sẽ thấy màn ảnh giống như bên dưới đây:

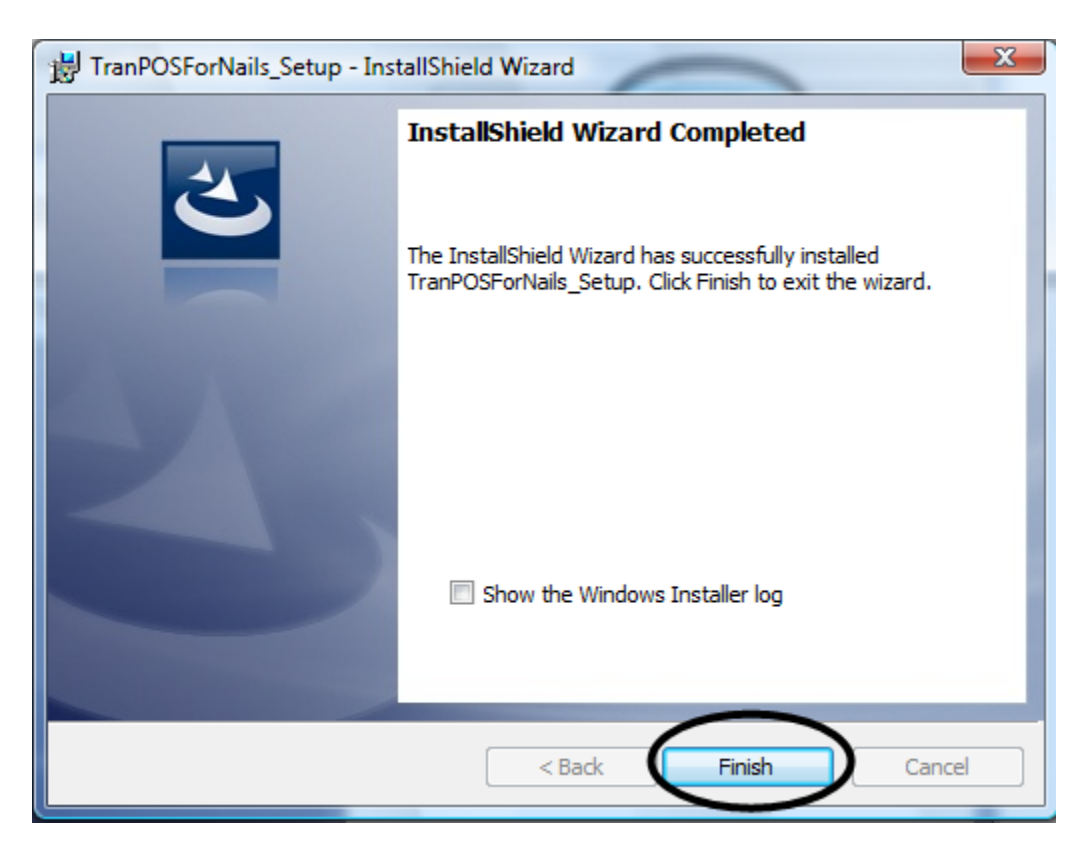

Như vậy là cài đặt đã thành công, bạn có thể bấm vào nút "Finish" để hoàn tất.

## Mật mã

## Mật mã để đăng nhập vào phần mền sau khi cài đặt là: 1234. Vui lòng thay đổi mật mã này khi thuận tiện nhất.

## Nhập Mã Khóa Sản Phẩm

Phần mềm mà bạn tải về từ địa chỉ mạng của <u>www.TranPOS.com/vn</u>, sẽ hết hạn sau 30 ngày xài thử. Nếu bạn hài lòng với sản phẩm của chúng tôi, bạn có thể mua bản quyền sử dụng cũng tại địa chỉ mạng trên.

Sau khi mua bản quyền sử dụng, chúng tôi sẽ gửi một tập tin chứa đựng mã khóa qua hộp điện thư của bạn. Vui lòng làm theo sự hướng dẫn dưới đây để cài đặt mã khóa:

- 1. Tải tập tin đó về và bảo lưu ở nơi bạn muốn.
- 2. Dùng notepad để mở tập tin đó ra. Bạn có thể thực hiện điều đó như sau:
  - a. Bấm vào nút phải của chuột ngay trên tập tin đó.
  - b. Sau đó bấm vào "Open With" → "Notepad"
- 3. Sau khi đã mở xong Notepad, bạn bấm vào "Edit" → "Select All"

| Tr   |      | t - Notepad |        | a function of the second second second second second second second second second second second second second se |
|------|------|-------------|--------|----------------------------------------------------------------------------------------------------|
| File | Edit | Format Vie  | w Help |                                                                                                    |
| nKo  |      | Undo        | Ctrl+Z | BDrOYjEtlFt28J0c7+an+10rWXzFtB1VKY8IDx                                                                          |
|      |      | Cut         | Ctrl+X |                                                                                                    |
|      |      | Сору        | Ctrl+C |                                                                                                    |
|      |      | Paste       | Ctrl+V |                                                                                                    |
|      |      | Delete      | Del    |                                                                                                    |
|      |      | Find        | Ctrl+F |                                                                                                    |
|      |      | Find Next   | F3     |                                                                                                    |
|      |      | Replace     | Ctrl+H |                                                                                                    |
|      |      | Go To       | Ctrl+G |                                                                                                    |
|      | C    | Select All  | Ctrl+A |                                                                                                    |
|      |      | Time/Date   | F5     |                                                                                                    |
|      | _    |             |        | -                                                                                                    |

4. Rồi bấm trở lại "Edit" → "Copy"

| Ш Т  | ranPO  | S.txt - Notepad |        |                                        |
|------|--------|-----------------|--------|----------------------------------------|
| File | Edit   | ormat View      | Help   |                                        |
| nK   | $\sim$ | Undo            | Ctrl+Z | 3DrOYjEtlFt28J0c7+an+10rWXzFtB1VKY8IDx |
|      |        | Cut             | Ctrl+X |                                        |
|      | <      | Сору            | Ctrl+C | $\triangleright$                       |
|      |        | Paste           | Ctrl+V |                                        |
|      |        | Delete          | Del    |                                        |

Bây giờ, khởi động sản phẩm TranPOS (Start → TranPOS → TranPOSNails). Kế tiếp, bấm vào "About" ở phía trên, bên trái.

| nt Of Sales - Main Menu<br>About                                   |                                                            | Your Store Name Here                                                                                                 |                     |
|--------------------------------------------------------------------|------------------------------------------------------------|----------------------------------------------------------------------------------------------------|---------------------|
| English                                                            |                                                            |                                                                                                    | Làm Phiếu           |
| Bấm Thẻ                                                            | Lịch Hẹn                                                   | Erider: Ostabar 28, 2011                                                                                             |                     |
| Bỏ Tiền Vô Két                                                     | Lấy Tiền Ra                                                | 3:43:14 PM                                                                                                    | Nghỉ                |
| Bỏ Tiền Vô Két<br>* Với phiên bản xài thử<br>* Để mua bản quyền si | Lấy Tiền Ra<br>, mật mã là 1234.<br>ữ dụng, vui lòng gọi s | 3:43:14 PM       Cài Đặt & Quản Lý         số phone (469) 767-9756 hoặc ghé qua trang nhà của chúng tôi ở http://www | Nghỉ<br>TranPOS.com |

## 6. Bấm vào "Mã Khóa Sản Phẩm"

| About TransPOS for Nails Salon                                                                                                    | ^ |
|----------------------------------------------------------------------------------------------------|---|
| Normal SectorProduct Name: TranPOS for Nails SalonVersion: 4.3.0Copyright: 2008-2011Company Name: TranPOSCompany Name: TranPOSThông Tin Liên Lạc:<br>Tên: Kevin Tran<br>Điện Thoại Số: (469) 767-9756<br>Điện Thư: Sales@TranPOS.com<br>Trang Nhà: http://www.TranPOS.comMã Khóa Sản Phẩm | • |

 Đưa chuột đến bên hộp, bên phải của hàng chữ "Vui Lòng Điền Vào Mã Khóa Sản Phẩm:", rồi bấm vào nút phải của chuột. Sau đó, bấm vào "Paste".

| int Of Sales - Main Menu                     |                                                           |                                 | The second second                                        |                        |
|----------------------------------------------|-----------------------------------------------------------|---------------------------------|----------------------------------------------------------|------------------------|
| About                                        |                                                           |                                 |                                                          |                        |
|                                              |                                                           | Your Store                      | Name Here<br>×                                           |                        |
|                                              |                                                           | Product                         | Name: TrapPOS for Nails Salon                            |                        |
| English                                      |                                                           | Version:                        | 43.0                                                     | Làm Phiếu              |
|                                              | Vã Khóa Sán Phẩm                                          | And the local                   | - 2008-2011                                              |                        |
|                                              | Vui Lòng Điền Vào                                         | o Mã Khóa Sản Phẩm: C<br>Hủy Bỏ | Urdo<br>Cut<br>Copy<br>Faste                             |                        |
|                                              |                                                           | Mă Khća Sản Phẩm                | Delete<br>Select Al                                      |                        |
|                                              |                                                           |                                 | Right to left Reading order                              |                        |
|                                              |                                                           | J.K.                            | Show Unicode control characters                          |                        |
| Bắm Thẻ                                      | Lịch Hẹn                                                  | Eriday Octo                     | Insert Unicode control character   Open IME Reconversion |                        |
| Bỏ Tiền Vô Két                               | Lấy Tiền Ra                                               | 3:41:4                          | 8 PM Cài Đặt                                             | & Quản<br>ý Nghỉ       |
| * Với phiên bản xải th<br>* Đề mua bản quyền | ử, mật mã <mark>là 1234</mark><br>sử dụng, vui lòng gọi s | số phone (469) 767-9756 ho      | ặc ghẻ qua trang nhà của chứng lỗi ở                     | http://www.TranPOS.com |

- 8. Bấm vào "OK".
   9. Chỉ có vậy thôi! Mã khóa có hiệu lực sau khi bạn khởi động lại phần mềm.

# Bắt đầu

Trước hết, chúng ta cần phải thiết lập các thông tin cho thương hiệu của quí vị, những thông tin đó sẽ xuất hiện trên biên nhận, cùng với thông tin chung như thuế doanh thu, phương thức chấp nhận thanh toán, và thông tin máy in. Vui lòng tham khảo phần <u>"Cài Đặt Tổng Quát"</u> để được hướng dẫn chi tiết.

Tiếp theo, chúng ta cần phải thiết lập hồ sơ nhân viên, để khi thiết lập bảng nhân viên phục vụ thì chúng ta có thể chọn nhân viên từ hồ sơ này. Vui lòng tham khảo <u>"Hồ sơ</u> nhân viên" cho sự hướng dẫn.

Kế đến là thiết lập bảng giá cả. Bảng giá cả bao gồm các dịch vụ và các giá tiền đính kèm theo các dịch vụ đó. Xin vui lòng tham khảo thêm ở phần "<u>Thiết Lập Bảng Giá Cå</u>" để biết thêm chi tiết.

# Phần Cài Đặt và Thiết Lập

## Quản Lý Hồ Sơ Thợ

Dùng chức năng này để thiết lập và quản lý hồ sơ của các nhân viên. Bạn có thể thêm vào, xóa đi, hoặc sửa đổi những thông tin của thợ. Bạn có thể truy cập đến chức năng này từ màn hình chính: "Cài đặt & Quản lý"  $\rightarrow$  "Quản lý hồ sơ thợ".

| mployee Managem | ent     |         |                                                              |  |  |  |  |
|-----------------|---------|---------|--------------------------------------------------------------|--|--|--|--|
| Mä Số Thợ       | Tên Gọi | Cón Lám |                                                              |  |  |  |  |
| 0002            | Obama   | Yes     | Quản Lý Người Làm                                            |  |  |  |  |
| 0003            | Bush    | Yes     |                                                              |  |  |  |  |
| 0004            | Hillary | Yes     |                                                              |  |  |  |  |
| 0008            | Ihien   | Yes     | Tèn Thật: George Bush                                        |  |  |  |  |
|                 |         |         | Địa Chi 1:                                                   |  |  |  |  |
|                 |         | De la   | Địa Chỉ 2                                                    |  |  |  |  |
|                 |         |         | TP, TB, Mã Số                                                |  |  |  |  |
|                 |         |         | Số Điện Thoại: ( ) -                                         |  |  |  |  |
|                 |         |         | Số An Sinh Xã Hội:                                           |  |  |  |  |
|                 |         |         | Hinh Anh: C:\TranPOS\TranPOS Installatic                     |  |  |  |  |
|                 |         |         | Ngày Bắt Đầu: Saturday . April 18, 2009 - 🖓 Còn Đang Làm Việ |  |  |  |  |
|                 |         |         | - Phương Pháp Hợp Đồng                                       |  |  |  |  |
|                 |         |         | o Án Chia 6-4                                                |  |  |  |  |
|                 |         |         | ○ Bao Lương Cố Định: 0                                       |  |  |  |  |
|                 |         |         | Bao Chia: 650 Với 60 % Trên 40 %                             |  |  |  |  |
|                 |         |         | O Ăn Chia 70 % Trên 30 %                                     |  |  |  |  |
|                 |         |         | Không Hợp Đồng                                               |  |  |  |  |
|                 |         |         |                                                              |  |  |  |  |
| 1               | Trở L   | ại 🦊    | Thêm Vào Xóa Đi Bảo Lưu Hủy Bỏ                               |  |  |  |  |
|                 |         |         |                                                              |  |  |  |  |

Tên gọi của nhân viên không được trùng hợp với bất kỳ nhân viên nào khác và tên gọi này sẽ hiển thị trên bảng nhân viên phục vụ. Nhập các dữ liệu cần thiết vào trang này, nếu bạn muốn hình ảnh của nhân viên xuất hiện trên bảng nhân viên phục vụ, bạn có thể nhấp chuột vào nút "…" để chọn hình đã được lưu giữ từ trước. Để có thể chọn hồ sơ khi thiết lập bảng nhân viên phục vụ, nút "Còn đang làm việc" phải được đánh dấu. Đôi khi nhân viên không còn làm việc ở đây nữa, nhưng bạn vẫn muốn lưu giữ hồ sơ để báo cáo về thuế cho năm vừa qua, đồng thời bạn không muốn nhân viên này xuất hiện ở bảng nhân viên phục vụ, để thực hiện được điều này, bạn chỉ cần xóa dấu đánh ở kế nút "Còn đang làm việc".

**Phương Pháp Hợp Đồng**: bạn có thể cài đặt các phương pháp hợp đồng ở đây. Phần mềm sẽ dùng phương pháp hợp đồng để tính toán số tiền thợ sẽ nhận được khi được trả lương.

- *Ăn chia 6-4*: Đây là phương pháp thông dụng nhất. Thợ sẽ nhận được 60 phần trăm trên tống số tiền đã làm được trong chu kỳ chia lương. Số tiền này chưa khấu trừ thuế, nếu có. Người chủ sẽ được 40 phần trăm.
  - *Thí dụ:* Trong tuần qua, người thợ làm được \$1,000.00 (trước thuế, nếu có), như vậy người thợ đó sẽ được chia \$600.00 và người chủ được \$400.00.
- *Bao lương cố định:* Số tiền thợ được chia đã được đồng ý trước, và không thay đổi bất kể thợ làm được bao nhiêu trong chu kỳ đó.
  - *Thí dụ:* Nếu số tiền được bao là \$700.00 và người thợ làm được \$900.00 trong tuần đó, người thợ đó sẽ được chia là \$700.00.
- *Bao chia:* Người thợ được bảo đảm sẽ được chia với số tiền được quy định ở hộp bên phải. Nếu tổng số tiền thợ làm được trong chu kỳ đó nhiều hơn số tiền đã quy định, thì phần tiền trên mức quy định sẽ được chia theo phương thức ở bên phải.
  - Thí dụ: Số tiền bao chia được quy định là \$600.00 với 60% trên 40% và người thợ làm được \$800.00 trong tuần đó. Như vậy, người thợ sẽ được chia là \$720.00 (\$600.00 cho mức quy định, cộng với \$120.00 được chia 60/40 cho phần trên mức quy định: \$600 + (\$800 \$600)/0.60 = \$720.00)
- *Ăn chia:* Cũng giống như cách ăn chia 6-4, nhưng cách chia linh hoạt hơn với công thức quy định ở bên phải.
  - *Thí dụ:* Nếu công thức được quy định là 70% trên 30% và người thợ làm được \$1000.00 trong tuần đó. Số tiền người thợ được chia là \$700.00.
- *Không hợp đồng:* Phần mềm sẽ không tính toán số tiền được chia cho người thợ này. Khi chia lương, người chủ sẽ linh hoạt với số tiền chia cho thợ.

#### Thêm vào hồ sơ thợ

Sau khi nhập tên vào phần tên gọi, nút "Thêm Vào" sẽ cho phép bạn sử dụng. Bạn có thể nhập tin những phần còn lại, nếu muốn. Sau đó, nhấp chuột vào nút "Thêm Vào" để tạo một hồ sơ mới.

#### Xóa hồ sơ thợ

Chọn hồ sơ thợ mà bạn muốn xóa ở bên trái, sau đó bấm vào nút "Xóa Đi". Một màn hình mới sẽ hiển thị để xác minh mệnh lệnh vừa rồi của bạn. Nếu thực sự bạn muốn xóa đi, thì nhấp vào nút "Yes", bằng không, thì nhấp vào nút "No" đế hủy bỏ mệnh lệnh đó.

#### Sửa đổi hồ sơ của thợ

Chọn hồ sơ thợ mà bạn muốn sửa đổi ở bên trái. Những thông tin của thợ đó sẽ hiện ra ở bên phải. Bạn có thể thay đổi theo ý bạn muốn, sau đó nhấp vào nút "Bảo Lưu" để giữ lại thông tin vừa thay đổi.

## Cài đặt bản thợ làm

Từ màn hình chính, nhấp chuột vào nút "Cài đặt & Quản lý", kế đến là nút "Cài đặt bản thợ làm". Phần tùy chọn này sẽ giúp bạn cài đặt bản thợ làm từ những hồ sơ đã được thiết lập từ trước. Bản thợ làm này giúp bạn nhanh chóng chọn người thợ để phục vụ khách hàng.

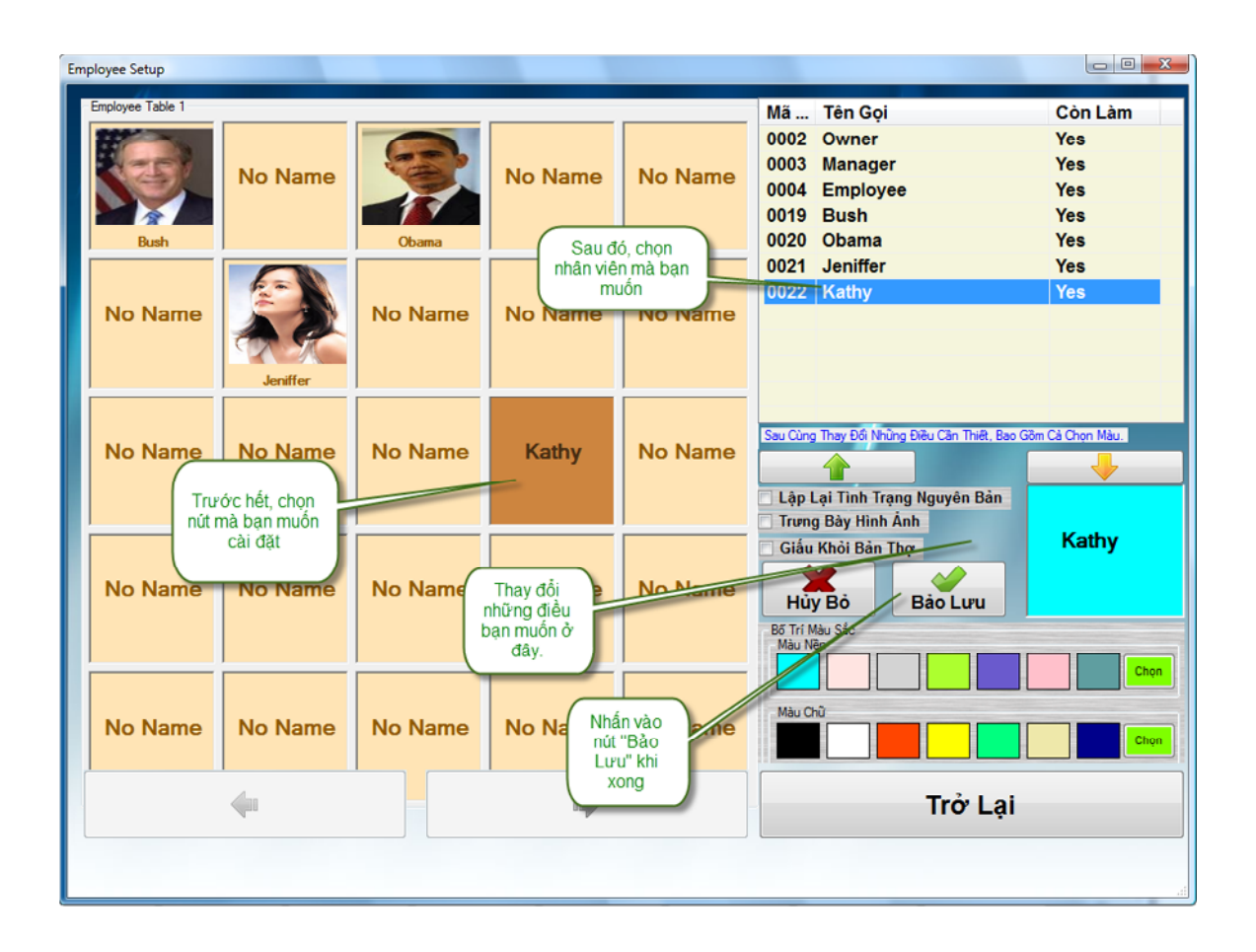

*Lập lại tình trạng nguyên bản:* Chức năng này sẽ xóa hết thông tin của thợ trên nút này và đưa nút này trở về với nguyên bản của nó như lúc chưa sử dụng bao giờ.

*Trưng bày hình ảnh:* Nếu được đánh dấu, hình ảnh đã được lưu giữ trong hồ sơ thợ sẽ hiển thị trên nút này và ở bản chọn thợ để phục vụ.

*Giấu khỏi bản thợ:* tùy chọn này cho phép giấu nút này ở bản phục vụ. Chức năng này đôi khi hữu dụng khi bạn có nhân viên nghỉ phép hoặc nghỉ ngắn hạn, nên bạn tạm thời không muốn thông tin của người thợ đó hiển thị trên bản chọn thợ để phục vụ.

*Bố trí màu sắc*: Bạn có thể chọn màu sắc ở đây cho nút được sử dụng. Màu nền cho màu sắc của nền, và màu chữ cho màu sắc của chữ.

#### • Nhập thông tin thợ vào bản phục vụ

- a. Chọn một nút trống bên trái mà bạn muốn sử dụng. Nhấp chuột vào nút đó.
- b. Nhấp chuột vào tên người thợ ở bên phải mà bạn muốn kết hợp với nút đã chọn.
- c. Thay đổi theo ý bạn muốn với phần chỉ dẫn ở trên.
- d. Nhấp chuột vào nút "Bảo Lưu" đế giữ lại những thông tin đã được thiết lập.

#### • Xóa thông tin thợ trên bản phục vụ

- a. Chọn nút đã kết hợp với thông tin thợ mà bạn muốn xóa đi.
- b. Đánh dấu vào hộp "Lập lại tình trạng nguyên bản".
- c. Nhấp chuột vào nút "Bảo Lưu" để xác nhận mệnh lệnh.

#### • Thay đổi thông tin thợ trên bản phục vụ

- a. Chọn nút đã kết hợp với thông tin thợ mà bạn muốn thay đổi.
- b. Thực hiện các thay đổi mà bạn muốn, kể cả việc kết hợp với người thợ khác.
- c. Nhấp chuột vào nút "Bảo Lưu" đế giữ lại những thông tin đã được thay đổi.

## Cài Đặt Bản Giá Cả

Bản giá cả sắp sếp các khoản phục vụ giống nhau vào thành từng nhóm (Category) riêng biệt. Điều này bao gồm tên, giá tiền, hình ảnh, màu sắc, thuế, và cả phần hiển thị trên màn hình, nếu muốn. Bạn có thể truy cập từ màn hình chính  $\rightarrow$  Cài Đặt và Quản Lý  $\rightarrow$  Cài đặt bản giá cả.

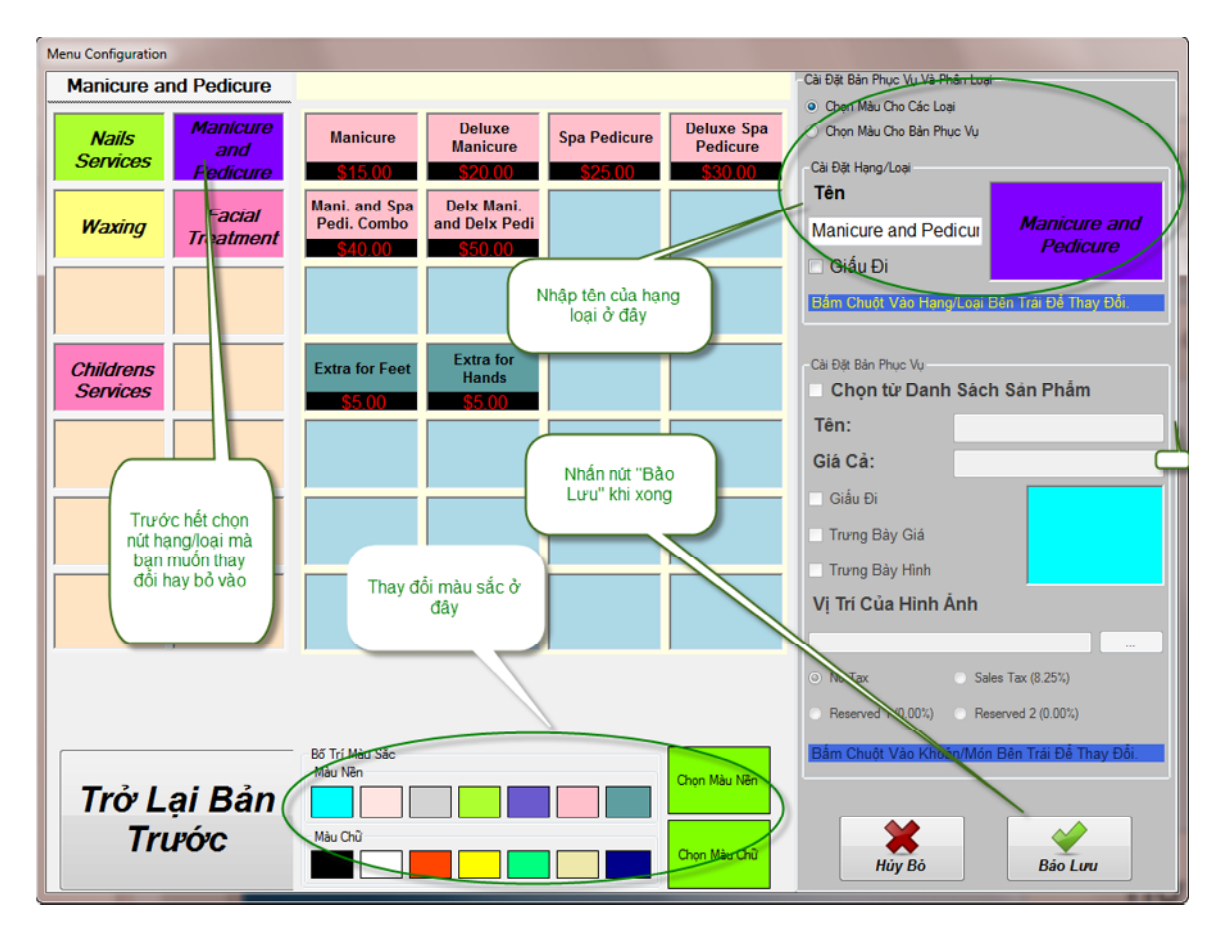

## Thiết Lập Phần Thể Loại

- a) Chọn nút "Hạng/Loại" bên hộp phía trái mà bạn muốn thiết lập.
- b) Thực hiện bất kỳ thay đổi trong hộp "Cài đặt bản phục vụ và phân loại" phía bên phải nếu muốn.
- c) Bạn có thể thay đổi màu sắc cho chữ hoặc nền bằng cách chọn các nút trên hộp "Bố trí màu sắc" ở dưới cùng của màn hình.
- d) Nhấp chuột vào "Bảo Lưu" để lưu thay đổi.

## Thiết Lập Khoản Phục Vụ

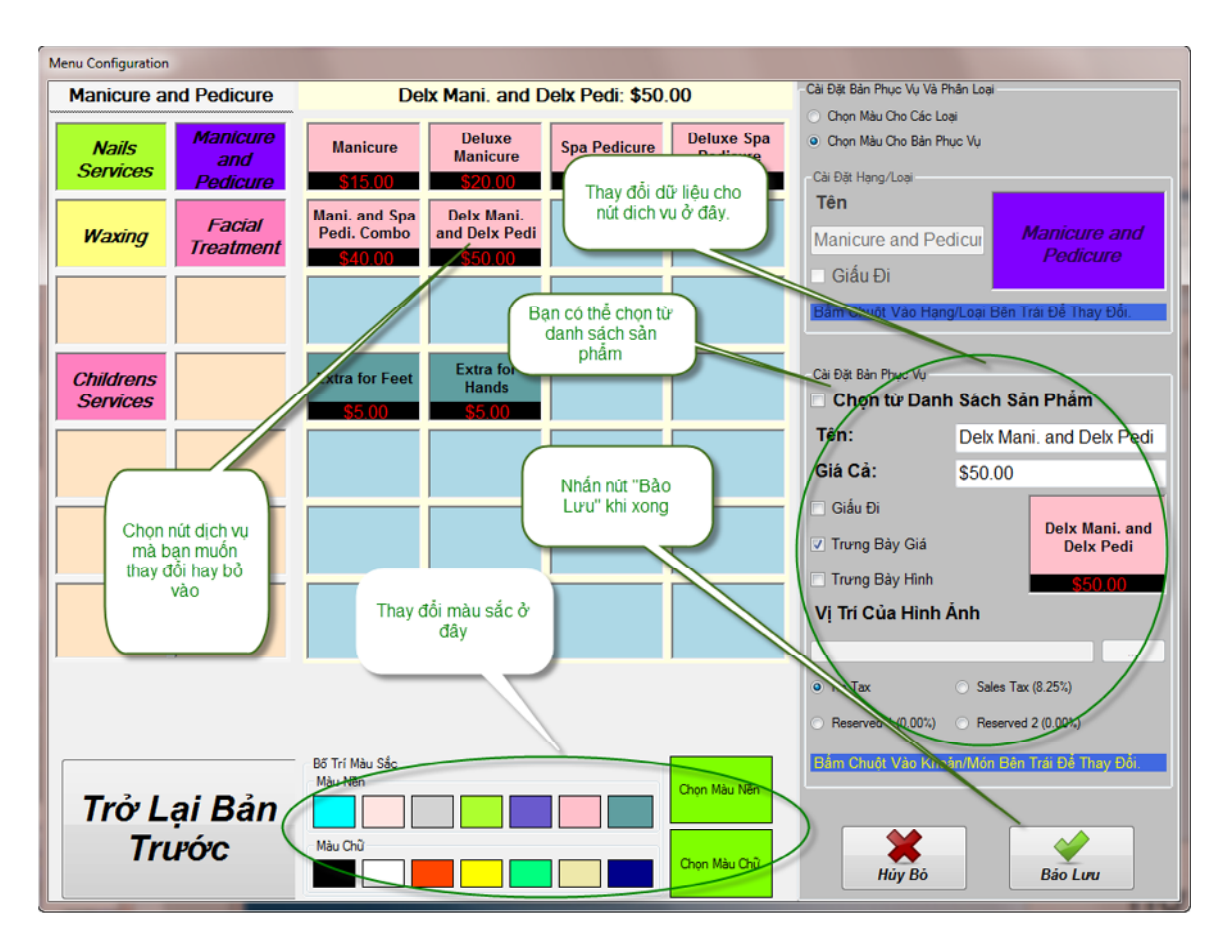

- a) Chọn nút "Hạng/Loại" trong hộp bên trái, mà bạn muốn khoản phục vụ thuộc về nhóm đó.
- b) Sau đó nhấp chuột vào nút trong hộp ở giữa. Đây là nút mà bạn sẽ cài đặt thông tin cho các khoản phục vụ.
- c) Thực hiện bất kỳ thay đổi trong hộp "Cài đặt Bản Phục Vụ" nếu áp dụng.
- d) Bạn có thể thay đổi màu sắc cho chữ hoặc nền bằng cách chọn các nút trên hộp "Bố trí màu sắc" ở dưới cùng của màn hình.

# Bạn có thể "Chọn từ danh sách sản phẩm" để các sản phẩm hiển thị ở phần tính tiền.

e) Nhấp chuột vào "Bảo Lưu" để lưu thay đổi.

## Cài Đặt Tổng Quát

Bạn có thể truy cập vào mục này từ màn hình chính: "Cài đặt & Quản lý" → "Cài đặt tổng quát".

#### Thông Tin Tiệm

Trang này cho phép bạn nhập địa chỉ của bạn cùng với các thông tin khác như địa điểm , số điện thoại tiệm, và số fax của tiệm. Thông tin này sẽ hiển thị trên biên nhận của khách hàng. Lưu ý rằng bạn không thể thay đổi tên thương hiệu trong phần cài đặt này. Khi bạn mua bản quyền sử dụng của phần mềm này, mã khóa sẽ được gửi đến cho bạn, mã khóa này sẽ tự động ghi tên thương hiệu vào phần mềm.

## Tổng Quát

| General | Setup                                      | -         | -       |             |              |                                                                                                |           |                                           |                |              |           |                     |         |
|---------|--------------------------------------------|-----------|---------|-------------|--------------|------------------------------------------------------------------------------------------------|-----------|-------------------------------------------|----------------|--------------|-----------|---------------------|---------|
|         |                                            |           |         |             |              |                                                                                                |           |                                           |                |              |           |                     |         |
|         |                                            |           |         |             |              |                                                                                                |           |                                           |                |              |           |                     |         |
|         |                                            |           | _       |             |              |                                                                                                |           |                                           |                |              |           |                     | 1       |
| Thông   | Tin Tiệm                                   | Tổng Quát | Máy In  | In Tùy Chọn | Cột Hiển Thị | Phiếu Giảm Giả                                                                                 | Hình Nên  | Bấm Thẻ                                   | Lịch Hẹn       | Thẻ Quà Tặng | Sàn Phẩm  | Phiên (Tum) Phục Vụ |         |
|         | Thuế M                                     | lua Bán   |         |             |              |                                                                                                |           | Hê Thống                                  |                |              |           |                     |         |
|         | THUC II                                    | ida Dan   | С       | hi Tiết Thu | 5            | Thuế %                                                                                         |           | Mã S                                      | ng<br>ố Máy Ti | inh Tiền: 1  |           | -                   |         |
|         | Thuế L                                     | oại 1     | Sales T | ax          |              | 8.25                                                                                           |           | 🗸 Sử                                      | Dụng Âi        | m Thanh      |           |                     |         |
|         | Thuế L                                     | oại 2     | Reserve | ed 1        |              | 0.00                                                                                           |           | Bắt                                       | Đầu Ph         | iếu Số 1 Kh  | i Bỏ Tiền | Vào                 |         |
|         | Thuế L                                     | oai 3     | Reserve | ed 2        |              | 0.00                                                                                           |           | tính tiền                                 |                |              |           |                     | וח      |
|         |                                            |           |         | -1          |              |                                                                                                |           | % Số                                      | Tiền Mặ        | it Nhận Đượ  | rc Sau Kł | ni Chia: 60         | %       |
|         | Chap I                                     | vhạn Ca   | ch Tra  | lien        |              |                                                                                                |           | ☑ Hiệ                                     | en thị nút     | hô trợ ngôr  | n ngữ     |                     |         |
|         |                                            | Z Tiền N  | lặt     |             | Visa         | a                                                                                              |           | Kích hoạt nút "Làm Phiêu" khi bỏ tiên vào |                |              |           |                     |         |
|         | E                                          | ATM/I     | Debits  |             | 🗹 Mas        | asterCard                                                                                      |           | Đọc Mã Hàng Bản theo:                     |                |              |           |                     |         |
|         | ✓ Thẻ Quà Tặng ✓ An                        |           | 🗷 Ame   | ex          |              | <ul> <li>Má San Phẩm</li> <li>UPC (Universal Product Code) - (Mã Sản Phẩm Phố Biến)</li> </ul> |           |                                           |                |              |           |                     |         |
|         | <ul> <li>Chi Phiếu</li> <li>Dis</li> </ul> |           | Disc    | cover       |              |                                                                                                | SKU (Stoc | k-Keeping Uni                             | t) - (Mã Nhà   | Kho)         |           |                     |         |
|         | 🗆 S                                        | ử dụn     | g Me    | rchantW     | /areHou      | ise                                                                                            |           | Dang                                      | chữ của        | a thương hiệ | èu        |                     |         |
|         |                                            |           |         |             |              |                                                                                                |           | Edward                                    | fian Scrip     | t IIC, 40.00 |           | Dạng chữ L          | .àm lại |
|         |                                            |           |         |             |              |                                                                                                |           |                                           |                |              |           |                     |         |
|         |                                            |           |         |             |              |                                                                                                |           |                                           |                |              |           |                     |         |
|         |                                            |           |         |             |              |                                                                                                |           |                                           |                |              |           |                     |         |
|         |                                            |           |         |             |              |                                                                                                |           | *                                         |                |              |           | <i>\</i>            |         |
|         |                                            |           |         |             |              |                                                                                                | Н         | ův Bả                                     | •              |              | Bả        | o Lưu Và            | Trở Ra  |
|         |                                            |           |         |             |              |                                                                                                |           |                                           |                |              | Du        |                     |         |

Trang này cho phép bạn cấu hình các loại thuế, phương pháp chấp nhận thanh toán, và các tùy chọn hệ thống khác.

#### 1. Thuế mua bán

Bạn có thể cấu hình lên đến 3 lựa chọn thuế khác nhau. Nhập tên thuế và tỷ lệ phần trăm vào các ô đã ghi. Lưu ý rằng nếu bạn thay đổi tỷ lệ phần trăm ở đây, sự thay đổi này sẽ tự động cập nhật số tiền thuế doanh thu trong mục thực đơn đã được thiết lập. Xin vui lòng tham khảo phần "Cài Đặt Bản Giá Cả".

#### 2. Chấp nhận Cách Trả Tiền

Việc chấp nhận phương thức thanh toán có thể được chọn hoặc bỏ ra ở đây. Nếu được chọn, nó sẽ xuất hiện trên màn hình tính tiền trong mục chấp nhận phương thức thanh toán . Ở đây, bạn cũng có thể đánh dấu nếu bạn có dùng Merchant Warehouse hay không. Chức năng này đòi hỏi bạn phải mở một tài khoản thương mại với Merchant Warehouse.

Merchant Warehouse được thừa nhận như là một nhà hỗ trợ tài khoản thương mại lớn nhất, uy tín nhất trong lĩnh vực này. Họ đã và đang duy trì được thanh danh này nhờ vào giá cả rẻ vô địch và cung cấp những dịch vụ vô song để hỗ trợ các doanh nghiệp trong toàn quốc.

Merchant Warehouse sẽ cung cấp quí vị với tất cả những quan tâm và lợi ích mà quí vị xứng đáng được hưởng, bao gồm:

- Đảm bảo giá cả tổng thể thấp nhất trên quá trình thanh khoản
- Không cần hợp đồng!
- Không thu phí hàng năm, phí huỷ bỏ, phí ứng dụng, phí cài đặt
- Những người quản lý tài khoản thông hiểu và tận tâm

- Miễn phí bản phân tích giá cả cạnh tranh
- Bản hiệp ước đầy đủ và chi tiết
- ✤ Cài đặt tài khoản nhanh chóng và dễ dàng
- Nhóm hỗ trợ kỹ thuật đáng tin cậy và dễ tiếp cận
- Đội ngũ tận tâm, làm việc cật lực để đảm bảo doanh nghiệp của quí vị vận hành trôi chảy

Vui lòng liên hệ với Merchant Warehouse theo các thông tin sau để biết thêm chi tiết:

Điện thoại: (800) 498-0823

Điện thư: referrals@merchantwarehouse.com

Trang Nhà: www.merchantwaresolutions.com/merchants-home.php

#### 3. Hệ thống

a. Mã Số Máy Tính

Chỉ định mã số cho máy vi tính này.

#### a. Sử Dụng Âm Thanh

Nghe âm thanh khi một nút nào đó được nhấp . Tính năng này hữu ích trong những môi trường ồn ào.

#### b. Bắt đầu lại phiếu số 1 khi bỏ tiền vào

Nếu được chọn, các số phiếu sẽ được bắt đầu lại từ con số một khi thực hiện chức năng bỏ tiền vào.

c. Hiển thị trên màn hình số bàn ngồi của thợ khi tính tiền

Nếu được chọn, một màn hình để ghi nhận số bàn ngồi của thợ sẽ hiển thị khi tính tiền. Đôi khi khách hàng không nhớ tên người thợ đã phục vụ mình lần trước, mà chỉ nhớ số bàn người thợ đã ngồi. Số bàn này sẽ được in trên phiếu tính tiền, đế giúp khách hàng nhớ số bàn đã phục vụ mình lần trước.

#### d. % số tiền mặt nhận được sau khi chia

Số phần trăm mặc định là 50%. Bạn có thể thay đổi mệnh số này sao cho phù hợp với cách điều hành của bạn. Đây là số phần trăm được trả bằng tiền mặt (thay vì trả bằng check tiệm) sau khi số tiền chia cho thợ đã được tính toán bởi phần mềm này.

e. Hiển thị nút hổ trợ ngôn ngữ Nút thay đổi ngôn ngữ ở màn hình chính sẽ được hiển thị nếu bạn đánh dấu vào chức năng ở đây.

#### f. Kích hoạt nút "Tính Tiền" khi bỏ tiền vào Nhiều nhà hàng không cần sử dụng chức năng "Bỏ Tiền Vào/Lấy Tiền Ra". Bạn dùng chức năng này để tắt nó đi.

#### g. Đọc Mã Hàng Bán Theo

Chọn tùy chọn mặc định khi tính tiền bằng cách đọc các mã vạch. Tất cả có 3 mã có thể được chọn sau:

- Mã sản phẩm
- UPC (Universal Product Code) Mã sản phẩm phổ biến
- SKU (Stock-Keeping Unit) Mã nhà kho.

#### h. Dạng chữ của thương hiệu

Chức năng này cho phép bạn chọn dạng chữ và kích thước của nó cho thương hiệu hiển thị ở màn hình chính.

#### Máy in

| hông Tin Tiệm<br>Sự Lựa<br>M<br>M | Tổng Quất<br>Chọn In Á<br>áy In Cho<br>icrosoft X | Máy h<br>An<br>Hóa E<br>(PS D | in Tùy Chọn<br>Đơn<br>ocument V | Cột Hiến Thị<br>Vriter | Phiếu Giảm Giá | Hinh Nên | Băm Thè    | Lịch Hen<br>C<br>Vui<br>Mở<br>Z Ti<br>T<br>T | Thẻ Quả Tặng<br>có Két Tiền t<br>Lông Chọn<br>kết tiền chơ<br>ển Mặt<br>hề Quà Tặn | Sản Phẩm<br>Được Nố<br>Máy In<br>o các loại<br>g | Phiên (Tum) Phục Vụ<br>i Qua:<br>▼ Mở<br>thanh toán:<br>TM/Debit<br>♥ Chi Phiếu | Thẻ Tín Dự | ing |
|-----------------------------------|---------------------------------------------------|-------------------------------|---------------------------------|------------------------|----------------|----------|------------|----------------------------------------------|------------------------------------------------------------------------------------|--------------------------------------------------|---------------------------------------------------------------------------------|------------|-----|
|                                   |                                                   |                               |                                 |                        |                | H        | ¥<br>ủy Bỏ | ,                                            |                                                                                    | Bả                                               | o Lưu Và                                                                        | Trở Ra     |     |

**Máy in cho hóa đơn:** Mục này cho phép bạn chọn loại máy in cho hóa đơn mà bạn đang sử dụng. Nhấp chuột vào hình máy in để chọn loại máy in, hay là nhấp chuột vào nút "Xóa", để xóa những chữ đã hiển thị.

**Có két tiền được nối qua**: Chọn máy in từ danh sách mà bạn đã nối kết với két tính tiền. Trong môi trường của các phần mềm giao dịch, hầu hết các két tiền có một dây địện thoại (RJ11) được kết nối với máy in hóa đơn.

**Mở két tiền cho các loại thanh toán**: Chỉ những loại thanh toán mà các nút đã được đánh dấu, sẽ làm cho két tiền mở ra.

## In Tuỳ Chọn

Những tuỳ chọn này cho phép bạn chọn dạng chữ cho hoá đơn. Những hàng in đầu hoặc hàng in cuối tuỳ ý cũng được cài đặt ở đây. Những hàng in đầu là những hàng in phía trên đầu của tờ hoá đơn, và những hàng in cuối là những hàng được in cuối cùng ở tờ hoá đơn. Đồng thời, ở đây cũng còn có một vài tuỳ chọn để giúp bạn điều chỉnh công dụng của máy in, và chúng sẽ được giải thích ở phần dưới đây.

| General Setup                                                                          |                                                       |  |  |  |  |  |  |  |  |  |
|----------------------------------------------------------------------------------------|-------------------------------------------------------|--|--|--|--|--|--|--|--|--|
|                                                                                        |                                                       |  |  |  |  |  |  |  |  |  |
|                                                                                        |                                                       |  |  |  |  |  |  |  |  |  |
|                                                                                        |                                                       |  |  |  |  |  |  |  |  |  |
| Thông Tin Tiệm Tổng Quát Máy In In Tùy Chọn Cột Hiển Thị Phiếu Giảm Giá Hình Nên Bãm T | hẻ Lịch Hẹn Thẻ Quà Tặng Sản Phẩm Phiên (Tum) Phục Vụ |  |  |  |  |  |  |  |  |  |
| 🗹 Trưng Bày Trên Màn Hình 📄 In Qua Máy In                                              |                                                       |  |  |  |  |  |  |  |  |  |
| In Biên Lai Cho Nhân Viên Khi Bấm Thẻ                                                  | Dang Chữ Hóa Đơn                                      |  |  |  |  |  |  |  |  |  |
| In Biên Lai Khi Điều Chình Thẻ Tín Dụng                                                | Times New Roman, 9.00 Dang Chữ In Thử Làm Lai         |  |  |  |  |  |  |  |  |  |
| Điểm số thập phân cho số lượng khi in: 0 -                                             |                                                       |  |  |  |  |  |  |  |  |  |
| Số Bản Sao Biến Lại Được In:                                                           | Dang Chữ Bản Báo Cáo                                  |  |  |  |  |  |  |  |  |  |
| Số Bản Sao Biến Lại Cho Thẻ Tín Dụng Được In:                                          | Times New Roman, 9.00 Dạng Chữ In Thứ Lâm Lại         |  |  |  |  |  |  |  |  |  |
| Cho Chù Tiệm: 1 -                                                                      |                                                       |  |  |  |  |  |  |  |  |  |
| Cho Khách Hàng: 1 🔹                                                                    |                                                       |  |  |  |  |  |  |  |  |  |
| In biểu tượng trên hóa đơn                                                             |                                                       |  |  |  |  |  |  |  |  |  |
| Những Hàng In Đầu Tùy Ý Muốn                                                           | Những Hàng In Cuối Tùy Ý Muốn                         |  |  |  |  |  |  |  |  |  |
| Bus. Hours                                                                             | Thank you, please come again!                         |  |  |  |  |  |  |  |  |  |
| Mon - Sat 9:00 AM - 9:00 PM<br>Sun 12:00 PM - 5:00 PM                                  |                                                       |  |  |  |  |  |  |  |  |  |
|                                                                                        |                                                       |  |  |  |  |  |  |  |  |  |
|                                                                                        |                                                       |  |  |  |  |  |  |  |  |  |
| ,                                                                                      |                                                       |  |  |  |  |  |  |  |  |  |
|                                                                                        |                                                       |  |  |  |  |  |  |  |  |  |
| *                                                                                      | ✓                                                     |  |  |  |  |  |  |  |  |  |
| Hủy E                                                                                  | Bảo Lưu Và Trở Ra                                     |  |  |  |  |  |  |  |  |  |
|                                                                                        |                                                       |  |  |  |  |  |  |  |  |  |

Trung bày trên màn hình: nếu được lựa chọn, mọi thứ sẽ hiển thị trên màn hình cho xem trước.

In qua máy in: nếu được lựa chọn, nó sẽ tự động in khi phiếu hóa đơn được thanh toán.

**In Biên Lai Cho Nhân Viên Khi Bấm Thẻ:** Khi được đánh dấu, biên lai sẽ được tự động in ra khi nhân viên bấm thẻ vào hoặc ra. Vui lòng tham khảo thêm ở phần "Bấm Thẻ" để biết thêm chi tiết.

In Biên Lai Khi Điều Chỉnh Thẻ Tín Dụng: Khi được đánh dấu, biên lai sẽ được tự động in ra khi bạn điều chỉnh thẻ tín dụng đã được thanh toán trước đó, bao gồm điều chỉnh cho tip, huỷ bỏ, hay trả tín dụng lại cho khách hàng. Vui lòng tham khảo ở phần "Điều Chỉnh Thẻ Tín Dụng" để biết thêm chi tiết.

Điểm số thập phân cho số lượng khi in: Chỉ số mặc định là số không. Trong nhiều kinh doanh, điểm số thập phân là cần thiết khi in.

Sổ Bản Sao Biên Lai Được In: Phần tuỳ chọn này cài đặt số lượng bản sao của biên lai được in. Tối đa được chọn là 5 bản.

**Số Bản Sao Biên Lai Cho Thẻ Tín Dụng Được In (Cho Chủ Tiệm)**: Phần tuỳ chọn này cài đặt số lượng bản sao biên lai cho thẻ tín dụng được in (cho chủ tiệm). Tối đa được chọn là 5 bản.

Số Bản Sao Biên Lai Cho Thẻ Tín Dụng Được In (Cho Khách Hàng): Phần tuỳ chọn này cài đặt số lượng bản sao biên lai cho thẻ tín dụng được in (cho khách hàng). Tối đa được chọn là 5 bản.

**Dạng chữ hóa đơn:** Đây là mẫu chữ được sử dụng cho hóa đơn. Bạn có thể thay đổi bằng cách nhấp chuột vào nút "Dạng Chữ" và chọn loại chữ mà bạn thích. Đồng thời bạn có thể in thử hoặc đưa mẫu chữ trở lại dạng đã mặc định lúc ban đầu.

**Dạng chữ bản báo cáo:** Đây là mẫu chữ được sử dụng cho các bản báo cáo. Bạn có thể thay đổi bằng cách nhấp chuột vào nút "Dạng Chữ" và chọn loại chữ mà bạn thích. Đồng thời bạn có thể in thử hoặc đưa mẫu chữ trở lại dạng đã mặc định lúc ban đầu.

**In biểu tượng trên hóa đơn**: nếu được lựa chọn , biểu tượng sẽ xuất hiện trên biên nhận của khách hàng. Lưu ý rằng tính năng này có thể được mua riêng rẽ với bản quyền sử dụng theo tiêu chuẩn của phần mềm này.

**Những hàng in đầu tùy ý muốn:** Những hàng chữ này sẽ xuất hiện ở phía trên của phiếu hóa đơn, ngay sau địa chỉ của nhà hàng. Nó rất hữu ích để thông báo cho khách hàng về giờ mở cửa của nhà hàng.

**Những hàng in cuối tùy ý muốn:** Những hàng chữ này sẽ xuất hiện ở dưới cùng biên nhận của khách hàng. Nó rất hữu dụng cho những lời quảng cáo cho thương hiệu, hoặc cảm ơn khách hàng đã đến thưởng thức và ủng hộ nhà hàng của bạn.

#### Cột Hiển Thị

| General Setup                                                                                                 |                                |  |  |  |  |  |  |  |  |  |
|----------------------------------------------------------------------------------------------------|--------------------------------|--|--|--|--|--|--|--|--|--|
|                                                                                                    |                                |  |  |  |  |  |  |  |  |  |
|                                                                                                    |                                |  |  |  |  |  |  |  |  |  |
| Thông Tin Tiệm Tổng Quát Máy In In Tùy Chọn Cật Hiền Thị Phiếu Giảm Giá Hình Năn Bắm Thẻ Lịch Hạn Thẻ Quả Tán | g Sản Phẩm Phiên (Tum) Phục Vụ |  |  |  |  |  |  |  |  |  |
| Có cột hiển thị được nối kết qua cổng:                                                                        |                                |  |  |  |  |  |  |  |  |  |
| COM10 Tha                                                                                                    |                                |  |  |  |  |  |  |  |  |  |
| Hiến thị thông điệp di chuyển     Hiến thị thông điệp không đi chuyển                                         |                                |  |  |  |  |  |  |  |  |  |
| Không hiến thị thông điệp                                                                                     |                                |  |  |  |  |  |  |  |  |  |
| Thông điệp để hiển thị                                                                                        |                                |  |  |  |  |  |  |  |  |  |
| Welcome to TranPOS!                                                                                           |                                |  |  |  |  |  |  |  |  |  |
|                                                                                                    |                                |  |  |  |  |  |  |  |  |  |
|                                                                                                    |                                |  |  |  |  |  |  |  |  |  |
|                                                                                                    |                                |  |  |  |  |  |  |  |  |  |
|                                                                                                    |                                |  |  |  |  |  |  |  |  |  |
|                                                                                                    |                                |  |  |  |  |  |  |  |  |  |
|                                                                                                    |                                |  |  |  |  |  |  |  |  |  |
|                                                                                                    |                                |  |  |  |  |  |  |  |  |  |
| Hủy Bỏ                                                                                                    | Bảo Lưu Và Trở Ra              |  |  |  |  |  |  |  |  |  |

Đánh dấu tùy chọn "Có cột hiển thị được nối kết qua cổng" khi bạn có cột hiển thị nối kết với máy vi tính. Đừng quên chọn loại cổng nào của máy tính mà bạn đã nối kết qua.

Bạn có thể chọn một trong 3 tùy chọn dưới đây. Đây là thong điệp mà bạn muốn hiển thị trên màn hình của cột hiển thị

Hiển thị thông điệp di chuyển Hiển thị thông điệp không di chuyển Không hiển thị thông điệp

Thông điệp để hiển thị: Đây là thông điệp được hiển thị ở màn hình cột.

## Phiếu Giảm Giá (Coupon)

Trang này cho phép bạn cấu hình để khi nào thì phiếu giảm giá sẽ được in, và được in như thế nào.

| Trên Phiếu Tính Tiền   In Vé Giảm Giá Trên Phiếu Tính Tiền   Hàng Chữ Trên   Discount on Next Service   Phiếu:   Chỉ In Khi Phiếu Tính Tiền Trên:   Source   Ngày Hết Han:   Trong Vòng 60 Ngày   Giảm Giá Theo Phần Trăm   20   Giàm Giá Theo Số Tiền Nhất Định                                                                                                    | Trên Phiếu Tinh Tiền       Theo Yêu Cầu         In Vé Giảm Giá Trên Phiếu Tinh Tiền       In Thông Tin Tiêm Trên Phiếu Giảm Giá         Hàng Chữ Trên       Discount on Next Service         Phiếu:       \$ 50.00         Ngày Hết Hạn:       Trong Vòng 60 Ngày            Giàm Giá Theo Phần Trăm        20 %            Giàm Giá Theo Số Tiền Nhất Định        \$ | ông Tin Tiệm                                                                       | Tổng Quát              | Máy In           | In Tùy Chọn              | Cột Hiến Thị | Phiêu Giâm Giâ | Hình Nên | Bấm Thẻ | Lịch Hẹn | Thẻ Quả   | Tặng Si | àn Phẩm | Phiên (Tum) Phục Vụ |  |
|----------------------------------------------------------------------------------------------------|----------------------------------------------------------------------------------------------------|------------------------------------------------------------------------------------|------------------------|------------------|--------------------------|--------------|----------------|----------|---------|----------|-----------|---------|---------|---------------------|--|
| <ul> <li>In Vé Giảm Giả Trên Phiêu Tính Tiên</li> <li>In Thông Tín Tiệm Trên Phiêu Giảm Giả</li> <li>Hàng Chữ Trên Discount on Next Service Phiếu:</li> <li>Chỉ In Khi Phiếu Tính Tiền Trên:</li> <li>\$ 50.00</li> <li>Ngày Hết Han: Trong Vòng 60 Ngày</li> <li>Giảm Giá Theo Phần Trăm</li> <li>20 %</li> <li>Giảm Giá Theo Số Tiền Nhất Định</li> <li>\$</li> </ul> | <ul> <li>In Vé Giảm Giả Trên Phiếu Tinh Tiến</li> <li>In Thống Tin Tiệm Trên Phiếu Giảm Giả</li> <li>Hàng Chữ Trên Discount on Next Service Phiếu:</li> <li>Chỉ In Khi Phiếu Tinh Tiền Trên: \$ 50.00</li> <li>Ngày Hết Han: Trong Vòng 60 Ngày •</li> <li>Giảm Giá Theo Phần Trăm 20 %</li> <li>Giảm Giá Theo Số Tiền Nhất Định \$</li> </ul>                        | Trên Phi                                                                           | ếu Tính Ti             | ền 🛛             |                          | _ 1          |                |          | The     | o Yêu Câ | àu        |         |         |                     |  |
| Hàng Chữ Trên       Discount on Next Service         Phiếu:       Phiếu         Chỉ In Khi Phiếu Tính Tiền Trên:       \$ 50.00         Ngày Hết Hạn:       Trong Vòng 60 Ngày         • Giảm Giá Theo Phần Trăm       20         Giảm Giá Theo Số Tiền Nhất Định       \$                                                                                              | Hàng Chữ Trên Discount on Next Service   Phiếu: Phiếu:   Chỉ In Khi Phiếu Tinh Tiền Trên: \$ 50.00   Ngày Hết Han: Trong Vòng 60 Ngày   • Giảm Giá Theo Phần Trăm 20   0 Giảm Giá Theo Số Tiền Nhất Định \$                                                                                                    | ✓ In Vé                                                                            | Giám Gi                | á Irên           | Phiêu Tinh               | 1 liên       |                |          |         | In Thông | g lin liệ | êm Trêi | n Phiếu | i Giâm Giâ          |  |
| Chỉ In Khi Phiếu Tính Tiền Trên:       \$ 50.00         Ngày Hết Hạn:       Trong Vòng 60 Ngày         • Giảm Giá Theo Phần Trăm       20         © Giảm Giá Theo Số Tiền Nhất Định       \$                                                                                                    | Chỉ In Khi Phiếu Tinh Tiền Trên: \$ 50.00   Ngày Hết Han: Trong Vòng 60 Ngày   • Giàm Giá Theo Phần Trăm 20   20 %                                                                                                    | Hàng Chữ Trên Discount on Next Service Hàng Chữ Trên Discount on Next Visit Phiếu: |                        |                  |                          |              |                |          |         |          |           |         |         |                     |  |
| Ngày Hết Hạn:       Trong Vòng 60 Ngày       •         • Giảm Giá Theo Phần Trăm       20       %         • Giảm Giá Theo Số Tiền Nhất Định       \$                                                                                                    | Ngày Hết Hạn:       Trong Vòng 60 Ngày       •         • Giảm Giá Theo Phần Trăm       20       %         • Giảm Giá Theo Số Tiền Nhất Định       \$                                                                                                    | Chỉ In Khi Phiếu Tính Tiền Trên: \$ 50.00                                          |                        |                  |                          |              |                |          |         |          |           |         |         |                     |  |
| <ul> <li>Giảm Giá Theo Phần Trăm</li> <li>Giảm Giá Theo Số Tiền Nhất Định</li> </ul>                                                                                                    | • Giảm Giá Theo Phần Trăm 20   • Giảm Giá Theo Số Tiền Nhất Định \$                                                                                                    | Ngày                                                                               | rong Vòng              |                  | •                        | N            | gày Hết l      | Hạn:     | Trong   | ) Vòng   | 60 Ngày   | •       |         |                     |  |
|                                                                                                    |                                                                                                    | ● Gi<br>○ G                                                                        | iảm Giá T<br>iảm Giá T | 'heo P<br>'heo S | 'hần Trăm<br>iố Tiền Nhấ | it Định      | 20<br>\$       | %        |         |          |           |         |         |                     |  |
|                                                                                                    |                                                                                                    |                                                                                    |                        |                  |                          |              |                |          |         |          |           |         |         |                     |  |
|                                                                                                    |                                                                                                    |                                                                                    |                        |                  |                          |              |                |          |         |          |           |         |         |                     |  |

**Trên Phiếu Tính Tiền:** Chức năng này cho phép các phiếu tính tiền in quảng cáo giảm giá ở dưới cùng của biên nhận.

#### <u>In Quảng Cáo Giảm Giá Trên Phiếu Tính Tiền</u>

Phần chọn lựa này sẽ mở hoặc tắt chức năng in phần quảng cáo giảm giá một cách tự động. Nếu tắt đi phần chọn lựa này, các chọn lựa khác trong khung hộp này sẽ không có tác dụng.

#### Hàng chữ trên phiếu

Hàng chữ này sẽ xuất hiện trong khung hộp của phiếu giảm giá. Thông thường, nó sẽ là những lời khuyến mãi như "Giảm giá vào trong lần phục vụ kế", hay là "Giảm giá trong lần sau trở lại".

#### Chỉ in khi phiếu tính tiền trên

Đây là một ngưỡng để kích hoạt các phiếu giảm giá được in. Đôi khi, bạn không muốn đưa ra phiếu giảm giá cho tất cả mọi người. Đây là một cách để kiểm soát một cách tự động in phiếu giảm giá khi chi tiêu của khách hàng đạt đến một số tiền xác định trước (trước thuế).

#### Ngày hết hạn

Đây là ngày mà phiếu giảm giá sẽ hết hạn. Ngày hết hạn sẽ được in trên phiếu, ngoại trừ nếu lựa chọn "Không hết hạn"

Không hết hạn: Không có ngày hết hạn. Sẽ không in ngày hết hạn trên phiếu.

*Trong vòng 30 ngày*: sẽ in ngày hết hạn, đó là 30 ngày kể từ ngày in. *Trong vòng 60 ngày*: Sẽ in ngày hết hạn, đó là 60 ngày kể từ ngày in. *Vào một ngày cụ thể*: Khi được chọn, lịch sẽ xuất hiện và bất kỳ ngày nào cụ thể có thể được chọn. Ngày này sẽ được in trên phiếu giảm giá như là ngày hết hạn.

*Tự chọn số ngày*: Bạn có thể chọn bất kỳ số lượng ngày kể từ ngày in cho phiếu giảm giá này sẽ được hết hạn. Khi tùy chọn này được chọn, một hộp sẽ xuất hiện và bạn có thể điền vào số ngày.

#### Giảm giá theo phần trăm

Nếu được chọn, các phiếu giảm giá sẽ in ra phần trăm mà có thể được giảm giá. Ví dụ, nếu tùy chọn này được lựa chọn và giá trị là 20 được nhập vào hộp bên cạnh dòng này, sau đó các phiếu mua hàng giảm giá sẽ in "20% Off".

#### Giảm giá theo số tiền cố định

Nếu được chọn, các phiếu mua hàng giảm giá sẽ in ra số tiền cố định sẽ được giảm giá. Ví dụ, nếu tùy chọn này được lựa chọn và giá trị là 5 là nhập vào hộp bên cạnh dòng này, sau đó các phiếu mua hàng giảm giá sẽ in "\$ 5.00 Off".

Vui long xem mẫu của phiếu giảm giá dưới đây:

## Your Store Name Here

Printed Date Time: 10/20/2010 8:37:55 PM

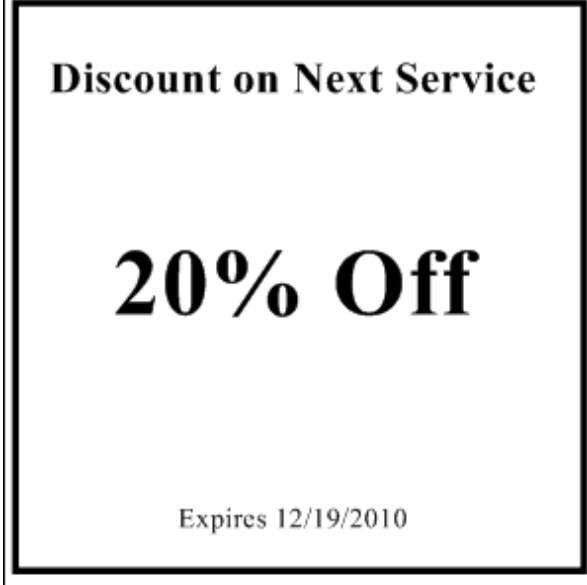

Thank you, please come again!

#### <u>Theo yêu cầu</u>

Tùy chọn này cho phép các phiếu mua hàng giảm giá được in bất cứ lúc nào bạn mong muốn. Nút này nằm trong khung "Nhiều lựa chọn thêm" trong màn hình tính tiền.

#### In thông tin tiệm trên phiếu giảm giá

Khi được chọn, các thông tin lưu trữ, như địa chỉ, thông tin liên lạc, tiêu đề tùy chỉnh sẽ được in trên phiếu mua hàng giảm giá.

#### Hàng chữ trên phiếu

Hàng chữ này sẽ xuất hiện trong khung hộp của phiếu giảm giá. Thông thường, nó sẽ là những lời khuyến mãi như "Giảm giá vào trong lần phục vụ kế", hay là "Giảm giá trong lần sau trở lại".

#### Ngày hết hạn

Đây là ngày mà phiếu giảm giá sẽ hết hạn. Ngày hết hạn sẽ được in trên phiếu, ngoại trừ nếu lựa chọn "Không hết hạn"

Không hết hạn: Không có ngày hết hạn. Sẽ không in ngày hết hạn trên phiếu.

*Trong vòng 30 ngày*: sẽ in ngày hết hạn, đó là 30 ngày kể từ ngày in. *Trong vòng 60 ngày*: Sẽ in ngày hết hạn, đó là 60 ngày kể từ ngày in. Vào một ngày cụ thể: Khi được chọn, lịch sẽ xuất hiện và bất kỳ ngày nào cụ thể có thể được chọn. Ngày này sẽ được in trên phiếu giảm giá như là ngày hết hạn.

*Tự chọn số ngày*: Bạn có thể chọn bất kỳ số lượng ngày kể từ ngày in cho phiếu giảm giá này sẽ được hết hạn. Khi tùy chọn này được chọn, một hộp sẽ xuất hiện và bạn có thể điền vào số ngày.

## Hình nền

Tùy chọn này cho phép bạn thay đổi tùy chỉnh hình ảnh ở màn hình chính và màn hình ở phần chọn thợ để phục vụ.

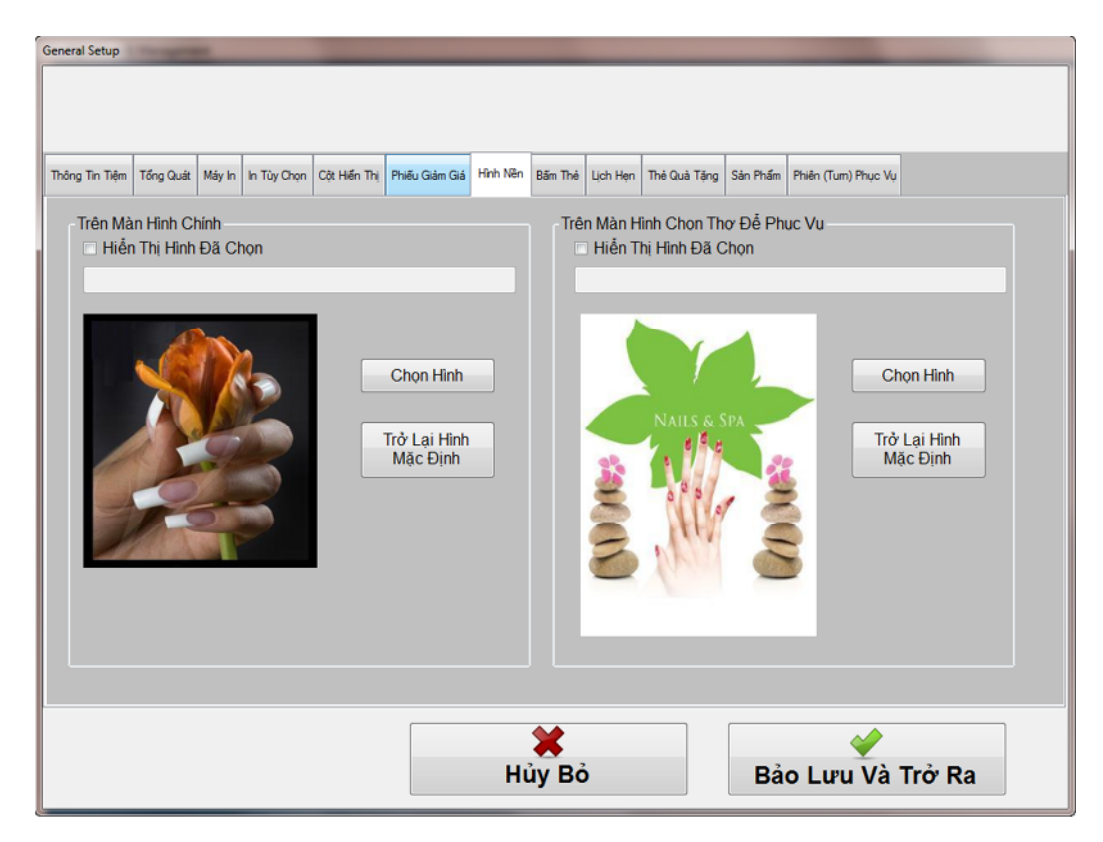

#### Trên màn hình chính

Khi "Hiển thị hình đã chọn" được chọn, hình ảnh mà bạn đã chọn sẽ xuất hiện trên hộp hình ảnh ở màn hình chính. Nếu không, những hình ảnh mặc định sẽ được hiển thị thay thế.

Bấm vào nút "Chọn Hình", sau đó duyệt qua các thư mục Windows và chọn ra hình ảnh mà bạn muốn được hiển thị.

Khi nút "Trở lại hình mặc định" được bấm, hình ảnh mặc định sẽ được hiển thị.

#### Trên màn hình chọn thợ để phục vụ

Khi "Hiển thị hình đã chọn" được chọn, hình ảnh mà bạn đã chọn sẽ xuất hiện trên hộp hình ảnh ở màn hình chọn thợ để phục vụ. Nếu không, những hình ảnh mặc định sẽ được hiển thị thay thế.

Bấm vào nút "Chọn Hình", sau đó duyệt qua các thư mục Windows và chọn ra hình ảnh mà bạn muốn được hiển thị.

Khi nút "Trở lại hình mặc định" được bấm, hình ảnh mặc định sẽ được hiển thị.

## Bấm Thẻ

| eneral Setup                                                                                                    |
|----------------------------------------------------------------------------------------------------|
|                                                                                                    |
|                                                                                                    |
|                                                                                                    |
| Thông Tin Tiệm Tổng Quát Máy là là Tùy Chọn Cột Hiến Thị Phiếu Giảm Giá Hình Nên Bắm Thẻ Lịch Hẹn Thè Quả Tặng Sản Phẩm Phiên (Tum) Phục Vụ |
| Các Chức Năng Bắm Thẻ                                                                                                    |
| Nhắc Nhở Bắm Thẻ Khi Vào Thanh Toán                                                                                                    |
| Nhắc Nhở Bấm Thẻ Cho Người Chủ                                                                                                    |
| Nhắc Nhở Bấm Thẻ Cho Quản Lý                                                                                                    |
| ☑ Hiển Thị Nút Bấm Thẻ                                                                                                    |
|                                                                                                    |
|                                                                                                    |
|                                                                                                    |
|                                                                                                    |
|                                                                                                    |
|                                                                                                    |
|                                                                                                    |
|                                                                                                    |
|                                                                                                    |
| Hủy Bỏ Bảo Lưu Và Trở Ra                                                                                                    |
|                                                                                                    |

Nhắc nhở bấm thẻ khi vào thanh toán: Nếu được đánh dấu, thông điệp nhắc nhở sẽ hiển thị khi bấm vào nút "Thanh Toán" nếu chưa thực hiện điều này. Nhắc nhở bấm thẻ cho người chủ: Tuỳ chọn này cho phép người chủ không cần phải bấm thẻ.

Nhắc nhở bấm thẻ cho quản lý: Tuỳ chọn này cho phép người quản lý không cần phải bấm thẻ.

Hiển thị nút bấm thẻ: Nếu được đánh dấu, nút "Bấm Thẻ" sẽ hiển thị ở màn hình chính.

## Lịch Hẹn

| General Setup  | eneral Setup                                       |                   |                     |              |                |              |          |          |                |           |                        |        |  |
|----------------|----------------------------------------------------|-------------------|---------------------|--------------|----------------|--------------|----------|----------|----------------|-----------|------------------------|--------|--|
|                |                                                    |                   |                     |              |                |              |          |          |                |           |                        |        |  |
|                |                                                    |                   |                     |              |                |              |          |          |                |           |                        |        |  |
| Thing To Dia   | Tine Out                                           | Marke             | In The Chan         | Ca Lide Te:  | Dhife Cilm Cid | Libels Miles | Dife Thi | Lich Hen | Thả Quả Tăng   | Cáo Dhấm  | Dista (Tura) Disua \6. |        |  |
| Thong the tien | rong Guat                                          | May in            | in Tuy Chộn         | Cột niên Thị | Fried Giam Gia | nini iven    | bam ine  | garner   | The Qualitying | San Friam | rhien (Tum) rhộc vậ    |        |  |
| -Cài Đặ        | t Lịch Hẹ                                          | n                 |                     |              |                |              | ר ר      | hời Khóa | Biểu Chủ       |           |                        |        |  |
| Giờ N          | lở Cửa:                                            |                   |                     | 08:00 AN     | I +            | ]            |          | 🗆 Mở lêi | n thời khóa    | biểu chủ  | cho "Nhắc Nhở"         |        |  |
| Giờ Đ          | Dóng Cửa                                           | a:                |                     | 09:00 PN     | 1 +            | ]            |          | 🗖 Mở lêi | n thời khóa    | biểu chủ  | cho "Đẩy Đựa"          |        |  |
| Thời cuốc      | Thời gian mặc định cho 60 - Cuộc tạn (tính phút):  |                   |                     |              |                |              |          |          |                |           |                        |        |  |
| Z Mé           | ✓ Mở chức năng "nhắc nhở" lên khi tao ra cuộc hen. |                   |                     |              |                |              |          |          |                |           |                        |        |  |
|                |                                                    |                   |                     |              |                |              |          |          |                |           |                        |        |  |
| Nhắc           | Nhắc nhở trong (tính phút) 30 🔹                    |                   |                     |              |                |              |          |          |                |           |                        |        |  |
| Mặc c          | định thời g                                        | gian ch           | 10                  | 10           | •              |              |          |          |                |           |                        |        |  |
| day            | ura - uni                                          | n priut           |                     |              |                |              |          |          |                |           |                        |        |  |
| ✓ Ba<br>tro    | o gồm tê<br>na chi tiế                             | n và số<br>t cuộc | ố điện thoạ<br>hen. | ii khách hà  | ng             |              |          |          |                |           |                        |        |  |
|                |                                                    |                   |                     |              |                |              |          |          |                |           |                        |        |  |
|                |                                                    |                   |                     |              |                |              |          |          |                |           |                        |        |  |
|                |                                                    |                   |                     |              |                |              |          |          |                |           |                        |        |  |
|                |                                                    |                   |                     |              |                |              |          |          |                |           |                        |        |  |
|                |                                                    |                   |                     |              |                |              | <b>~</b> |          |                |           |                        |        |  |
|                |                                                    |                   |                     |              |                | щ            | w P      | ò        |                | Bà        |                        | Trở Pa |  |
|                |                                                    |                   |                     |              |                | п            | лу Б     | 0        |                | Da        |                        | no ka  |  |

Giờ mở cửa: Giờ bắt đầu để có thể lấy hẹn.

Giờ đóng cửa: Giờ kết thúc để có thể lấy hẹn.

**Thời gian mặc định cho cuộc hẹn (tính phút):** Đây là thời gian mặc định (tính bằng phút) khi tạo ra cuộc hẹn.

Mở chức năng "Nhắc nhở" lên khi tạo ra cuộc hẹn: Nếu đánh dấu, máy sẽ nhắc nhở bạn khi gần tới giờ hẹn.

Nhắc nhở trong (tính phút): Đây là số phút mà máy sẽ nhắc nhở trước khi giờ hẹn.

**Mặc định thời gian cho "đẩy đưa" (snooze) – tính phút:** Đẩy đưa là sự nhắc nhở sau lần nhắc nhở bạn đầu. Đây là thời gian mặc định (tính bằng phút) mà máy sẽ "đẩy đưa" trước cuộc hẹn.

**Bao gồm tên và số điện thoại khách hàng trong chi tiết cuộc hẹn:** Nếu được chọn, tên và số điện thoại của khách hàng sẽ hiển thị ở phần chi tiết trong lịch hẹn.

**Mở lên thời khoá biểu chủ cho "Nhắc Nhở":** Đây là nút chủ để điều khiển "Nhắc nhở" cho các cuộc hẹn.

**Mở lên thời khoá biểu chủ cho "Đẩy Đưa":** Đây là nút chủ để điều khiển "Đẩy đưa" cho các cuộc hẹn.

## Thẻ Quà Tặng

| General Setup                                              |                         |                  |              |          |                     |        |
|------------------------------------------------------------|-------------------------|------------------|--------------|----------|---------------------|--------|
|                                                            |                         |                  |              |          |                     |        |
|                                                            |                         |                  |              |          |                     |        |
| Thông Tin Tiệm Tổng Quát Máy In In Tùy Chọn Cột Hiến Thị P | 'hiếu Giảm Giá Hình Nền | Bấm Thẻ Lịch Hẹn | Thẻ Quà Tặng | Sàn Phẩm | Phiên (Tum) Phục Vụ |        |
| Thẻ Quà Tặng Tùy Chọn                                      |                         |                  |              |          |                     |        |
| Sử dụng thẻ quà tặng từ phần mềm này                       |                         |                  |              |          |                     |        |
| Tự Tạo mã số thẻ quà tặng                                  |                         |                  |              |          |                     |        |
| Mã số đứng đầu thẻ:                                        |                         |                  |              |          |                     |        |
|                                                            |                         |                  |              |          |                     |        |
|                                                            |                         |                  |              |          |                     |        |
|                                                            |                         |                  |              |          |                     |        |
|                                                            |                         |                  |              |          |                     |        |
|                                                            |                         |                  |              |          |                     |        |
|                                                            |                         |                  |              |          |                     |        |
|                                                            |                         |                  |              |          |                     |        |
|                                                            |                         |                  |              |          |                     |        |
|                                                            |                         |                  |              |          |                     |        |
|                                                            |                         | *                |              |          | <b>~</b>            |        |
|                                                            | Hủ                      | iy Bỏ            |              | Bả       | o Lưu Và 🕯          | Trở Ra |

Sử dụng thẻ quà tặng từ phần mềm này: Nếu được đánh dấu, phần mềm này sẽ sử dụng các thẻ quà tặng đã bán ra từ phần mềm này khi tính tiền.

**Tự tạo mã số thẻ quà tặng:** Nếu được đánh dấu, mã số thẻ quà tặng sẽ được tự động tạo ra khi làm một thẻ mới. Chức năng này hữu ích khi bạn đã có một số thẻ quà tặng đang được sử dụng và muốn kết hợp với hệ thống thẻ quà tặng từ phần mềm này. Trong trường hợp này, bạn nên tắt đi chức năng này và tự mình điền vào mã số thẻ quà tặng.

**Mã số đứng đầu thẻ:** Khi sử dụng hệ thống tự tạo mã số thẻ quà tặng, bạn có thể dùng các số (hoặc hàng chữ) đứng đầu thẻ. Chức năng này giúp bạn thực hiện điều đó.

#### Sản Phẩm

| General Setup  | -         | -      | _           |              |                |          |         | _        |              | _        |                     | -      |  |
|----------------|-----------|--------|-------------|--------------|----------------|----------|---------|----------|--------------|----------|---------------------|--------|--|
|                |           |        |             |              |                |          |         |          |              |          |                     |        |  |
|                |           |        |             |              |                |          |         |          |              |          |                     |        |  |
| Thông Tin Tiệm | Tổng Quát | Máy In | In Tùy Chọn | Cột Hiển Thị | Phiếu Giảm Giá | Hinh Nên | Bấm Thẻ | Lịch Hẹn | Thẻ Quà Tặng | Sàn Phẩm | Phiên (Tum) Phục Vụ |        |  |
| - Tuỳ Chọi     | n Cho Sả  | n Phắr | n           |              |                |          |         |          |              |          |                     |        |  |
| 🗆 Tự t         | ao mã ch  | io sản | phẩm        |              |                |          |         |          |              |          |                     |        |  |
| Mã số          | đứng đầi  | J.     |             |              |                |          |         |          |              |          |                     |        |  |
|                |           |        |             |              |                |          |         |          |              |          |                     |        |  |
|                |           |        |             |              |                |          |         |          |              |          |                     |        |  |
|                |           |        |             |              |                |          |         |          |              |          |                     |        |  |
|                |           |        |             |              |                |          |         |          |              |          |                     |        |  |
|                |           |        |             |              |                |          |         |          |              |          |                     |        |  |
|                |           |        |             |              |                |          |         |          |              |          |                     |        |  |
|                |           |        |             |              |                |          |         |          |              |          |                     |        |  |
|                |           |        |             |              |                |          |         |          |              |          |                     |        |  |
|                |           |        |             |              |                |          |         |          |              |          |                     |        |  |
|                |           |        |             |              |                |          |         |          |              |          |                     |        |  |
|                |           |        |             |              |                |          |         |          |              |          |                     |        |  |
|                |           |        |             |              |                | LL.      |         |          |              | D2       |                     | Trở Đo |  |
|                |           |        |             |              |                | н        | лу во   | ,        |              | ва       | o Luu va            | Iro Ra |  |

**Tự tạo mã cho sản phẩm:** Nếu được đánh dấu, mã sản phẩm sẽ được tự động tạo ra khi nhập vào một sản phẩm mới. Chức năng này hữu ích khi bạn đã có một nhà kho đang được sử dụng ở các phần mềm khác và muốn kết hợp với hệ thống nhà kho từ phần mềm này.

**Mã số đứng đầu sản phẩm:** Khi sử dụng hệ thống tự tạo mã số sản phẩm, bạn có thể dùng các số (hoặc hàng chữ) đứng đầu mã sản phẩm. Chức năng này giúp bạn thực hiện điều đó.

#### Phiên (Turn) Phục Vụ

| ieneral Setup                           | -          | -       |             | -            |                |          |         |          |              |                       |                     |          |
|-----------------------------------------|------------|---------|-------------|--------------|----------------|----------|---------|----------|--------------|-----------------------|---------------------|----------|
|                                         |            |         |             |              |                |          |         |          |              |                       |                     |          |
|                                         |            |         |             |              |                |          |         |          |              |                       |                     |          |
| Thông Tin Tiệm                          | Tổng Quát  | Máy In  | In Tùy Chọn | Cột Hiển Thị | Phiếu Giảm Giá | Hinh Nên | Bấm Thẻ | Lịch Hẹn | Thẻ Quà Tặng | Sàn Phẩm              | Phiên (Tum) Phục Vụ |          |
| - Phiên (                               | (Turn) Phi | ục Vụ   |             |              |                |          |         |          |              |                       |                     |          |
| ⊻ Si                                    | r Dụng P   | hiên (1 | īurn) Phục  | Vụ           |                |          |         |          |              |                       |                     |          |
| ☑ Bu                                    | ıột Phải № | Nhập M  | lật Mã Khi  | Thay Đổi     | Phiên (Turn)   |          |         |          |              |                       |                     |          |
| ✓ C(                                    | ó Thể Ch   | on Tho  | Để Phục     | Vụ Ở Bất     | Kỳ Vị Trí Nào  | )        |         |          |              |                       |                     |          |
| ☑ Hiển Thi Số Tiền Cho Mỗi Phiên (Turn) |            |         |             |              |                |          |         |          |              |                       |                     |          |
|                                         |            |         |             |              |                |          |         |          |              |                       |                     |          |
|                                         | ann Dau    | Luun    | or Fillen F | nục vụ ra    | li Moatria i   | Intr Mat | , Đinu  |          |              |                       |                     |          |
| Söli                                    | ên Cho M   | 1ôi Ph  | .ên (Turn): | 35.00        |                |          |         |          |              |                       |                     |          |
| Số Nộ                                   | gày để Xo  | 5a Phi  | ên Phục V   | J 20         | •              |          |         |          |              |                       |                     |          |
|                                         |            |         |             |              |                |          |         |          |              |                       |                     |          |
|                                         |            |         |             |              |                |          |         |          |              |                       |                     |          |
|                                         |            |         |             |              |                |          |         |          |              |                       |                     |          |
|                                         |            |         |             |              |                |          |         |          |              | <b>D</b> <sup>2</sup> | <b>V</b>            | T: 2. D. |
|                                         |            |         |             |              |                | н        | лу во   |          |              | Ва                    | o Lưu va            | Iro' Ra  |

Ở phần này, bạn có thể cài đặt cho "Phiên Phục Vụ". Có nhiều tiệm nails và spa, phiên phục vụ được dùng để đảm bảo công bằng cho thợ làm khi chọn thợ phục vụ. Phiên phục vụ làm việc giống như một dòng người đang xếp hàng, ai đến trước thì làm trước. Một khi mà người thợ làm đủ tiền cho phiên (Turn) đó rồi, thì người thợ đó sẽ di chuyển đến cuối hàng. Lúc đó, người xếp hàng thứ nhì sẽ di chuyển lên và trở thành người ở đầu hàng. Người đó bây giờ sẽ là người kế tiếp để phục vụ khách hàng.

Sử Dụng Phiên (Turn) Phục Vụ: Nếu được đánh dấu, màn hình Phiên Phục Vụ sẽ được dùng thay vì màn hình "Chọn Thợ Để Phục Vụ".

**Buột Phải Nhập Mật Mã Khi Thay Đổi Phiên (Turn):** Chức năng cho phép các nhân viên được quyền thay đổi phiên mới thực hiện được thao tác này. Vui lòng tham khảo ở phần <u>"Sắt Đặt Bảo Mật"</u> để biết thêm chi tiết.

Có Thể Chọn Thợ Để Phục Vụ Ở Bất Kỳ Vị Trí Nào: Khi được đánh dấu, bạn có thể chọn thợ để tính tiền khi thợ ở bất cứ vị trí nào trong phiên. Theo mặt định, chỉ có người thợ đang đứng ở đầu phiên mới được quyền để chọn.

Hiển Thị Số Tiền Cho Mỗi Phiên (Turn): Hiển thị số tiền của mỗi người thợ đang ở trong phiên. Mỗi khi người thợ làm đủ tiền cho một phiên, người đó sẽ được di chuyển đến cuối phiên và số tiền trong phiên sẽ điều chỉnh lại số không. Đánh Dấu "Lưu Trữ Phiên Phục Vụ Khi Thoát Ra" như Mặc Định: Nếu bạn muốn nút "Lưu Trữ Phiên Phục Vụ Khi Thoát Ra" ở màn hình Phiên Phục Vụ luôn được đánh dấu, thì bạn nên đánh dấu ở đây.

Số Tiền Cho Mỗi Phiên (Turn): Số tiền mặc định cho mỗi phiên.
**Số Ngày để Xóa Phiên Phục Vụ:** Số ngày mà nhật ký của phiên được lưu giữ trước khi bị xóa một cách tự động.

## Sắp Đặt Bảo Mật

Chức năng này cung cấp bạn một dụng cụ để điều khiển những đặc quyền về mức độ truy cập của các nhân viên khác. Bạn có thể đến đây từ màn hình chính bằng cách nhấp chuột vào nút "Cài Đặt & Quản Lý" và "Sắp Đặt Bảo Mật".

| ty Setting                                 |     |          |      |               |
|--------------------------------------------|-----|----------|------|---------------|
| <i>a</i> .                                 | Chủ | Quản Lý  | Thợ  |               |
| Được Quyền Vào "Làm Phiếu"                 |     |          | 7    |               |
| Được Quyền Vào "Cài Đặt & Quản Lý"         |     | V        |      |               |
| Được Quyền Vào "Bỏ Tiền Vô Két"            |     |          |      |               |
| Được Quyền Vào "Lấy Tiền Ra"               |     |          |      |               |
| Được Quyền Vào "Sửa Đối Phiếu"             |     | <b>V</b> |      |               |
| Được Quyền Vào "Quản Lý Hồ Sơ Thợ"         |     |          |      |               |
| Được Quyền Vào "Cài Đặt Bản Thợ Làm"       |     |          |      |               |
| Được Quyền Vào "Cài Đặt Bản Phục Vụ"       |     |          | 1001 |               |
| Được Quyền Vào "Bản Báo Cáo"               |     |          |      |               |
| Được Quyền Vào "Trả Lương"                 |     |          |      |               |
| Được Quyền Vào "Cài Đặt Tổng Quát"         |     |          |      |               |
| Được Quyền Vào Bản "Sắp Đặt Bảo Mật" Này   |     |          |      |               |
| Được Quyền Vào "Quản Lý Mật Mã"            |     |          |      |               |
| Được Quyền Vào "Dữ Liêu Ích Lợi"           |     |          |      |               |
| Được Quyền Vào "In Phiếu Giảm Giá"         |     |          |      |               |
| Được Quyền Vào "Điều Chỉnh Th. Tín Dụng"   |     |          |      |               |
| Được Quyền Vào "Quản Lý Bấm Thẻ"           |     |          |      |               |
| Được Quyền vào "Đổi Giá Tiền"              |     |          |      |               |
| Được Quyền vào Lịch Hen                    |     |          |      |               |
| Được Quyền vào Dữ Liệu Khách Hàng          |     |          |      |               |
| Được quyển vào "Quản Lý Sản Phẩm"          |     | <b>V</b> |      |               |
| Được quyển vào "Thẻ Quà Tăng"              |     |          |      |               |
| Thay Đổi Phiên (Turn) Phục Vụ              |     |          | 1    |               |
| Được quyền vào "Quản Lý Giá Cả Khuyến Mãi" |     |          |      |               |
|                                            |     |          |      |               |
|                                            |     | • •      |      |               |
|                                            |     |          |      | Bảo Lưu Và Tr |
|                                            |     | Hủy Bỏ   |      |               |
|                                            |     |          |      | ve mước       |
|                                            |     |          |      |               |
|                                            |     |          |      |               |
|                                            |     |          |      |               |

Có 3 mức độ truy cập : Chủ nhân, quản lý, và nhân viên. Cho hoặc lấy đi các quyền hạn đó bằng cách bật hoặc tắt các tính năng ở các cột cho quản lý hoặc nhân viên.

- Truy cập vào "Làm Phiếu"
- Truy cập vào "Cài Đặt & Quản Lý"
- Truy cập vào mục "Bỏ Tiền Vào"
- Truy cập vào mục "Lấy Tiền Ra"
- Truy cập vào "Sửa Đổi Phiếu"
- Truy cập vào "Quản Lý Hồ Sơ Thợ"
- Truy cập vào "Cài Đặt Bản Thợ Làm"
- Truy cập vào "Cài Đặt Bản Phục Vụ"
- Truy cập vào "Báo cáo"
- Truy cập vào "Trả Lương"
- Truy cập vào "Cài Đặt Tổng Quát"

- Truy cập vào "Sắp Đặt Bảo Mật"
- Truy cập vào "Quản Lý Mật Mã".
- Truy cập vào "Dữ liệu ích lợi"
- Truy cập vào "In phiếu giảm giá"
- Truy cập vào "Điều chỉnh thẻ tín dụng"
- Truy cập vào "Quản lý bấm thẻ"
- Truy cập vào "Đổi giá tiền"
- Truy cập vào "Lịch hẹn"
- Truy cập vào "Dữ liệu khách hàng"
- Truy cập vào "Quản Lý Sản Phẩm"
- Truy cập vào "Thẻ quà tặng"
- Truy cập vào "Thay Đổi Phiên Phục Vụ"
- Truy cập vào "Quản Lý Giá Cả Khuyến Mãi"

## Quản lý mật khẩu

Sử dụng tùy chọn này để thêm, xóa, hoặc thay đổi mật khẩu liên quan đến từng nhân viên Hệ thống sử dụng mật khẩu để xác định các nhân viên khi đăng nhập, do đó mật khẩu không được trùng hợp với mật khẩu của các nhân viên khác. Chỉ có nhân viên còn đang làm việc được hiển thị trong danh sách này. Có 3 mức độ truy cập : Chủ (tất cả mọi thứ), quản lý (một số truy cập hạn chế), và nhân viên (rất hạn chế truy cập). Xin vui lòng xem phần "Sắp Đặt Bảo Mật" để biết them chi tiết.

| Password Ma | nagement  |                  | _              |        |
|-------------|-----------|------------------|----------------|--------|
| 11          |           |                  |                |        |
|             | Mật Mã    | Tên Được Ấn Định | Cấp Đặc Quyền  |        |
|             |           | Owner            | Owner          |        |
|             |           | Manager          | Manager        | _      |
|             |           | Employee         | Employee       |        |
|             |           | Bush             | Employee       |        |
|             |           | Obama            | Employee       |        |
|             |           | Kathy            | Employee       |        |
|             |           | really           | Employee       |        |
|             |           |                  |                |        |
|             |           |                  |                |        |
|             |           |                  |                |        |
|             |           |                  |                |        |
|             |           |                  |                |        |
|             |           |                  |                |        |
|             | Mật Mã:   |                  |                |        |
|             | Cấn Đặc   |                  | _              |        |
|             | Cap Dạc   | duyen mộ         |                |        |
|             | Ấn Định C | Chọn Tên (K      | hông Bắt Buộc) | •      |
|             |           |                  |                |        |
|             | <b>.</b>  |                  |                |        |
| Т           | hêm       | Xóa              | Save           | Trở Về |
|             |           |                  |                |        |

#### Để thêm một mật khẩu mới cho nhân viên

Nhập mật khẩu mới vào hộp mật khẩu, và sau đó chọn một cấp độ truy cập áp dụng bằng cách chọn từ danh sách thả xuống kế bên "Cấp Đặc Quyền". Tiếp theo chọn tên của nhân viên từ các danh sách thả kế bên "Ân Định Cho". Sau đó bẩm vào nút "Thêm" để xác nhận.

#### Để xóa một mật khẩu cho nhân viên

Chọn nhân viên và mật mã mà bạn muốn xóa, và sau đó bấm vào nút "Xóa" để thực hiện hành động đó.

#### Để thay đổi mật khẩu cho nhân viên

Chọn nhân viên mà bạn muốn thay đổi, sau đó thay đổi các thông tin mà bạn muốn và bấm vào nút "Lưu Giữ".

# Dữ Liệu Ích Lợi

| Database Utilities                                                                           | Quan Ly Ho Ser Dely Chine To                                  |
|----------------------------------------------------------------------------------------------|---------------------------------------------------------------|
| <ul> <li>Thay Đối Dữ Liệu</li> <li>Phục Hồi Dữ Liệu</li> <li>Nhập/Xuất Dữ Liệu từ</li> </ul> | ∀dến Microsoft Excel                                          |
| <ul> <li>Lắp Bản Giá Cả Từ Đả</li> <li>Xoá Trắng Bản Giá Cá</li> </ul>                       | anh Sách<br>ả                                                 |
| <ul> <li>Tạo Bản Sao Lưu</li> <li>Lưu Trữ Dữ Liệu</li> </ul>                                 |                                                               |
| Từ:<br>Đến:                                                                                  | Monday , November 21, 2011<br>Sunday , February 19, 2012<br>▼ |
| 🧼 ок                                                                                         | Trở Lại                                                       |
|                                                                                              |                                                               |
|                                                                                              |                                                               |

### Thay đổi dữ liệu

Chức năng này cho phép bạn thay đổi vị trí của dữ liệu. Thí dụ bạn muốn có một dữ liệu chính ở trên mạng để tất cả các máy khác điều xài chung, bạn có thể dùng chức năng này để thực hiện được điều đó. *Tuy nhiên, bạn phải hết sức thận trọng, vì cài đặt không đúng cách sẽ làm cho phần mềm này không thể hoạt động được.* 

### Phục hồi dữ liệu

Chức năng này cho phép bạn phục hồi dữ liệu, bao gồm bản thực đơn, phiếu hoá đơn, và nhiều dữ liệu khác. Chức năng này rất hữu hiệu sau khi bạn nâng cấp phần mềm, và dùng nó để phục hồi các dữ liệu đã mất. Tiến trình này có thể lấy mất một vài phút, hoặc lâu hơn để thực hiện, tuỳ theo dữ liệu của bạn nhiều hay ít.

| Import / Export |                             | CONTRACTOR OF TAXABLE PARTY.                        |
|-----------------|-----------------------------|-----------------------------------------------------|
| Al              |                             |                                                     |
|                 | Nhập                        | p dữ liệu/Xuất dữ liệu                              |
| Nhập từ         | Microsoft Excel:            | Lựa chon từ danh sách                               |
| Tin Tập đề Ni   | hập Dữ Liệu:                |                                                     |
| Xuất đến        | Microsoft Excel             | l ựa chọn từ dạnh sách                              |
| Thư Mục để X    | Kuất Dữ Liệu: C:\Use        | Isers\ThienTran\Documents                           |
| т               | ⊚ Cơ Sở Dữ Liệu<br>Từ Ngày: | u Chính ◎ Cơ Sở Dữ Liệu Lưu Trữ<br><b>Đến Ngày:</b> |
|                 | Thursday , January 1        | 19, 2012 🔍 × Sunday , February 19, 2012 🔍 ×         |
|                 | <b>2</b> 01                 | ⊃K ¥Huỷ Bỏ                                          |
|                 |                             |                                                     |

### Nhập/Xuất Dữ Liệu từ/đến Microsoft Excel

Chức năng này cho phép bạn nhập hoặc xuất dữ liệu từ Microsoft Excel. Có 5 tập tin mẫu được lưu giữ ở My Documents\TranPOSForRestaurant\Import. Bạn có thể dùng các tập tin mẫu này để nhập các dữ liệu vào phần mềm TranPOS. Có vài loại chức năng xuất dữ liệu cần sự lựa chọn ngày tháng trước khi các chức năng đó được thực hiện.

Các chức năng nhập và xuất dữ liệu được liệt kê dưới đây: Nhập từ Microsoft Excel:

Bản Hạng/Loại Bản Giá Cả Danh Sách Khách Hàng Thẻ Quà Tặng Sản Phẩm Xuất đếnMicrosoft Excel:

Phương Pháp Thanh Toán của Phiếu Tính Tiền Phiếu Tính Tiền Lịch Sử của Phiếu Tính Tiền Trả Lương Phương Pháp Thanh Toán Qua Thẻ Tín Dụng Thẻ Quà Tặng với Phiếu Tính Tiền Danh Thu theo Sản Phẩm Bản Hạng/Loại Bản Giá Cả Danh Sách Khách Hàng Thẻ Quà Tặng Lịch Sử của Thẻ Quà Tặng Sản Phẩm

### Lắp bản giá cả từ danh sách

Bạn có thể cài đặt những bản giá cả đã được cài đặt trước.

### Tái tạo dữ liệu nguyên thuỷ

Chức năng này tái tạo bản thực đơn trở về dạng nguyên thuỷ.

#### Tạo bản sao lưu

Sao lưu tạo ra một bản sao của tất cả các dữ liệu và lưu lại với một tên khác. Một khi có sự cố về dữ liệu của bản chính, bạn có thể phục hồi từ bản sao này.

#### Lưu trữ dữ liệu

Các hồ sơ bán hàng từ bảng chính sẽ được chuyển đến các bảng khác cho hiệu năng tốt hơn. Xin vui lòng xem "Báo cáo" phần trên làm thế nào để chạy các báo cáo từ tài liệu ở các bảng lưu trữ.

# Hoạt ĐộngThường Ngày

## Bỏ Tiền Vào

Tùy chọn này cho phép bạn bỏ tiền vào két. Chức năng này thường được thực hiện hằng ngày trước khi mở cửa để đón khách. Số tiền bỏ vào thường là tiền lẻ, để thối lại cho khách khi cần thiết.

## Lấy Tiền Ra

Tùy chọn này cho phép bạn lấy tiền từ két ra, thông thường vào cuối ngày.

## Tính Tiền

Nhấp chuột vào "Làm Phiếu" để bắt đầu tính tiền.

| Time Clock Screen                    | 1 Jour            | Glore Nam     |  |  |  |  |  |
|--------------------------------------|-------------------|---------------|--|--|--|--|--|
| Thursday, October 27, 2011           |                   |               |  |  |  |  |  |
| 1                                    | :32:56 P          | M             |  |  |  |  |  |
|                                      | Owner             |               |  |  |  |  |  |
|                                      | Bấm thẻ lần cuối  |               |  |  |  |  |  |
| Regular Clock                        | ked Out - 1/1/190 | 0 12:00:00 AM |  |  |  |  |  |
|                                      |                   |               |  |  |  |  |  |
| Bấm thẻ vô                           | Bấm thẻ ra        |               |  |  |  |  |  |
| Nghỉ Giải Lao     Nghỉ Giải Lao Xong |                   |               |  |  |  |  |  |

#### Bấm thẻ vô: Bắt đầu để tính giờ. Bấm thẻ ra: Kết thúc để tính giờ. Nghỉ giải lao: Bắt đầu thời gian để khấu trừ ra. Nghỉ giải lao xong: Kết thúc thời gian để khấu trừ ra.

## Bấm Thẻ

## Quản Lý Bấm Thẻ

| ock Management    | 1. mar.         |                                                                                                    | _                                                                                                    | _                                                                                                    | _                                                                                                    |                                                                                                    |
|-------------------|-----------------|----------------------------------------------------------------------------------------------------|----------------------------------------------------------------------------------------------------|----------------------------------------------------------------------------------------------------|----------------------------------------------------------------------------------------------------|----------------------------------------------------------------------------------------------------|
| Từ Tuesday, Octob | oer 18, 2011    | 1 ∎- Đến                                                                                                    | Tuesday ,                                                                                                    | October 18, 2011                                                                                                    | 💵 Làm                                                                                                    | Mới                                                                                                    |
|                   | Employee        |                                                                                                    |                                                                                                    |                                                                                                    | Hiển Thị Giờ G                                                                                                    | iài Lao 🔽                                                                                                    |
| Fên Nhân Viên     | Loại Bấm        | Bấm Thẻ Vô                                                                                                    |                                                                                                    | Bấm Thẻ Ra                                                                                                    | Được Thay Đ                                                                                                    | Số Giờ                                                                                                    |
| Dwner             | REGULAR         | Tuesday, October                                                                                                    | 18, 2011 7:45:42 AM                                                                                                    | 10/18/2011 11:30:52 AM                                                                                                    | Employee                                                                                                    | 3:45                                                                                                    |
| Employee          | REGULAR         | Tuesday, October<br>Tuesday, October                                                                                                    | 18, 2011 12:00:30 PM                                                                                                    | 10/18/2011 6:46:08 PM                                                                                                    | Employee                                                                                                    | 6:45                                                                                                    |
| lohn              |                 |                                                                                                    |                                                                                                    |                                                                                                    |                                                                                                    |                                                                                                    |
|                   |                 |                                                                                                    |                                                                                                    |                                                                                                    |                                                                                                    |                                                                                                    |
|                   |                 |                                                                                                    |                                                                                                    |                                                                                                    |                                                                                                    |                                                                                                    |
|                   |                 |                                                                                                    |                                                                                                    |                                                                                                    |                                                                                                    |                                                                                                    |
|                   |                 |                                                                                                    |                                                                                                    |                                                                                                    |                                                                                                    |                                                                                                    |
|                   |                 |                                                                                                    |                                                                                                    |                                                                                                    |                                                                                                    |                                                                                                    |
|                   |                 |                                                                                                    |                                                                                                    |                                                                                                    |                                                                                                    |                                                                                                    |
|                   |                 |                                                                                                    |                                                                                                    |                                                                                                    |                                                                                                    |                                                                                                    |
|                   |                 |                                                                                                    |                                                                                                    |                                                                                                    |                                                                                                    |                                                                                                    |
|                   |                 |                                                                                                    |                                                                                                    |                                                                                                    |                                                                                                    |                                                                                                    |
|                   |                 |                                                                                                    | - 2                                                                                                    |                                                                                                    | 10.00                                                                                                    |                                                                                                    |
| Trờ Lại           |                 |                                                                                                    | Tố                                                                                                    | ng Số Giờ:                                                                                                    | 10:30                                                                                                    |                                                                                                    |
|                   | Tuesday , Octot | Tuesday , October 18, 201*         Én Nhân Viên       Loại Bẩm         Dwner       Loại Bẩm         Employee       BREAK         ohn       Indiana Indiana India Indiana Indiana Indiana Indiana Indiana In | Tuesday , October 18, 2011 •     Div Tuesday , October 18, 2011 •     Div Diver     Diver     Diver     Diver     Diver     Diver     Diver     Diver     Diver     Diver      Diver      Diver     Diver      Diver     Diver      Diver      Diver     Diver     Diver     Diver      Diver      Diver     Diver      Diver      Diver      Diver      Diver      Diver      Diver      Diver     Diver      Diver      Diver     Diver      Diver     Diver     Diver      Diver      Diver      Diver     Diver      Diver      Diver         Diver          Diver | Tuesday , October 18, 2011 • Dến Tuesday ,     Employee     rên Nhân Viên    Dwner    Employee    ohn       Băm Thẻ Vô    REGULAR Tuesday, October 18, 2011 7:45:42 AM   BREAK Tuesday, October 18, 2011 11:30:52 AM   REGULAR Tuesday, October 18, 2011 11:30:52 AM   REGULAR Tuesday, October 18, 2011 12:00:30 PM      Trở Lại | Tử Tuesday , October 18, 2011     Employee     Cên Nhân Viên     Dwner     Employee     Owner     Băm Thè Ra     10/18/2011 11:30:52 AM   BREAK   Tuesday, October 18, 2011   BREAK   Tuesday, October 18, 2011   BREAK   Tuesday, October 18, 2011   Dyner   Băm Thè Ra   10/18/2011 11:30:52 AM   BREAK   Tuesday, October 18, 2011   Dyner   BREAK   Tuesday, October 18, 2011   Dyner   Breau   Immodel   Immodel | Chr. Management         Tùr       Tuesday , October 18, 2011 □+       Đến       Tuesday , October 18, 2011 □+       Làm         Employee       Hiến Thị Giờ G         Cên Nhân Viên       Loại Băm       Băm Thẻ Vô       Băm Thẻ Ra       Được Thay Đ         Dwner       REGULAR       Tuesday. October 18, 2011 11:30:52 AM       Bín/loy2011 12:00:30 PM       Employee         Simployee       Băm Ché Na       10/18/2011 16:46:08 PM       Employee         ohn       Invesday. October 18, 2011 12:00:30 PM       10/18/2011 6:46:08 PM       Employee         Immony       Invesday. October 18, 2011 12:00:30 PM       10/18/2011 6:46:08 PM       Employee         Immony       Immony       Immony       Immony       Immony         Immony       Immony       Immony       Immony       Immony         Immony       Immony       Immony       Immony       Immony         Immony       Immony       Immony       Immony       Immony       Immony         Immony       Immony       Immony       Immony       Immony       Immony         Immony       Immony       Immony       Immony       Immony       Immony         Immony       Immony       Immony       Immony       Immony <t< th=""></t<> |

Chức năng này cho phép bạn duyệt xét sổ giờ nhân viện làm việc hoặt nghỉ giải lao.

## Lịch Hẹn

| ppointme | ent Bo         | ok                   |                                                                            |                                                   |                                                                                                    |
|----------|----------------|----------------------|----------------------------------------------------------------------------|---------------------------------------------------|----------------------------------------------------------------------------------------------------|
|          |                | John                 | Kathy                                                                      | Kevin                                             | October, 2011     November, 2011                                                                                                    |
|          |                | Thursday, Oct-27     | Thursday, Oct-27                                                           | Thursday, Oct-27                                  | Sun         Mon         Tue         Wed         Thu         Fri         Sat         Sun         Mon         Tue         Wed         Thu         Fri         Sat           25         26         27         28         29         30         1         1         2         3         4         5           2         3         4         5         6         7         8         9         10         11         12                   |
| 9 -      | 00<br>30       |                      |                                                                            |                                                   | 9         10         11         12         13         14         15         16         17         18         19           16         17         18         19         20         21         22         20         21         22         23         24         25         26           23         24         25         26         27         28         29         27         28         29         30         1         2         3 |
| 10 -     | 00<br>30       | Name: Matt Smith.    |                                                                            |                                                   | 30 31 4 5 6 7 8 9 10<br>Today: 10/27/2011                                                                                                    |
| 11 -     | 00<br>30<br>PM | PR#: (972) 555-1212. |                                                                            |                                                   | Ngày Tháng Hen         Tên Khách Hàng         Điện Thoại Khá         Tên Nhân Viên           10/27/2011 10:30:00 AM         Matt Smith         (972) 555-1212         John           10/27/2011 12:30:00 PM         Cindy Jones         (214) 555-1212         Kathy                                                                                                    |
| 12 -     | 30<br>00       |                      | Name: Cindy Jones.<br>Ph#: (214) 555-1212.<br>Tất cả 6 người cho tiệc sinh |                                                   | 10/27/2011 2:30:00 PM Hillary Clinton (469) 555-1111 Kevin                                                                                                    |
| 2 -      | 30<br>00<br>30 |                      | nngi.                                                                      | Name: Hillary Clinton.                            |                                                                                                    |
| 3 -      | 00<br>30       |                      |                                                                            | Ph#: (469) 555-1111.<br>Cân về gấp trước 4:00 giờ |                                                                                                    |
| 4 -      | 00<br>30       |                      |                                                                            |                                                   |                                                                                                    |
| 5 -      | 30             |                      |                                                                            |                                                   |                                                                                                    |
| 6 -      | 30<br>00       |                      |                                                                            |                                                   |                                                                                                    |
| 7 -      | 30             |                      |                                                                            |                                                   | • •                                                                                                    |
|          | (              | с Г                  | rở Lại                                                                     |                                                   |                                                                                                    |
|          |                |                      |                                                                            |                                                   |                                                                                                    |

|                    | Tạo Cuộc                           | c Hẹn            |                                                                                                    |
|--------------------|------------------------------------|------------------|----------------------------------------------------------------------------------------------------|
| Tên Nhân Viên:     | Kathy                              | -                | Thursday, October 27, 2011                                                                              |
| Tên Khách Hàng:    | Cindy Jones                        | Dữ Liệu<br>Khách | Giờ Bắt Đầu: 12:30 PM 🗸                                                                                 |
| Số Điện Th. Khách: | (214) 555-1212                     | Hàng             | Giờ Kết Thúc: 3:30 PM 🗸                                                                                 |
| Chi Tiết           | Tất cả 6 người cho tiệc sinh nhật. |                  |                                                                                                    |
| Màu Sắc:           |                                    | Nhắc Nhở:<br>🔽   | 2 3 4 5 6 7 8<br>9 10 11 12 13 14 15<br>16 17 18 19 20 21 22<br>23 24 25 26 27 28 29<br>30 31 1 2 3 4 5 |

Lịch hẹn cho phép bạn lưu giữ các cuộc hẹn cho khách hàng. Nó được thiết kế với đầy đủ các chức năng để lưu giữ và nhắc nhở bạn trước khi cuộc hẹn bắt đầu. Ngoài ra, nó cũng được kết hợp với chức năng của dữ liệu khách hàng để nhanh chóng ghi tên khách hàng cho cuộc hẹn.

| n    | Họ     | Số Điện Thoại |                                                  |  |  |  |  |  |
|------|--------|---------------|--------------------------------------------------|--|--|--|--|--|
| att  | Smith  | 9725551212    | Danh Sách Khách Hàng                             |  |  |  |  |  |
| indy | Jones  | 2145551212    |                                                  |  |  |  |  |  |
|      |        |               | Tên 🔿 Họ 🔿 Số Điện Thoại                         |  |  |  |  |  |
|      |        |               | Kiến                                             |  |  |  |  |  |
|      |        |               |                                                  |  |  |  |  |  |
|      |        |               | Tên:                                             |  |  |  |  |  |
|      |        |               | Họ:                                              |  |  |  |  |  |
|      |        |               | Địa Chỉ 1:                                       |  |  |  |  |  |
|      |        |               | Địa Chỉ 2:                                       |  |  |  |  |  |
|      |        |               | TP,TB,M.Vùng:                                    |  |  |  |  |  |
|      |        |               | Điện Thoại#: ()                                  |  |  |  |  |  |
|      |        |               | Điện Thư:                                        |  |  |  |  |  |
|      |        |               | Ngày Sinh: Chọn Tháng 🔻 Chọn Ngày 👻              |  |  |  |  |  |
|      |        |               | Lần Cuối Đến: 00/00/2011 Ngày Tạo Ra: 00/00/2011 |  |  |  |  |  |
|      |        |               | Ghi Chú:                                         |  |  |  |  |  |
|      |        |               |                                                  |  |  |  |  |  |
|      |        |               |                                                  |  |  |  |  |  |
|      |        |               |                                                  |  |  |  |  |  |
|      |        |               |                                                  |  |  |  |  |  |
|      |        |               |                                                  |  |  |  |  |  |
|      | m      | •             |                                                  |  |  |  |  |  |
|      |        |               |                                                  |  |  |  |  |  |
|      | Hủv Bỏ |               | Bở Vào 🤍 💭 💓                                     |  |  |  |  |  |

### Dữ Liệu Khách Hàng

Bạn có thể tiếp cận với dữ liệu khách hàng bằng nhiều cách: Qua lịch hẹn, khi tính tiền, hay qua "Dữ liệu khách hàng" từ "Cài đặt & Quản lý". Đây là nơi chứa đựng dữ liệu của các khách hàng. Bạn cũng có thể ghi chú các sở thích của khách hàng ở đây. Điều này giúp bạn phục vụ khách hàng tốt hơn trong các lần tới.

## Thẻ Quà Tặng

| ift Cards       |         |                       |                 |            |            |                    |  |  |
|-----------------|---------|-----------------------|-----------------|------------|------------|--------------------|--|--|
| Mã Số Thẻ Quà T | Giá Trị | Lần Cuối Sử Dụng      |                 |            |            |                    |  |  |
| 1005            | \$26.38 | 10/4/2011 3:44:55 PM  | Thẻ Quà Tặng    |            |            |                    |  |  |
| 1006            | \$12.31 | 10/20/2011 8:51:20 PM |                 |            |            |                    |  |  |
| 1007            | \$0.00  | 10/4/2011 3:37:13 PM  |                 | 4 S        | 5 Cuối     | ⑦ Đầy Đủ Mã Số Thẻ |  |  |
| 1008            | \$0.00  | 10/4/2011 3:44:55 PM  | (III)           | 🔘 Tên      |            | © Họ               |  |  |
| 1009            | \$5.00  | 1/1/2001 12:00:00 AM  | Kien            |            |            |                    |  |  |
|                 |         |                       | Mã Số Thẻ Quà   | Tặng:      | 1006       |                    |  |  |
|                 |         |                       | Ngày Hết Hạn:   |            | 10/27/2011 | Không Hết Hạn      |  |  |
|                 |         |                       | Lần Cuối Khi Mu | ia:        | 10/4/2011  |                    |  |  |
|                 |         |                       | Số Tiền Mua Lầi | n Cuối:    | \$90.00    |                    |  |  |
|                 |         |                       | Mệnh Giá Mua L  | ần Cuối:   | \$100.00   |                    |  |  |
|                 |         |                       | Mệnh Giá Hiện T | ſại:       | \$12.31    |                    |  |  |
|                 |         |                       | Tên Khách Hàng  | <b>j</b> : |            |                    |  |  |
|                 |         |                       | Lần Cuối Sử Dụ  | ng:        | 10/20/2011 | 8:51:20 PM         |  |  |
|                 |         |                       | Số Tiền Mua:    |            |            |                    |  |  |
|                 |         |                       | Mệnh Giá Được l | Mua:       |            |                    |  |  |
|                 |         |                       | Ghi Chú:        |            |            |                    |  |  |
|                 |         |                       |                 |            |            |                    |  |  |
|                 |         |                       |                 |            |            |                    |  |  |
| •               |         | •                     | <u></u>         |            |            |                    |  |  |
| Trở Lại         |         |                       |                 |            |            |                    |  |  |

Bạn có thể tiếp cận với thẻ quà tặng qua "Cài đặt & Quản lý". Khi đã đến với màn hình thẻ quà tặng, bạn có thể tạo ra một thẻ mới, xoá đi thẻ cũ, hoặc thay đổi giá trị của các thẻ ở đó.

Nếu bạn đánh dấu ở mục "<u>Tư tạo mã số thẻ quà tặng</u>" ở phần "Thẻ Quà Tặng" trong "<u>Cài</u> <u>Dặt Tổng Quát</u>", thì phần "Mã số thẻ quà tặng" sẽ không thay đổi được. Một khi bạn đã điền vào các thông tin cần thiết, và bấm vào nút "Tạo Mới", thì một mã số mới của thẻ quà tặng tự động được tạo ra cho bạn. Còn nếu bạn không đánh dấu vào mục "<u>Tư tao mã</u> <u>số thẻ quà tặng</u>", thì tự bạn phải điền vào mã sổ cho thẻ quà tặng. Các mục khác được giải thích chi tiết ở dưới đây:

Không hết hạn: Khi được đánh dấu, thẻ này sẽ không bao giờ hết hạn. Thẻ hết hạn sẽ không được chấp nhận khi thanh toán.

**Mệnh giá hiện tại:** thông tin này cho bạn biết giá trị hiện tại của thẻ này. Mục này chỉ là thông tin thôi và không thay đổi được.

**Số tiền mua:** Đây là số tiền mà khách hàng phải trả để mua thẻ này với mệnh giá bên dưới. Thường thường thì số tiền này bằng với số tiền mệnh giá. Tuy nhiên, đôi khi bạn muốn khuyến mãi bằng cách bán thẻ quà tặng với giá rẻ hơn mệnh giá được mua. Như thế, khách hàng trả tiền ít hơn và hưởng được nhiều phần hơn.

**Mệnh giá được mua:** Đây là giá trị mà khách hàng có thể dùng để mua, hoặc trao đổi những dịch vụ mà bạn kinh doanh.

**Tạo một thẻ mới:** Điền vào "Số tiền mua" và "Mệnh Giá Được mua", sau đó bấm vào nút "Tạo Mới".

Xoá thẻ từ dữ liệu: Chọn thẻ mà bạn muốn lấy ra, rồi bấm vào nút "Lấy Ra". Thay đổi hoặc bỏ thêm tiền vào: Chọn thẻ mà bạn muốn thay đổi, rồi thay đổi bất cứ thông tin nào bạn muốn, sau đó bấm "Bảo Lưu". Bạn có thể dùng cách này để bỏ thêm tiền vào thẻ.

| Product Managemen | t                |          |       |                                  |             |                   |         |
|-------------------|------------------|----------|-------|----------------------------------|-------------|-------------------|---------|
| Mã Sản Phẩm       | Tên Sản Phẩm     | Giá Bán  | Số Lư |                                  |             |                   |         |
| DEMO001           | DEMO001          | \$10.99  | 0.00  |                                  | Quản Lý S   | Sản Phẩm          |         |
| DEMO002           | DEMO002TST       | \$20.99  | 0.00  |                                  |             |                   |         |
| DEMO003           | DEMO003          | \$30.99  | 3.00  |                                  | Mã Sản Phẩm | 💿 Tên Sản Phẩm    |         |
| DEMO004           | DEMO004          | \$40.99  | 0.00  |                                  |             | 0.000             |         |
| DEMO005           | DEMO005          | \$50.99  | 5.00  | Tìm                              | O OPC       | © SKU             |         |
| DEMO006           | DEMO006          | \$60.99  | 5.00  | Viãm                             |             |                   |         |
| DEMO007           | DEMO007          | \$70.99  | 7.00  | Klem                             |             |                   |         |
| DEMO008           | DEMO008          | \$80.99  | 8.00  | Mã Sản Phẩm:                     | DEMO005     |                   |         |
| DEMO009           | DEMO009          | \$90.99  | 9.00  | Ha Garr Ham.                     | DEMOUUS     |                   | _       |
| DEMO010           | DEMO010          | \$100.99 | 10.00 | Tên Sản Phẩm:                    | DEMO005     |                   |         |
| TST1041           | DEMO0011         | \$10.99  | 0.00  | UPC:                             | UPC005      |                   |         |
| TST1042           | DEMO0022         | \$20.99  | 2.00  |                                  |             |                   |         |
| TST1043           | DEMO0033         | \$30.99  | 3.00  | SKU:                             | SKU005      |                   |         |
| TST1044           | DEMO0044         | \$40.99  | 4.00  | Giá Bán:                         | \$50.99     | Số Lương Hiện Có: | 5.00    |
| TST1045           | DEMO0055         | \$50.99  | 5.00  |                                  |             |                   |         |
| TST1046           | DEMO0066         | \$60.99  | 5.00  | Chi Phí Trung Bình:              | \$45.25     |                   |         |
| TST1047           | DEMO0077         | \$70.99  | 0.00  | Tên Thuế                         | Sales Tax   | Thuế              | 8 25%   |
| TST1048           | DEMO0088         | \$80.99  | 6.00  | Torr muc                         | Calco Tax   | mao               | 0.2070  |
| TST1049           | DEMO0099         | \$90.99  | 7.00  | Nhập Lần Cuối:                   | 12/8/2011 9 | :37:39 PM         |         |
| TST1050           | DEMO0100         | \$100.99 | 10.00 | Bán Lần Cuối:                    | 1/1/1900 12 | :00:00 AM         |         |
|                   |                  |          |       | Giá Mua Vào:<br>Số Lượng Bỏ Vào: |             | Bỏ Th             | êm      |
|                   | Trở Lại Trang Tr | rớc      |       | 😧<br>Tạo Mới                     | e<br>Xoá Bỏ | Stabói            | Bôi xoá |

Bạn có thể tiếp cận với Quản Lý Sản Phẩm qua "Cài đặt & Quản lý". Tại đây, bạn có thể nhập dữ liệu cho một sản phẩm mới, xóa đi sản phẩm cũ, thay đổi dữ liệu cho sản phẩm hiện có, hoặc nhanh chóng nhập kho với số lượng mới thu vào.

Mã Sản Phẩm: Mã cho sản phẩm.

Tên Sản Phẩm: Tên của sản phẩm. Tên này sẽ được dùng trên hóa đơn.

Chi Tiết: Chi tiết dữ liệu cho sản phẩm.

**UPC** (Universal Product Code) – Mã Sản Phẩm Phổ Biến: Mã vạch 12 số thông dụng thường thấy ở các sản phẩm.

SKU (Stock-Keeping Unit) – Mã Nhà Kho: Mã tự tạo thường được dùng bởi nhà kho. Giá Bán: Giá bán hiện hành cho sản phẩm đó.

Số Lượng Hiện Có: Số lượng hiện có trong kho và sẵn sang để bán ra.

**Chi Phí Trung Bình**: Chi phí trung bình của sản phẩm qua thời gian. Giá trị này được tính toán mỗi khi số lượng mới bỏ vào. Công thức được tính toán cho chi phí trung bình như sau:

((số lượng trong kho \* chi phí sản phẩm) + (số lượng mới \* chi phí mới) / (Số lượng trong kho + Số lượng mới) )

Tên Thuế: Tên loại thuế
Thuế: Giá trị theo phần tram của thuế
Nhập Lần Cuối: Ngày giờ lần cuối nhập vào.
Bán Lần Cuối: Ngày giờ lần cuối bán ra.

**Giá Mua Vào**: Tổng giá cả chi phí của mỗi một sản phần **Số Lượng Bỏ Vào**: Số lượng mới được thêm vào.

**Tự động tính toán chi phí trung bình**: Nếu được đánh dấu, chi phí trung bình sẽ tự động được tính toán. Giá trị của chi phí này được ghi nhận qua các báo cáo về lợi nhuận. Do vậy, bạn nên duy trì sự chính xác cho giá trị của sản phẩm.

Tạo Mới: Tạo một dữ liệu mới cho sản phẩm.
Xóa Bỏ: Xóa bỏ sản phẩm hiện hành ra khỏi dữ liệu.
Sửa Đổi: Sửa đổi dữ liệu cho sản phẩm.

## Quản Lý Giá Cả Khuyến Mãi

| Price Management                                                              |                                                  |                         |                 |                                                                                                    |
|-------------------------------------------------------------------------------|--------------------------------------------------|-------------------------|-----------------|----------------------------------------------------------------------------------------------------|
| Bản Báo Cáo                                                                   |                                                  |                         | ·:              |                                                                                                    |
| Qua                                                                           | n Ly Gia Ca Khu                                  | yen wa                  |                 |                                                                                                    |
|                                                                               |                                                  |                         |                 |                                                                                                    |
| Chi Tiết Khuyến Mãi Ngày Bắt Đầu                                              |                                                  |                         |                 |                                                                                                    |
| Buy 1 get 10% off; 3 get 15 1/1/1900                                          |                                                  |                         |                 |                                                                                                    |
| Buy 3 for \$21.00; Buy 5 for \$ 1/1/1900                                      |                                                  |                         |                 |                                                                                                    |
| Buy 1 and get second one n 1/1/1900<br>Buy 3 get 1 free: Buy 5 get 2 1/1/1900 | Ohi Tiết Khuyến l                                | lãi                     |                 |                                                                                                    |
| Buy 5 get 1 nee, Buy 5 get 2 1/1/1900<br>Buy 5 or more get 10% off 12/30/2011 | Tìm Kiếm                                         |                         |                 | (definition of the second second seco |
| Buy 3 or more and get \$2.00 2/3/2012                                         | Chi Tiêt của Loại Khu vấn Mãi: 2 Giảm Giá Cố Đin | h: Thídu: Mua 5 với diá | cố định \$17.00 |                                                                                                    |
|                                                                               |                                                  | Fri ann                 | 60 djill 917.00 |                                                                                                    |
|                                                                               | Chi Tiët Khuyën Mäi: Buy 3 for \$21.00; B        | uy 5 for \$30.          |                 |                                                                                                    |
|                                                                               |                                                  |                         |                 |                                                                                                    |
|                                                                               | 🔽 Không Hạn Kỳ                                   |                         | Dang Hiệu Lực   |                                                                                                    |
|                                                                               | Ngày Cuối Khi Sửa Đổi: 2/3/2012                  |                         |                 |                                                                                                    |
|                                                                               | Chi Tiết Bậc 1: Buy 3 for \$21.00                |                         |                 |                                                                                                    |
|                                                                               | Số Lượng Bậc 1 - Mua: 3.00                       | vði                     | 21.00 Dollar(s) |                                                                                                    |
|                                                                               | Chi Tiết Bậc 2: Buy 5 for \$30.00                |                         |                 |                                                                                                    |
|                                                                               | Số Lượng Bậc 2 - Mua: 5.00                       | với                     | 30.00 Dollar(s) |                                                                                                    |
|                                                                               |                                                  |                         |                 |                                                                                                    |
|                                                                               |                                                  |                         |                 |                                                                                                    |
|                                                                               |                                                  |                         |                 |                                                                                                    |
|                                                                               |                                                  |                         |                 |                                                                                                    |
|                                                                               |                                                  |                         |                 |                                                                                                    |
|                                                                               | Làm Mới Xóa Đ                                    | i l                     |                 |                                                                                                    |
|                                                                               |                                                  |                         |                 | SIL                                                                                                    |
|                                                                               |                                                  |                         |                 |                                                                                                    |
|                                                                               |                                                  |                         |                 |                                                                                                    |
| Tro Lại Trang Trước                                                           |                                                  |                         |                 |                                                                                                    |
|                                                                               |                                                  |                         |                 |                                                                                                    |
|                                                                               |                                                  |                         |                 |                                                                                                    |

Chức năng này cho phép bạn quản lý giá cả cho các dịp giảm giá, khuyến mãi. Có tất cả 5 loại giảm giá giảm giá khuyến mãi và 3 bậc khác nhau. Trong mỗi loại, món hàng giảm giá có thể lẫn lộn với nhau. Điều đó có nghĩa là bạn có thể giảm giá nhiều món hàng với cùng một loại khuyến mãi, mặc dù chúng có giá cả khác nhau. Ngoài ra, cùng một món hàng có thể tham gia nhiều loại khuyến mãi khác nhau trong cùng một lúc. Trong trường hợp này, loại khuyến mãi số 1 được áp dụng trước hết, theo sau là ngày bắt đầu của các loại khuyến mãi. (ngày càng gần hôm nay sẽ được áp dụng trước). Trong trường hợp loại khuyến mãi không có hạn kỳ, thì ngày sửa đổi sau cùng sẽ được sử dụng.

Nếu **"Không Hạn Kỳ"** được đánh dấu, thì giảm giá khuyến mãi sẽ có hiệu lực với điều kiện "Đang Hiệu Lực" cũng được đánh dấu.

**Đang Hiệu Lực**: dùng để tắt hoặc mở một sự kiện giảm giá. Nếu được đánh dấu, sự kiện giảm giá đó sẽ có hiệu lực.

Làm Mới: Tạo ra một sự kiện giảm giá mới.
Xóa Đi: Xóa một sự kiện giảm giá.
Sửa Đổi: Sửa đổi một sự kiện giảm giá.
Lưu Giữ: Cho phép bạn lưu giữ lại một vài thay đổi thông thường, như là ngày bắt đầu, ngày kết thúc, han kỳ, và sự hiệu lực.

#### Các loại giảm giá:

1. Giảm Giá Đặt Biệt

Giảm giá được áp dụng trên số lượng được chọn. Đây là loại giảm giá thông thường nhất. Thí dụ: Mua 1 sẽ được giảm 20%; mua 3 sẽ được giảm 25%.

Loại giảm giá này sẽ được áp dụng trước hết trong tất cả các loại giảm giá.

2. Giảm Giá Cố Định

Giảm giá được áp dụng trên một khoản tiền cố định. Thí dụ: Mua 3 với \$21.00; mua 5 với \$30.00; mua 10 với \$50.00.

3. Giảm Giá Theo Số Lượng

Giảm giá được áp dụng trên số lượng kế tiếp. Thí dụ: Mua 1 và được giảm nửa giá (50% off) cho 1 món kế tiếp; mua 3 tặng 1 (1 với 100% off).

4. Giảm Giá Theo Phần Trăm

Giảm giá được áp dụng theo phần trăm trên tất cả số lượng mua. Thí dụ: Mua 3 hoặc hơn sẽ được giảm 10% cho từng món.

5. Giảm Giá Theo Số Tiền

Giảm giá được áp dụng theo số tiền trên tất cả số lượng mua. Thí dụ: Mua 3 hoặc hơn sẽ được giảm \$2.00 cho từng món.

#### Các bậc giảm giá:

Cổ tất cả 3 bậc mà qua đó giá sẽ được giảm khác nhau tùy theo số lượng mua. Số lượng ở bậc kế tiếp phải lớn hơn bậc trước đó.

Trên màn hình Làm Mới/Sửa Đổi, bạn có thể bỏ vào hoặc lấy ra các món khỏi danh sách mà bạn muốn giảm giá.

#### Bản Báo Cáo:

Nhấp chuột vào "Bản Báo Cáo" bên trên, góc tay trái để xem các báo cáo về giảm giá. Có 2 bản báo cáo:

*Tất cả mỗi giá cả khuyến mãi*: Tất cả các khuyến mãi, bất kể có hiệu lực hay không.

Giá cả khuyến mãi đang hiệu lực: Các khuyến mãi đang hiệu lực ở thời điểm đó.

| PriceEntry                                                                                                    |                                                                                                    |
|----------------------------------------------------------------------------------------------------|----------------------------------------------------------------------------------------------------|
| Giảm                                                                                                    | Giá Khuyến Mãi - Sửa Đổi                                                                                                    |
| <ul> <li>Từ Danh Sách Bản Giá Cả</li> <li>Từ Danh Sách Sản Phẩm</li> </ul>                                                                                                    | Thể Loại Giảm     3. Giảm Giá Theo Số Lượng; Thí dụ: Mua 3 tặng một (1 với 100% giảm giá).       Chỉ Tiết Giảm Giá     Buy 1 and get second one half price; Buy 3 get 1 free |
| Chi Tiết Món Hảng         Giá Cả           Acrylic Nail         \$25.00           Solar (Pink & White)         \$35.00           Whate Tip (Acr Power)         \$27.00           White Tip (Solar Pink)         \$30.00 | ☑ Không Hạn Kỳ ☑ Đang Hiệu Lực                                                                                                    |
| Gel / Silk \$40.00                                                                                                    | Giảm Giá Bắc 1 Giảm Giá Bặc 2 Giảm Giá Bặc 3<br>Chi Tiết Bậc 1: Buy 1 and get second one half price.                                                                         |
|                                                                                                    | Số Lượng Bậc 1 - Mua: 1.00 🐷<br>và được 1.00 🐷<br>50.00 % Giảm                                                                                                    |
| Bỏ Vào Lấy Ra                                                                                                    |                                                                                                    |
|                                                                                                    | ниу во                                                                                                    |

| Bản (                     | Giá Cả - | Dan | Sách Giảm Giá Khuyến   |          |
|---------------------------|----------|-----|------------------------|----------|
| Dan                       |          | Dan |                        |          |
| Các Mục Chưa Đư           | ợc Chọn  |     | Các Mục Đã Đ           | ược Chọn |
| Chi Tiết                  | Giá Cà   | *   | Chi Tiết               | Giá Cà   |
| Acrylic Nail (Fill)       | \$15.00  |     | Acrylic Nail           | \$25.00  |
| Solar - P and W (Fill)    | \$30.00  |     | Solar (Pink & White)   | \$35.00  |
| Solar Pink Only (Fill)    | \$20.00  |     | White Tip (Acr Power)  | \$27.00  |
| Gel / Silk (Fill)         | \$30.00  | -   | White Tip (Solar Pink) | \$30.00  |
| Acrylic (Repair)          | \$3.00   |     | Gel / Silk             | \$40.00  |
| Solar (Repair)            | \$3.00   |     |                        |          |
| Gel (Repair)              | \$3.00   |     |                        |          |
| Silk (Repair)             | \$3.00   |     |                        |          |
| Manicure                  | \$15.00  |     |                        |          |
| Deluxe Manicure           | \$20.00  |     |                        |          |
| Spa Pedicure              | \$25.00  |     |                        |          |
| Deluxe Spa Pedicure       | \$30.00  |     |                        |          |
| Mani. and Spa Pedi. Combo | \$40.00  |     |                        |          |
| Delx Mani. and Delx Pedi  | \$50.00  |     |                        |          |
| Extra for Feet            | \$5.00   |     |                        |          |
| Extra for Hands           | \$5.00   |     |                        |          |
| Eye Brown                 | \$10.00  |     |                        |          |
| Lip                       | \$7.00   | -   |                        |          |
| <u>a</u> .                | 67.00    |     |                        |          |
|                           | ок       |     | Hủy Bỏ                 |          |

| Reports                                                         |                      |                      |                 |                      |             |          |           |                            |                               |                                    |                                                       |                                                       |                                                             |         |
|-----------------------------------------------------------------|----------------------|----------------------|-----------------|----------------------|-------------|----------|-----------|----------------------------|-------------------------------|------------------------------------|-------------------------------------------------------|-------------------------------------------------------|-------------------------------------------------------------|---------|
|                                                                 |                      |                      |                 |                      |             |          |           |                            |                               |                                    |                                                       |                                                       |                                                             |         |
|                                                                 | Tì                   | νN                   | αà              | v.                   | s           | unda     | V . F     | ebrua                      | arv 1                         | 9.201                              | 2 💵                                                   | 1                                                     |                                                             |         |
| _                                                               |                      |                      | 94              |                      |             |          |           |                            |                               |                                    |                                                       |                                                       | Làm Mới                                                     | Trở Lai |
| Ð                                                               | ên                   | n N                  | gà              | y:                   | S           | unda     | у, F      | ebrua                      | ary 1                         | 9, 201                             | 2 🔍                                                   |                                                       |                                                             |         |
|                                                                 |                      |                      |                 |                      |             |          |           |                            |                               |                                    |                                                       |                                                       |                                                             |         |
| 4 4 1 of                                                        | F1 }                 | M I                  | 4 (8            | 0 😳                  | 0           |          | <b>.</b>  | 100%                       |                               | -                                  |                                                       | Find   Ned                                            | t                                                           |         |
|                                                                 |                      |                      |                 | Prie                 | ce D        | isco     | unts (    | Curre                      | ently                         | in Eff                             | ect Rep                                               | ort                                                   |                                                             | *       |
| Discount                                                        | Ture                 | Louis                | 0#              | 0#                   | Loud        | 0#       | 0#        | Lauri                      | 01                            | 04                                 | Otest Date                                            | E d Data                                              | Discourt Item Dese                                          |         |
| Discount<br>Description                                         | I ype<br>ID          | Level<br>1           | Qty<br>1        | Val.1                | 2           | Qty<br>2 | Val. 2    | 3                          | Qty<br>3                      | Val. 3                             | Start Date                                            | End Date                                              | Discount Item Desc                                          |         |
| Buy 1 get 10%<br>off; 3 get 15%<br>off; 5 get 20%<br>off.       | 1                    | 1.00                 | 0.00            | 10.00                | 3.00        | 0.00     | 15.00     | 5.00                       | 0.00                          | 20.00                              | 1/1/1900                                              | 1/1/1900                                              |                                                             |         |
| Buy 3 for \$21.00;<br>Buy 5 for \$30.                           | 2                    | 2 3.00               | 0.00            | 21.00                | 5.00        | 0.00     | 30.00     | 0.00                       | 0.00                          | 0.00                               | 1/1/1900                                              | 1/1/1900                                              |                                                             |         |
| Buy 3 get 1 free;<br>Buy 5 get 2 free                           | 2                    | 3 3.00               | 1.00            | 100.00               | 5.00        | 2.00     | 100.00    | 8.00                       | 3.00                          | 100.00                             | 1/1/1900                                              | 1/1/1900                                              |                                                             |         |
| buy 5 get 2 free.                                               | 3                    | 3 3.00               | 1.00            | 100.00               | 5.00        | 2.00     | 100.00    | 8.00                       | 3.00                          | 100.00                             | 1/1/1900                                              | 1/1/1900                                              |                                                             |         |
|                                                                 | 1                    | 3.00                 | 1.00            | 100.00               | 5.00        | 2.00     | 100.00    | 8.00                       | 3.00                          | 100.00                             | 1/1/1900                                              | 1/1/1900                                              |                                                             |         |
| Buy 1 and get                                                   | 3                    | 3 1.00               | 1.00            | 50.00                | 3.00        | 1.00     | 100.00    | 8.00                       | 3.00                          | 100.00                             | 1/1/1900                                              | 1/1/1900                                              | Acrylic Nail                                                |         |
| price; Buy 3 get 1                                              | 3                    | 3 1.00               | 1.00            | 50.00                | 3.00        | 1.00     | 100.00    | 8.00                       | 3.00                          | 100.00                             | 1/1/1900                                              | 1/1/1900                                              | Solar (Pink & White)                                        | E       |
| free                                                            | 3                    | 3 1.00               | 1.00            | 50.00                | 3.00        | 1.00     | 100.00    | 8.00                       | 3.00                          | 100.00                             | 1/1/1900                                              | 1/1/1900                                              | White Tip (Acr Power)                                       |         |
|                                                                 | 3                    | 3 1.00               | 1.00            | 50.00                | 3.00        | 1.00     | 100.00    | 8.00                       | 3.00                          | 100.00                             | 1/1/1900                                              | 1/1/1900                                              | White Tip (Solar Pink)                                      |         |
|                                                                 | 3                    | 3 1.00               | 1.00            | 50.00                | 3.00        | 1.00     | 100.00    | 8.00                       | 3.00                          | 100.00                             | 1/1/1900                                              | 1/1/1900                                              | Gel / Silk                                                  |         |
| Buy 5 or more get<br>10% off. Buy 10<br>or more get 20%<br>off. | 4                    | 5.00                 | 0.00            | 10.00                | 10.00       | 0.00     | 20.00     | 0.00                       | 0.00                          | 0.00                               | 12/30/2011                                            | 12/28/2012                                            |                                                             |         |
| Type ID 1. Price I<br>Type ID 2. Price I                        | Off; Exi<br>Fixed; E | ample: B<br>Example: | uy one<br>Buy 5 | get 20%<br>for \$17. | 6 off<br>00 |          |           | Type I<br>Type I<br>Type I | D 3. Pr<br>D 4. Pr<br>D 5. Pr | ice Qty O<br>ice Perce<br>ice Amou | ff; Example: Bu<br>nt Off; Example<br>nt Off; Example | uy 3 get 1 free<br>a: Buy 3 or moi<br>a: Buy 3 or moi | (1 with 100% off)<br>reget 10% off<br>reget \$2.00 off each |         |
| Start Date and E                                                | ind Dat              | te = 1/1/            | 1900 -          | No sch               | edule.      | If acti  | ve, the p | rice dis                   | count                         | will be in                         | effect.                                               |                                                       |                                                             |         |

## Làm Phiếu

Nhấp chuột vào nút "Làm Phiếu" để bắt đầu tính tiền. Có 2 màn hình để chọn thợ trước khi làm phiếu: Phiên (Turn) Phục Vụ và Chọn Thợ để Phục Vụ. Tùy theo cách cài đặt của bạn ở phần này, một trong hai màn hình dưới đây sẽ hiển thị.

### Chọn thợ để phục vụ

Sau khi nhấp chuột vào nút "Làm Phiếu", bạn sẽ thấy màn hình "Chọn thợ để phục vụ". Trước khi tính tiền, thường thì bạn chọn nhân viên để phục vụ người khách đó.

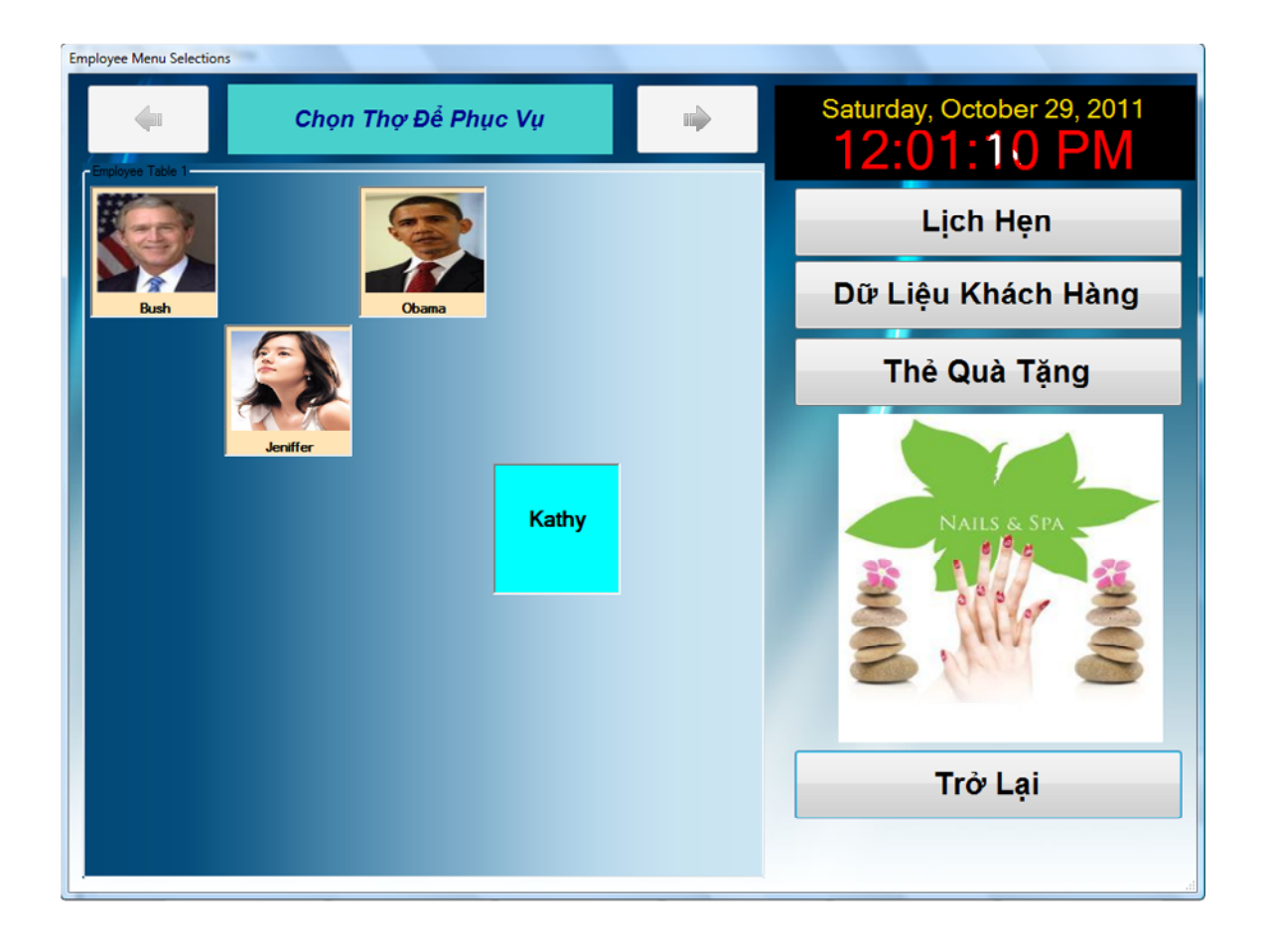

#### Phiên (Turn) Phục Vụ

| Employee Menu Selections              |                        |                                             |
|---------------------------------------|------------------------|---------------------------------------------|
| Số tiền cho mỗi phiên (turn): \$35.00 | Sunday, Febr<br>5:58:2 | uary 19, 2012<br>20 PM                      |
| <b>S15.00</b>                         | Lịch                   | Hẹn                                         |
| 2 3                                   | Dữ Liệu KI             | nách Hàng                                   |
| Kathy                                 | Thẻ Qu                 | à Tặng                                      |
| Jenifier                              | Tên Thợ<br>Obama       | Lưu Trữ<br>Phiên Phục<br>Vụ Khi<br>Thoát Ra |
|                                       |                        | Phiên<br>Phục Vụ<br>Bảo Cáo                 |
|                                       | Trở Lại T              | rang Chủ                                    |

Ở phía trên, chính giữa là số tiền cho mỗi phiên đã được cài đặt như mặc định. Vị trí của mỗi nhân viên được hiển thị ở nút nhân viên. Hộp bên tray phải là danh sách các nhân viên chưa được bỏ vào phiên. Khi một nhân viên được bỏ vào phiên, thì nhân viên đó bắt đầu từ cuối phiên.

**Lưu Trữ Phiên Phục Vụ Khi Thoát Ra:** Nếu được chọn, những dữ liệu về Phiên (Turn) sẽ được lưu trữ khi thoát ra và sẽ được tự động xây dựng lại khi trở lại màn hình này trong lần tới.

**Báo Cáo Phiên Phục Vụ:** Tất cả các thao tác liên quan về Phiên (Turn) sẽ được lưu trữ. Chức năng này cho phép bạn duyệt lại nhật ký của Phiên.

Khi bạn nhấp chuột vào một nút nhân viên, bạn sẽ thấy màn hình sau đây hiển thị

| Turn Modification |                             |            |                   |
|-------------------|-----------------------------|------------|-------------------|
|                   | Thay Đổi Phiên (            | Turn) Phục | <mark>: Vụ</mark> |
|                   | Bus                         | h          |                   |
| Cho               | ọn Đề Phục Vụ               |            |                   |
| © Chu             | uyển Đến Đầu Phiên (Turn)   |            |                   |
| © Chu             | uyền Đến Cuối Phiên (Turn)  |            |                   |
| Lấy               | r Ra Khỏi Phiên (Turn)      |            |                   |
| © Chu             | uyền Đến Vị Trí: 3 🚽        |            |                   |
| © Tha             | ay Đổi Số Tiền Trong Phiên: |            |                   |
|                   | OK                          | Hủy Bỏ     |                   |

#### Màn hình tính tiền

Màn hình này sẽ hiển thị sau khi bạn chọn một người thợ để phục vụ ở màn hình trên.

Có 2 phiên bản cho màn hình tính tiền: Một cho màn hình với Merchant Warewhouse, và một cái khác không phải cho Merchant Warehouse.

Màn hình dưới đây là phiên bản không sử dụng Merchant Warehouse. Chú ý rằng nút "Cách tính tiền" hiển thị cùng với hộp "Cách tính tiền" ở màn hình này. Phiên bản cho Merchant Warehouse không có nút "Cách Tính Tiền", cách thức tính tiền sẽ hiển thị khi bạn sẳn sang thanh toán khi bấm vào nút "Thanh Toán".

**Chọn Để Phục Vụ:** Chức năng này cho phép bạn chọn nhân viên khi đã sắn sàng để làm phiếu. Thường thì chức năng này bị vô năng hóa ngoại trừ người thợ đứng đầu phiên hoặc bạn đã đánh dấu "<u>Có Thể Chọn Thợ Để Phục Vụ Ở Bất Kỳ Vị Trí Nào</u>" ở phần "<u>Cài Đặt Tổng Quát</u>".

**Chuyển Đến Đầu Phiên (Turn):** Di chuyển từ vị trí hiện tại đến vị trí đầu phiên. **Chuyển Đến Cuối Phiên (Turn):** Di chuyển từ vị trí hiện tại đến vị trí cuối phiên. **Lấy Ra Khỏi Phiên (Turn):** Lấy thợ này ra khỏi phiên.

Chuyển Đến Vị Trí: Di chuyển từ vị trí hiện tại đến một vị trí cụ thể.

Thay Đổi Số Tiền Trong Phiên: Thay đổi số tiền của thợ kiếm được trong phiên đó.

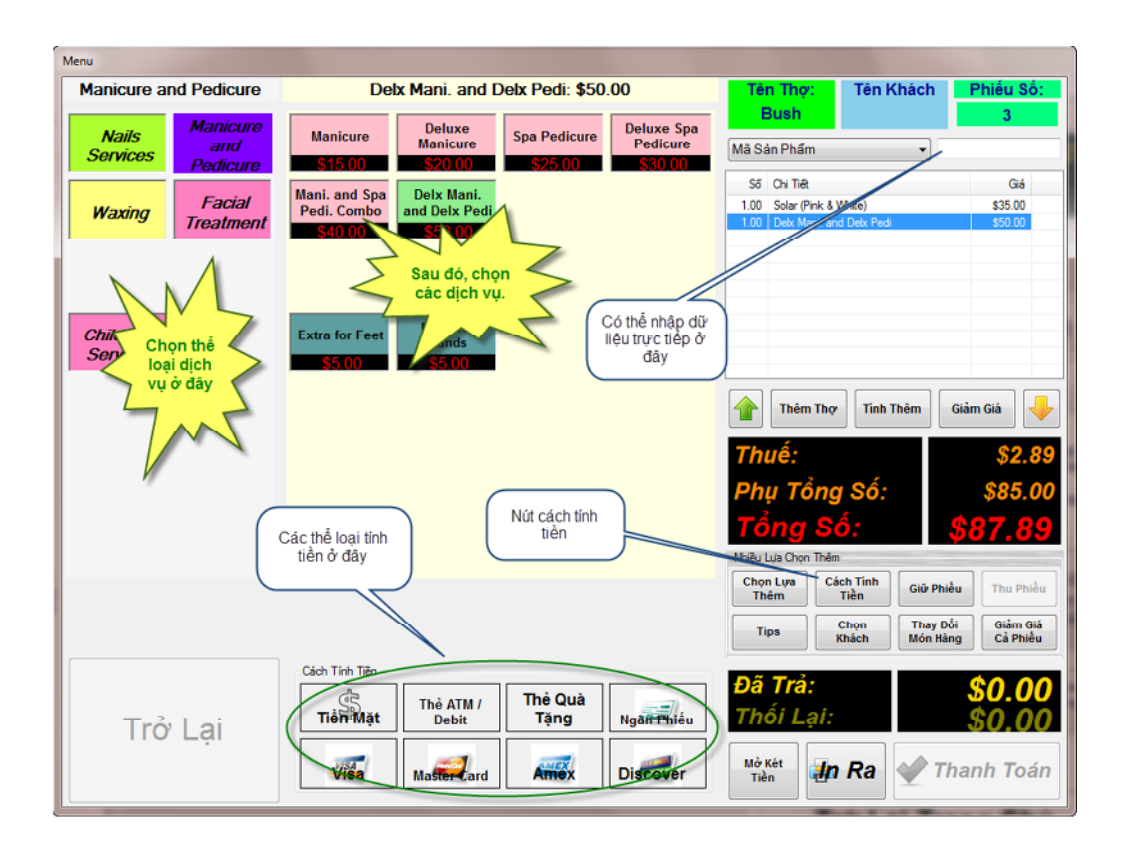

Nhắp chuột vào hộp bên tay trái để chọn hạng/loại của dịch vụ. Khi hạng/loại được chọn, các dịch vụ thuộc về hạng/loại đó sẽ hiển thị ở hộp giữa. Bấm vào nút với tên dịch vụ mà bạn muốn bỏ vào phiếu tính tiền.

Bạn cũng có thể đọc mã vạch hoặc nhập dữ liệu của mã sản phẩm, UPC, hoặc SKU vào hộp bên trên, góc tay phải.

# Các nút chức năng khác ở bảng tính tiền

**Phiếu số:** Khi mới đến màn hình này và chưa chọn bất cứ dịch vụ nào để tính tiền, thì ở kế bên hàng chữ "Phiếu số" có xuất hiện một ô trống (Gần trên đầu, bên phải). Chức năng này cho phép bạn thu phiếu lại một cách nhanh chóng mà không cần phải truy cập nút "Thu Phiếu".

**Thêm thợ:** Dùng chức năng này nếu bạn có hơn một người thợ cùng phục vụ một khách hàng hay cùng phục vụ một cho phiếu tính tiền. Khi nhấp chuột vào nút "Thêm thợ", màn hình "Chọn thợ để phục vụ" lại xuất hiện và bạn có thể chọn một nhân viên khác để cùng phục vụ phiếu tính tiền này.

**Tính thêm:** Tính thêm cho từng khoản dịch vụ. Nhắp chuột vào khoản dịch vụ sẽ được tính thêm, rồi bấm vào nút "Tính thêm". Khi được chọn, màn hình tính thêm sẽ xuất hiện. Bạn có thể chọn tính thêm bởi số tiền nhất định hay bởi phần trăm.

**Giảm giá:** Giảm giá cho từng khoản dịch vụ. Nhắp chuột vào khoản dịch vụ sẽ được giảm giá, rồi bấm vào nút "Giảm giá". Khi được chọn, màn hình giảm giá sẽ xuất hiện. Bạn có thể chọn giảm giá bởi số tiền nhất định hay bởi phần trăm.

Chọn lựa thêm: Chức năng này khi được chọn sẽ hiển thị nhiều chức năng khác

| Chọn Lựa Thêm |              |                                                                                                    |                   |
|---------------|--------------|----------------------------------------------------------------------------------------------------|-------------------|
| Xóa Tiền Trả  | Hủy Bỏ Phiếu | Constant Constant Con |                   |
|               |              |                                                                                                    | Phiếu Giảm<br>Giá |

Xóa tiền trả: Xóa đi số tiền đã được trả rồi.

Hủy bỏ phiếu: Xóa đi tất cả khoản trong phiếu và bắt đầu lại.

**Xóa Dịch Vụ:** Lấy khoản dịch vụ đã được tính trước đó ra khỏi phiếu. Nhắp chuột vào khoản dịch vụ sẽ bị xóa, rồi bấm vào nút "Xóa dịch vụ".

**Phiếu Giảm Giá:** Chức năng này cho phép bạn in ra phiếu giảm giá bất kỳ lúc nào bạn muốn. Hình minh họa ở dưới:

# Your Store Name Here

Printed Date Time: 10/20/2010 9:04:55 PM

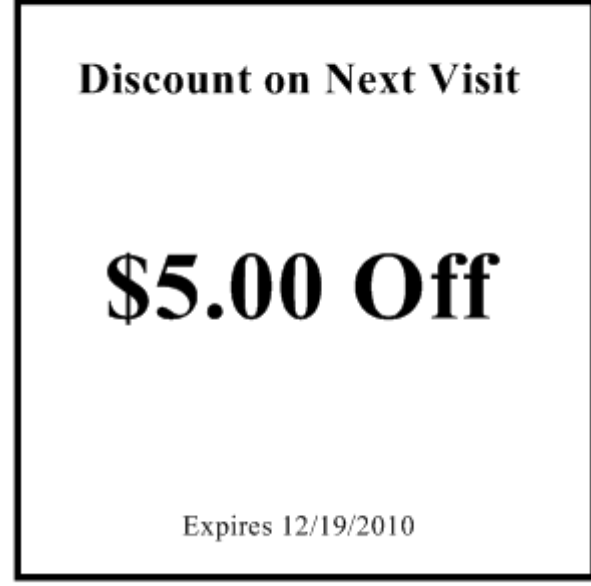

**Cách tính tiền:** Khi được nhắp chuột vào, những nút bấm cho các phương thức tính tiền sẽ xuất hiện. Sự hiển thị các nút này tùy thuộc vào phần thiết lập ở trang "Chấp Nhận Cách Tính Tiền", phần "Cài đặt tổng quát".

| Cách Tính Tiền |                    |      |
|----------------|--------------------|------|
| Tiền Mặt       | Thẻ ATM /<br>Debit |      |
| Visa           | Master             | Amex |

Giữ phiếu: Giữ phiếu lại để tính tiền sau.

**Thu phiếu lại:** Thu hồi lại những phiếu đã giữ để tính tiền, hay bỏ thêm những dịch vụ vào.

**Tips:** Dùng nút này để bỏ tiền tip vào phiếu. Nếu chỉ có MỘT thợ phục vụ cho phiếu đó, thì tất cả phần tiền tip sẽ thuộc về người thợ đó. Tuy nhiên, nếu có hơn một người phục vụ cùng một phiếu, tiền tip được chia sẽ hơi phức tạp hơn. Bạn đừng lo! TranPOS cho Nails & Spa sẽ cung cấp nhiều cách thức linh hoạt để giúp bạn trong việc chia tiền tip.

 Nếu tiền tip thuộc về một người thợ nhất định nào đó trong nhóm, thì bạn có thể chọn tên người thợ đó trên phiếu, và nhấp chuột vào nút "Tips". Số tiền tip được nhập sẽ chia cho người thợ đó

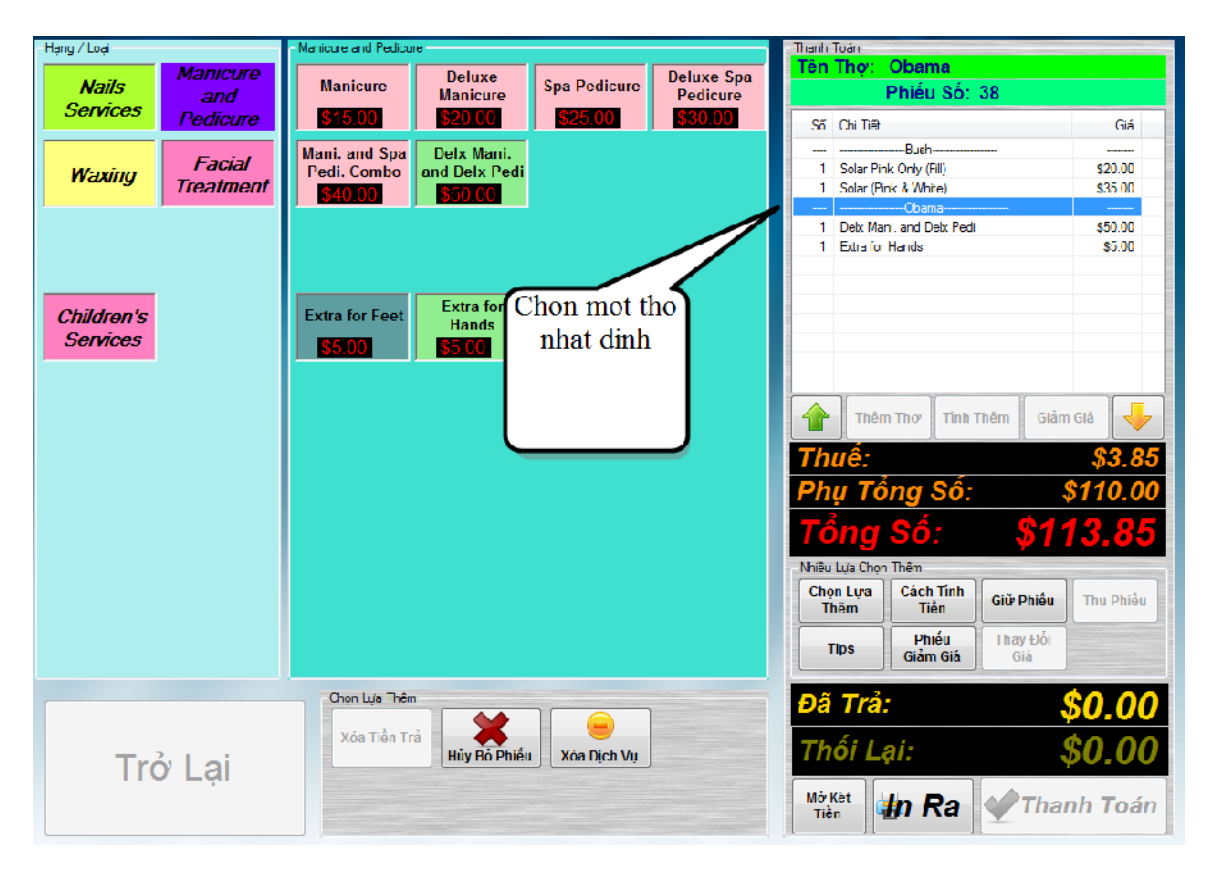

Màn hình để nhập tip sẽ hiện tên người thợ đó

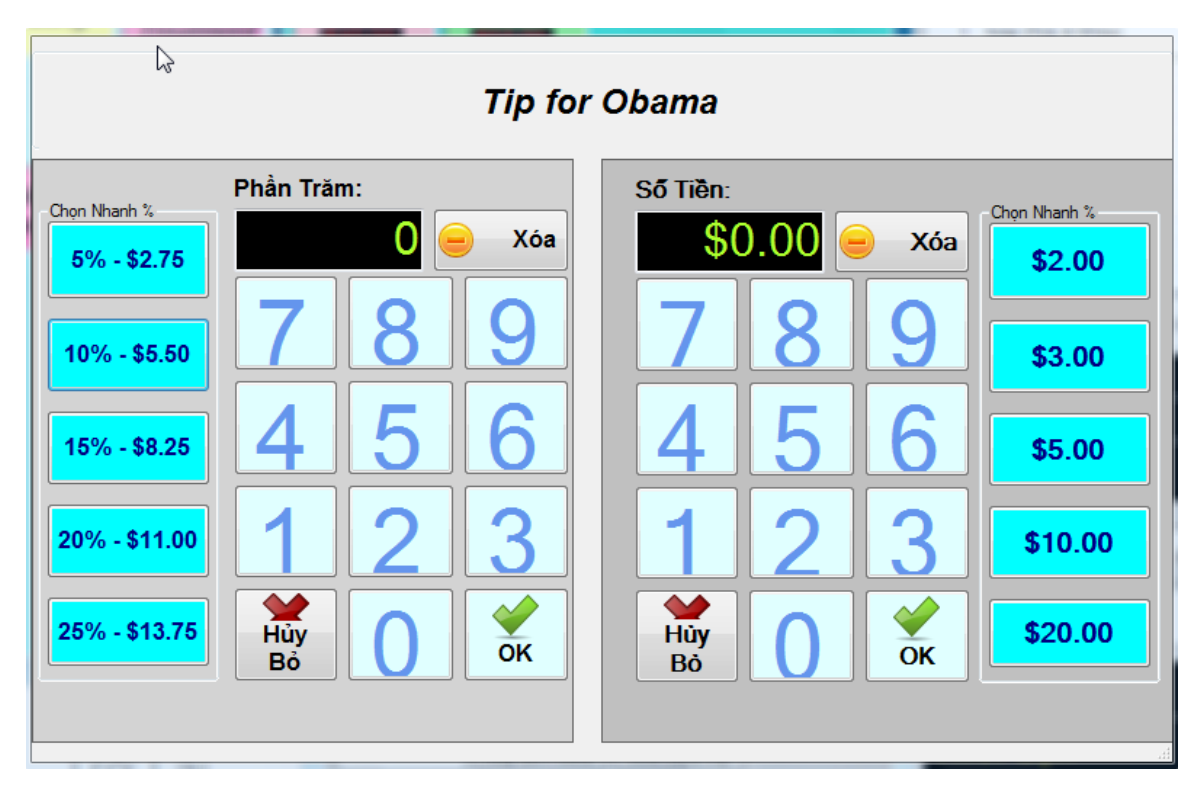

2. Nếu tiền tip được chia đều cho tất cả những người thợ phục vụ trong cùng một phiếu, căn cứ vào tỷ lệ phần trăm số tiền người thợ làm được trên phiếu đó, thì nhấp chuột vào nút "Tips" và chọn khung nhập tiền tip theo phần trăm (khung bên trái).

| C                                                                                                    | Mhap tien tip o day                                                                                                    |
|----------------------------------------------------------------------------------------------------|----------------------------------------------------------------------------------------------------|
| Chọn Nhanh %       Phần Trăm:         5% - \$5.50       0       xóa         10% - \$11.00       7       8       9         10% - \$11.00       4       5       6         15% - \$16.50       4       5       6         20% - \$22.00       1       2       3         25% - \$27.50       Ýuỳ       0 $\mathcal{O}_{K}$ | Số Tiền:       Chọn Nhanh ½         \$0.00       xóa       \$2.00         7       8       9       \$3.00         4       5       6       \$5.00         1       2       3       \$10.00         ١       0       ズ       \$20.00 |

Thí dụ: Có 3 người thợ cùng phục vụ cho một phiếu: Kim, Hồng và Phượng. Kim làm được \$20.00, Hồng làm được \$30.00 và Phượng làm được \$50.00. Tổng cộng, tất cả làm được \$100.00 (trước thuế). Người khách cho \$20.00 tiền tip. Nếu chúng ta chia theo phương thức này, thì từng người thợ sẽ được chia như sau:

Kim làm được = (20 \* 100) / 100 = 20% của tổng số \$100.00 Tip cho Kim = 20% của \$20.00 = \$4.00

Hồng làm được = (30 \* 100) / 100 = 30% của tổng số \$100.00 Tip cho Hồng = 30% của \$20.00 = \$6.00

Phượng làm được = (50 \* 100) / 100 = 50% của tổng số \$100.00 Tip cho Phượng = 50% của \$20.00 = \$10.00

 Người khách cho tiền tip mà không nói rõ là cho mỗi người bao nhiêu. Trong trường hợp đó, bạn có thể nhấp chuột vào nút "Tips" và nhập tiền tips ở khung "Số Tiền".

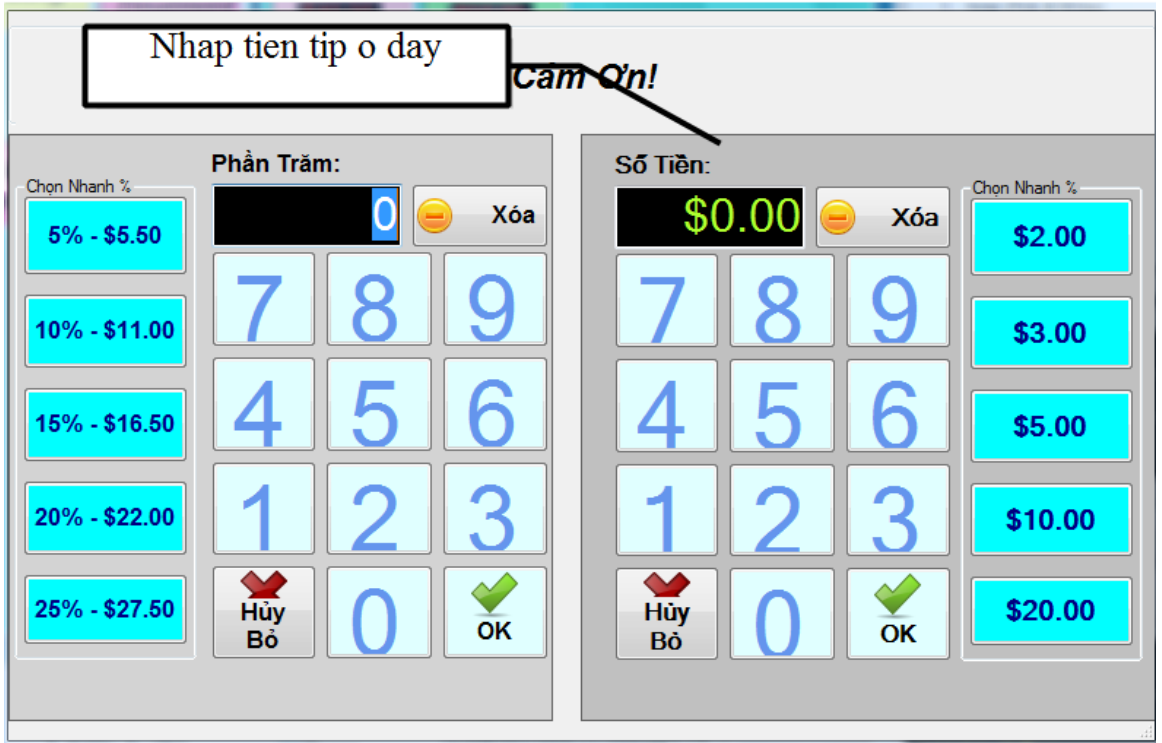

Với phương thức này, khi thanh toán phiếu sẽ có một màn hình khác hiện ra để bạn chia tiền tip theo ý của bạn muốn, hoặc chấp nhận cách chia đồng đều mà phần mềm đã tính trước.

| Proint Of Salas -          | 1 · N         |      |        |                      |                                                                                                    |              |            |              |                     |                                                                                                    | Turners |
|----------------------------|---------------|------|--------|----------------------|----------------------------------------------------------------------------------------------------|--------------|------------|--------------|---------------------|----------------------------------------------------------------------------------------------------|---------|
|                            | – Hạng / Loại |      |        | -Manicure and Fedico | ule                                                                                                    |              |            | Tha In To    | á.                  |                                                                                                    |         |
| About                      | 44.7          | Mar  | nicure |                      | Deluxe                                                                                                    | 0 B #        | Deluxe Spa | Tên T        | hợ: Obama           | 3                                                                                                    |         |
|                            | Naus          | a    | nd     | Manicure             | Manicure                                                                                                    | Spa Pedicure | Pedicure   |              | Phiếu S             | Số: 38                                                                                                    |         |
|                            | Scrvices      | Ped  | ficure | \$15.00              | \$20.00                                                                                                    | \$25.00      | \$30.00    | SX C         | h TA                |                                                                                                    | GIÉ     |
|                            |               |      |        | Mart and One         | Date Mart                                                                                                    |              |            |              | N min               |                                                                                                    |         |
|                            | MZ            | Fa   | acial  | Mani, and Spa        | Deix Mani.<br>and Deix Padi                                                                                                    |              |            | 1 5          | alar Pink Only (RI) | ) \$20                                                                                                    | 3.00    |
|                            | waxing        | Tice | ilment | RAIL OO              | and Deix Feur                                                                                                    |              |            | 1 5          | dar (Tink & White)  | 330                                                                                                    | 5.00    |
|                            |               | -    |        |                      |                                                                                                    |              |            |              | Obama               |                                                                                                    |         |
|                            |               |      |        |                      |                                                                                                    |              |            | 1 D          | elk Manil and Deb   | x Fed \$50                                                                                                    | 3.00    |
|                            |               |      |        |                      |                                                                                                    |              |            |              | idra for Hande      | \$                                                                                                    | 5.00    |
|                            |               | _    |        |                      |                                                                                                    |              |            | 11           | P.                  | \$2                                                                                                    | 100     |
|                            |               | Tip  |        |                      | Contra day                                                                                                    |              |            |              |                     |                                                                                                    |         |
|                            | Children's    |      |        | Name In Cost         | A DESCRIPTION OF A DESCRIPTION OF A DESC |              |            |              |                     | _                                                                                                    |         |
| Engl                       | Services      | 1    | 1      |                      |                                                                                                    |              |            |              |                     |                                                                                                    |         |
|                            |               |      | Τẩι    | na Số T              | Tiần Ti                                                                                                    | n:           | ¢.         | <u> 20 0</u> |                     |                                                                                                    |         |
|                            |               |      | 101    | iy 30                |                                                                                                    | μ.           |            | 20.0         | 0                   |                                                                                                    |         |
|                            |               |      |        |                      |                                                                                                    |              |            |              |                     | m Giảm Giả                                                                                                    |         |
|                            |               |      |        |                      |                                                                                                    |              |            |              |                     |                                                                                                    |         |
|                            |               |      | 01.    |                      | 10.00                                                                                                    |              |            | _            |                     | \$3                                                                                                    | 3.85    |
|                            |               |      | Oba    | ma                   | 10.00                                                                                                    |              | 1          | 2            | 2                   | 0121                                                                                                    |         |
|                            |               |      |        |                      | 10.00                                                                                                    | _            |            | ~            | 5                   | 3730                                                                                                    |         |
|                            |               |      | Bus    | n                    | 10.00                                                                                                    |              |            |              |                     | ¢192                                                                                                    | 26      |
|                            |               |      |        |                      |                                                                                                    |              | 4          | E            | G                   | <u> </u>                                                                                                    |         |
|                            |               |      |        |                      |                                                                                                    |              | 4          | Э            | 0                   |                                                                                                    |         |
|                            |               |      |        |                      |                                                                                                    |              |            |              |                     | hự Dhiấu Thụ I                                                                                                    | Obiáu   |
|                            |               |      |        |                      |                                                                                                    |              |            | -            |                     | The second second | Philei  |
|                            |               |      |        |                      |                                                                                                    |              |            | 8            | 9                   | Thay Đổi                                                                                                    |         |
|                            |               |      |        |                      |                                                                                                    |              |            |              | -                   | Giá                                                                                                    |         |
|                            |               |      |        |                      |                                                                                                    |              |            |              |                     |                                                                                                    |         |
|                            |               |      |        |                      |                                                                                                    |              |            | Y            | óa 🛛                | \$133                                                                                                    | 85      |
|                            |               |      |        |                      |                                                                                                    |              | U          | ^            | Ja                  | <i>w</i> 700.                                                                                                    |         |
|                            |               |      |        |                      |                                                                                                    |              |            |              |                     |                                                                                                    | 00      |
|                            | Tr            |      |        |                      |                                                                                                    |              |            |              |                     | ψυ.                                                                                                    |         |
|                            |               |      |        |                      |                                                                                                    |              |            |              |                     | The surface T                                                                                                    |         |
|                            |               |      |        |                      |                                                                                                    |              |            |              |                     | Tinanh I                                                                                                    | oan     |
|                            |               |      |        |                      | 4                                                                                                    | OK           |            |              |                     |                                                                                                    |         |
|                            |               |      |        |                      |                                                                                                    |              |            |              |                     |                                                                                                    |         |
|                            |               |      |        |                      |                                                                                                    |              |            |              |                     |                                                                                                    |         |
| And International Contract |               |      |        |                      |                                                                                                    |              |            |              |                     |                                                                                                    | _       |

**Chọn Khách:** Chọn khách hàng cho phiếu này. Chức năng này giúp bạn theo dõi được khách hàng này có đến tiệm thường xuyên không và mỗi lần đến thì khách thường xài bao nhiêu.

**Thay Đổi Giá:** Chức năng này cho phép bạn thay đổi giá cả của khoản dịch vụ một cách tùy chọn, không phụ thuộc vào giá tiền đã được cài sẵn trước.

Giảm Giá Cả Phiếu: giảm giá cho cả phiếu.

Mở Két Tiền: Chỉ đơn giản mở két tiền mà không dung đến chìa khóa.

**In ra:** In phiếu ra. Chú ý rằng chức năng này chỉ in phiếu ra chứ không thực hiện chức năng thanh toán.

**Thanh toán:** Nếu bạn sử dụng loại dành cho Merchant Warehouse, bạn sẽ thấy màn hình dưới đây để bạn chọn lựa cách tính tiền:

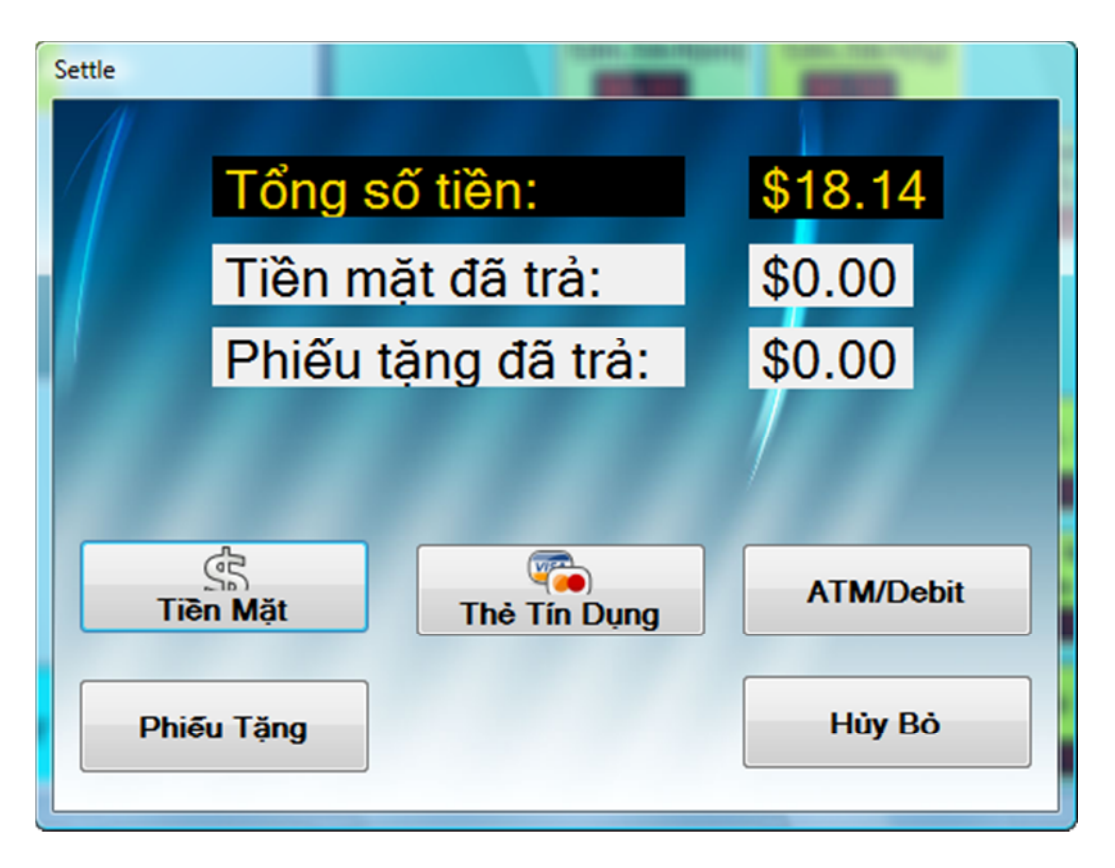

Và nếu bạn chọn "Thẻ Tín Dụng", thì bạn sẽ thấy màn hình của Merchant Warehouse, để bạn có thể điền vào mã số của thẻ tín dụng:

| Swipe card Process Securely      Amount 18.14 Clear Cancel                                                                                      |
|----------------------------------------------------------------------------------------------------|
| Invoice number: 1 Force Duplicates Credit card number: Expiration Date (MM/YY): Card type: Card member name: Security code: Zip Code: Zip Code: |
| Powered By<br>Merchant WarRE                                                                                                    |

Với loại không sử dụng Merchant Warehouse, chức năng "Thanh Toán" được phép sử dụng một khi đã thỏa mãn các phần tính tiền.

Trong phần "<u>Cài Đặt Tổng Quát</u>", ở trang "<u>Tổng Quát</u>", nếu chức năng "*Hiển thị trên màn hình số bàn ngồi của thợ khi tính tiền*" đã được chọn, thì một màn hình nhỏ sẽ hiện ra để bạn nhập số bàn của thợ vào.

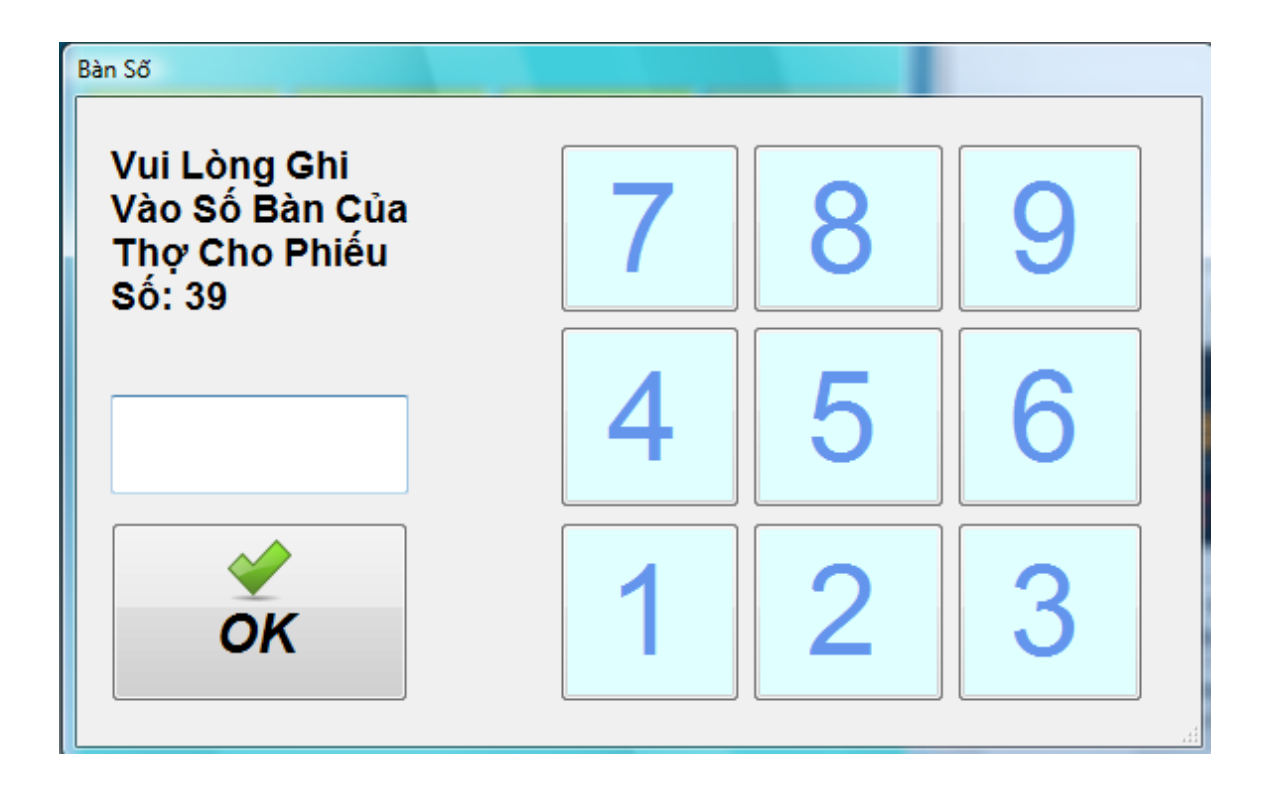

## Sửa Đổi Phiếu

Tùy chọn này cho phép bạn sửa đổi các phiếu đã được tính tiền rồi, nhưng chức năng "Lấy Tiền Ra" chưa được thực hiện. Bạn có thể truy cập vào mục này từ màn hình chính: "Cài Đặt và Quản Lý" → "Sửa Đổi Phiếu".

| icket Modific | ations                                               |                       |                          |                      |                        |              |           |                               |         |
|---------------|------------------------------------------------------|-----------------------|--------------------------|----------------------|------------------------|--------------|-----------|-------------------------------|---------|
|               |                                                      |                       |                          |                      |                        |              |           |                               |         |
|               | Số Phiếu                                             | Ngày Tháng            | Tổng Số                  | Ső                   | Chi Tiết               | Giá Cả       | Thuế      | Thêm/Bôt                      | Tên Thợ |
| /             | 0001                                                 | 10/21/2011 8:52:51 PM | \$90.95                  | 1                    | Solar Pink Only (Fill) | 20.00        | 1.40      | 0.00                          | Obama   |
|               | 0002                                                 | 10/23/2011 11:09:12   | \$53.50                  | 1                    | Solar (Pink & White)   | 30.00        | 2.10      | 0.00                          | Obama   |
|               | 0005                                                 | 10/23/2011 12:27:28   | \$114.15                 | 1                    | TIP                    | 12.75        | 0.00      | 0.00                          | Obama   |
|               | 0006                                                 | 10/23/2011 2:51:58 PM | \$103.70                 |                      |                        |              |           |                               |         |
|               | 0007                                                 | 10/23/2011 2:53:40 PM | \$68.85                  |                      |                        |              |           |                               |         |
|               | 0008                                                 | 10/23/2011 2:54:25 PM | \$67.06                  |                      |                        |              |           |                               |         |
|               | 0009                                                 | 10/23/2011 2:56:58 PM | \$74.90                  |                      |                        |              |           |                               |         |
|               | 0010                                                 | 10/23/2011 3:03:05 PM | \$104.16                 |                      |                        |              |           |                               |         |
| -             |                                                      |                       |                          | 1                    | Thêm/<br>Tổng S        | (Bót:<br>Số: | \$10      | \$0.0<br>  <mark>3.7</mark> ( |         |
|               | Hủy Bỏ Phiế                                          | ấu Đối Thợ Ti         | heo Phiếu                |                      | Sửa Đối Dịch Vụ        |              | Xóa ł     | Di Dịch V                     | /µ      |
|               | In Lại Hóa Đơn Xóa Tiền Đã Trả và l<br>Vào "Giữ Phiế |                       | rả và Bỏ Phiếu<br>Phiếu" | Đối Thợ Theo Dịch Vụ |                        |              | Thêm Tips |                               |         |
|               |                                                      | Trở Lại               |                          |                      |                        |              |           |                               |         |

Hủy Bỏ Phiếu: Chức năng này sẽ xóa phiếu đó.

In Lại Hóa Đơn: Chức năng này cho phép bạn in lại phiếu tính tiền.

**Đổi Thợ Theo Phiếu:** Chức năng này cho phép bạn chuyển đổi toàn bộ phiếu đó đến một người thợ khác.

Xoá Tiền Đã Trả và Bỏ Phiếu Vào "Giữ Phiếu": Chức năng này xoá đi số tiền đã trả và bỏ phiếu lại vào "Giữ Phiếu".

**Sửa Đổi Dịch Vụ:** Chức năng này cho phép bạn thay đổi những thứ liên quan đến khoản dịch vụ đó. Các thứ đó bao gồm số lượng, giá cả, thuế, và yếu tố phụ như tăng hoặc giảm giá cho khoản dịch vụ đó.

| Edit | Sales Item               | 1142.35  | loss francisco del |  |  |  |  |  |
|------|--------------------------|----------|--------------------|--|--|--|--|--|
|      | 14                       |          |                    |  |  |  |  |  |
| Ż    | Solar Pink Only (Fill)   |          |                    |  |  |  |  |  |
|      |                          |          |                    |  |  |  |  |  |
|      | So Lượng:                | 1        |                    |  |  |  |  |  |
|      | Giá Cả Cho Một Dịch Vụ:  | 20.00    |                    |  |  |  |  |  |
|      | Thuế Cho Một Dịch Vụ     | 1.40     |                    |  |  |  |  |  |
|      | Thêm/Bớt Cho Một Dịch Vụ | 0.00     |                    |  |  |  |  |  |
|      |                          | Điền Vào | Số Âm Nếu Bớt Giá  |  |  |  |  |  |
|      |                          |          |                    |  |  |  |  |  |
|      | 💥 Hủy Bỏ                 | 💉 ок     |                    |  |  |  |  |  |

Đổi Thợ Theo Dịch Vụ: Chức năng này cho phép bạn chuyển đổi thợ trên một khoản dịch vụ mà bạn chọn.

Xóa Đi Dịch Vụ: Chức năng này sẽ xóa khoản dịch vụ đó ra khỏi phiếu.

Thêm Tips: Cộng thêm tiền tip vào phiếu.

## Điều Chỉnh Thẻ Tín Dụng

| Bản Báo Cáo |         |             |                     |                    |         |                                                |                                                        |               |                            |                            |                                  |
|-------------|---------|-------------|---------------------|--------------------|---------|------------------------------------------------|--------------------------------------------------------|---------------|----------------------------|----------------------------|----------------------------------|
| Số<br>19586 | Số<br>6 | 4 S<br>0315 | Số Tiền<br>\$103.70 | Tiền Tip<br>\$0.00 | Gi<br>S | Thời Gian Giao Dịch<br>10/23/2011 2:51:58 PM   | Điều Chỉnh Thẻ Tín Dụng                                |               |                            |                            |                                  |
| 19587       | 8       | 0347        | \$67.06             | \$0.00<br>\$0.00   | S<br>S  | 10/23/2011 2:53:39 PM<br>10/23/2011 2:54:25 PM | Từ Ngày:<br>Đến Ngày:                                  | Mono          | day , Octob<br>day , Octob | er 03, 2011<br>er 29, 2011 | ∎ <b>⊤</b> Làm<br>∎ <b>⊤</b> Mới |
|             |         |             |                     |                    |         |                                                | Tìm Bởi                                                | ම Số<br>© 4 S | Tham Khảo 🤇<br>ố Cuối Thẻ  | ) Phiếu Số                 | Tìm<br>Kiếm                      |
|             |         |             |                     |                    |         |                                                | Số Tham Khảo                                           | )             |                            |                            |                                  |
|             |         |             |                     |                    |         |                                                | Số Phiếu:                                              |               |                            |                            |                                  |
|             |         |             |                     |                    |         |                                                | Số Thẻ Tín Dụ                                          | ng:           |                            |                            |                                  |
|             |         |             |                     |                    |         |                                                | Loại Thẻ Tín D                                         | ung:          |                            |                            |                                  |
|             |         |             |                     |                    |         |                                                | Số Tiền:                                               |               |                            |                            |                                  |
|             |         |             |                     |                    |         |                                                | Giao Dịch:                                             |               |                            |                            |                                  |
|             |         |             |                     |                    |         |                                                | Lần Cuối Khi G                                         | Giao          |                            |                            |                                  |
|             |         |             |                     |                    |         |                                                | <ul> <li>☑ Tự động điều chình phiếu hóa đơn</li> </ul> |               |                            |                            |                                  |
|             |         |             |                     |                    |         |                                                | Tiền Tip:                                              |               |                            |                            |                                  |
|             |         |             | 1                   | rở Vế              | 5       |                                                | 。<br>Điều Chỉnh                                        |               | *                          | 0                          |                                  |

Chức năng này cho phép bạn điều chỉnh các giao dịch đã được thực hiện, bao gồm thêm tiền tip vào phần thẻ tín dụng đã thanh toán, xoá tín dụng đã trả, hoặc hoàn trả tín dụng. Chú ý rằng chức năng này chỉ dùng được khi bạn có mở tài khoản thanh toán với Merchant Warehouse.

**Tự động điều chỉnh phiếu hoá đơn**: Nếu được đánh dấu, cả 3 chức năng dưới đây sẽ tự động sửa đổi các phiếu liên quan đến động tác này đồng thời điều chỉnh các giao dịch đã thanh toán bằng thẻ tín dụng.

**Điều chỉnh Tip**: Chức năng này cho phép bạn bỏ tiền tip vào phiếu sau khi đã thanh toán bằng thẻ tín dụng. Chức năng này thường được thực hiện vào cuối ngày. Cách đơn giản nhất là điền vào số tiền tip ở ô "Tiền Tip" và nhấn nút "Điều Chỉnh Tip". Nhớ rằng lần bỏ tip vào sau cùng sẽ thay thế lần bỏ vào trước đó.

Thí dụ: Nếu bạn điều chỉnh tip lần trước là \$5.00 cho phiếu này và bây giờ bạn bỏ vào \$7.00 cho cùng một phiếu, thì số tiền tip được tính vào thẻ tín dụng là \$7.00. Năm đô la trước đó sẽ tự động bị huỷ bỏ và thay thế bằng \$7.00 bỏ vào trong lần cuối.

**Huỷ Bỏ (Void)**: Chức năng này sẽ huỷ bỏ trọn gói tín dụng đã thanh toán. Huỷ bỏ một phần của tín dụng không được phép ở đây. Nếu bạn đã bỏ tiền tip vào phiếu này, thì cả tip lẫn tiền gốc của phiếu sẽ bị huỷ bỏ.

Để thực hiện chức năng này, bạn chọn thẻ mà bạn muốn huỷ bỏ, sau đó nhấn vào nút "Huỷ Bỏ (Void)".

Sau khi động tác này thành công, bạn sẽ được hỏi nếu bạn muốn bỏ giữ phiếu lại để thanh toán bằng phương pháp khác. Nếu bạn trả lời "Không/No", thì phiếu đó sẽ bị huỷ và bạn sẽ không thấy nó trong các bản báo cáo.

**Trả Lại**: Chức năng này trả tín dụng lại cho người chủ sở hữu của thẻ tín dụng. Khi trả lại, trọn gói hay một phần của thẻ tín dụng điều được phép. Bạn có thể trả lại trọn số tiền, với mức cao nhất là số tiền gốc của phiếu. Chú ý rằng nếu trả lại một phần thì phiếu hoá đơn sẽ không được điều chỉnh một cách tự động.

Để thực hiện chức năng này, bạn chọn thẻ mà bạn muốn trả lại, rồi điền vào số tiền ở ô "Số Tiền", sau đó nhấn vào nút "Trả Lại".

Nếu bạn đánh dấu "In Biên Lai Khi Điều Chỉnh Thẻ Tín Dụng" ở phần "<u>In Tuỳ Chọn</u>" trong mục "<u>Cài Đặt Tổng Quát</u>", thì hoá đơn sẽ được in khi bạn thực hiện các động tác trên.

#### Báo cáo

Có 2 loại bản báo cáo: Một loại được in trực tiếp trên máy in hoá đơn, còn một loại được in thông thường qua các máy in khổ lớn. Để được sử dụng loại thứ 2, bạn phải tải về và cài đặt 2 files ở trang nhà của chúng tôi: http://www.tranpos.com/VN/Download.html

| Reports<br>Thêm nhiều bản báo cáo                                               |                                                                                                    |         |
|---------------------------------------------------------------------------------|----------------------------------------------------------------------------------------------------|---------|
| Bản Ba                                                                          | áo Cáo                                                                                                    |         |
| <b>Từ Ngày:</b><br>Saturday, October 29, 2011 ,                                 | <b>Đến Ngày:</b><br>Saturday, October 29, 2011                                                                                                    |         |
| Tổng Cộng Tiền Thu Nhập                                                         | <ul> <li>Bao Gồm Tips</li> <li>Bởi Hạng/Loại</li> <li>Bởi Các Loại Dịch Vụ</li> <li>Bởi Từng Phiếu Tính Tiền</li> <li>Bao Gồm Thuế Mua Bán</li> <li>Bao Gồm Phần Linh Tinh</li> </ul> |         |
| <ul> <li>Bám Thẻ</li> </ul>                                                     | Tát Cả Thợ                                                                                                    |         |
| <ul> <li>Tiền Tip của Nhân Viên</li> <li>Theo Đối T. Quát Món Bị Xoá</li> </ul> | Tắt Cà Thợ 🔹                                                                                                    |         |
| Duyệt Trên Màn Hình                                                             | In Qua Máy In                                                                                                    | Trở Lại |
|                                                                                 |                                                                                                    |         |

### Báo cáo cho máy in hoá đơn

Bạn có thể đến trang này từ "Cài Đặt & Quản Lý", sau đó nhấn vào nút "Bản Báo Cáo".

Bạn có thể chạy báo cáo của các phạm vi ngày khi chọn thả xuống từ "Từ Ngày" là ngày bắt đầu và "Đến Ngày" như ngày kết thúc. Có một vài lựa chọn để chọn, mà sẽ được giải thích ngắn gọn dưới đây:

- ✤ <u>Tổng Cộng Tiền Thu Nhập</u>
- Bao gồm Tips Bao gồm tất cả tiền tip trong thời gian đó.
- Bởi Hạng/Loại Bao gồm tổng số tiền của phần thể loại trong thời gian đó.
- Bởi Các Loại Dịch Vụ Bao gồm tổng số tiền của các món ăn đã bán trong thời gian đó.
- Bởi Từng Phiếu Tính Tiền Bao gồm từng phiếu đã giao dịch trong khoảng thời gian đó.
- Bao gồm thuế mua bán Bao gồm tổng số thuế doanh thu trong thời gian đó.
- Bao gồm phần linh tinh Bao gồm tổng số các phần tính thêm hoặc giảm giá trong thời gian đó.

#### ✤ Trả Lương

Báo cáo về phần lương đã trả cho thợ.

 Bấm giờ Báo cáo số giờ làm việc của nhân viên, có thể dùng cho việc trả lương.
 <u>Tiền tip của nhân viên</u> Báo cáo theo số tiền tip của nhân viên nếu số tiền tip đó được ghi vào

# trong phiếu. Theo dõi tổng quát xoá thực đơn

Báo cáo theo số tiền nếu bán được, của các món hàng/dịch vụ đã bị xoá trước khi tính tiền. Báo cáo này giúp bạn theo dõi chặt chẽ những thao tác của nhân viên để tránh những thất thoát.

#### Các Bản Báo Cáo Khác

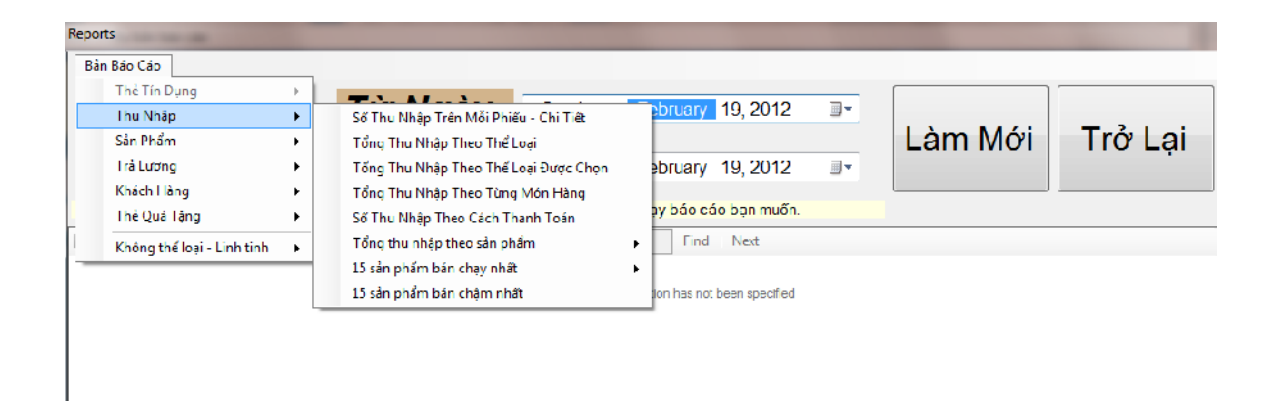

Bạn có thể đến trang này từ "Cài Đặt & Quản Lý", sau đó nhấn vào nút "Bản Báo Cáo", và "Thêm nhiều bản báo cáo".

Bạn có thể chạy báo cáo của các phạm vi ngày khi chọn thả xuống từ "Từ Ngày" là ngày bắt đầu và "Đến Ngày" như ngày kết thúc. Đồng thời, bạn cũng có thể chọ dữ liệu từ nguồn chính hay là nguồn lưu trữ. Sau đó chọn bản báo cáo bạn muốn rồi nhấn vào nút "Làm Mới".

Sau khi bản báo cáo hiển thị, bạn có thể làm các thao tác như chuyển dạng, bảo lưu, hoặc in bản báo cáo.

Bản báo cáo thẻ tín dụng tổng quát (nếu sử dụng với Merchant Warehouse)

Báo cáo tổng quát doanh thu thanh toán bằng thẻ tín dụng.

- Bản báo cáo thẻ tín dụng chi tiết (nếu sử dụng với Merchant Warehouse) Báo cáo chi tiết doanh thu thanh toán bằng thẻ tín dụng.
- Tổng thu nhập bởi cách thanh toán
   Báo cáo theo phương thức thanh toán trên từng phiếu, được chia chi tiết theo ngày và số phiếu.
- Số thu nhập trên mỗi phiếu
   Báo cáo chi tiết với tổng số doanh thu, tip, thuế, giảm giá, và tính thêm cho từng phiếu.
- Tồng thu nhập theo thể loại Báo cáo tổng số doanh thu (trước thuế) theo thể loại
- Tồng thu nhập theo từng món hàng Báo cáo tổng số doanh thu (trước thuế) theo từng món hàng.
- Nhân viên thu nhập theo cách tính tiền
- Báo cáo doanh thu theo từng nhân viên (trước thuế) với chi tiết theo cách tính tiền.
- Tổng thu nhập theo sản phẩm

Báo cáo tổng doanh thu theo sản phẩm, được chia chi tiết theo ngày. Bạn có thể sắp xếp theo số lượng bán, số tiền bán được, hoặc theo lợi nhuận.

- <u>15 sản phẩm bán chạy nhất</u>
- 15 sản phẩm bán chậm nhất
- Hàng hóa trong kho
   Danh giách tất gả giản nhẩm trong
  - Danh sách tất cả sản phẩm trong kho.
- Trả lương tổng quát Báo cáo trả lượng cho nhân viên một cách tổng quát.
- Trả lương chi tiết
   Báo cáo trả lương cho nhân viên một cách chi tiết.
- Khách hàng chi tiêu
   Báo cáo theo số tiền mà khách hàng chi tiêu.
- Theo lần khách hàng ghé tiệm Báo cáo theo số lần khách hàng ghé qua tiệm.
- Sinh nhật của khách hàng Báo cáo sinh nhật của khách hàng, để bạn gởi ra những khuyến mãi nhân dịp sinh nhật của họ.
- Danh số bán hàng thẻ quà tặng Báo cáo chi tiết danh số thẻ quà tặng mà bạn bán được.
- Danh số sử dụng thẻ quà tặng Báo cáo chi tiết số thẻ quà tặng đã được sử dụng.
- Danh số thẻ quà tăng còn lại
   Báo cáo chi tiết số tiền còn lại trên các thẻ quà tặng đó.
- Theo dõi thực đơn bị xoá

Báo cáo chi tiết theo số tiền nếu bán được, của các món hàng/dịch vụ đã bị xoá trước khi tính tiền. Báo cáo này giúp bạn theo dõi chặt chẽ những thao tác của nhân viên để tránh những thất thoát.

#### Trả Lương

Từ màn hình chính, bạn có thể truy cập vào chức năng này bằng cách nhấp chuột vào nút "Cài Đặt & Quản Lý", sau đó là nút "Trả Lương". Chức năng này cho phép bạn xử lý các phương thức trả lương cho thợ và bảo lưu những thông tin đó.

Một khi chức năng này đã thực hiện cho chu kỳ trả lương đó, những thông tin này sẽ không xuất hiện trong lần kế tiếp bạn truy cập chức năng này.

Bạn có thể chọn chu kỳ trả lương "Tất cả", bao gồm tất cả những phiếu tính tiền kể từ khi lần sau cuối bạn trả lương cho đến hiện tại, hay là chọn "khoảng thời gian" nhất định, được giới hạn bởi "Từ Ngày" là ngày bắt đầu, và "Đến Ngày", là ngày cuối của chu kỳ.

| Pay Out            | 0,                               | The |
|--------------------|----------------------------------|-----|
| • Tất Cả           |                                  |     |
| 💿 Khoảng Thời Gian |                                  |     |
| Từ Ngày:           | Saturday , November 27, 2010 🔲 👻 |     |
| Đến Ngày:          | Saturday , December 04, 2010     |     |
| *                  | Hủy Bỏ 🖌                         | ок  |

Một trong những chức năng hữu ích nhất của phần mềm TranPOS for Nails & Spa là việc nó giữ và tính toán cách chia tiền giúp bạn, để bạn có thời giờ quan tâm đến những việc quan trọng hơn, thay vì vùi đầu vào những tính toán chi ly, nhưng lại mất rất nhiều thời gian và dễ dàng tính toán sai.

Khi bạn đến màn hình trả lương, bạn có thể chọn tên người thợ mà bạn muốn trả lương bên tay trái. Khi thao tác chức năng này, bạn sẽ thấy những thông tin lương bổng, đã được tính toán, xuất hiện ở khung bên tay phải. Hầu hết các ô này đều không thay đổi được, ngoại trừ một vài ô cần thiết.

| ay Out |         |                 |       |            |          |             |                                                                                                    |                                                               |
|--------|---------|-----------------|-------|------------|----------|-------------|----------------------------------------------------------------------------------------------------|---------------------------------------------------------------|
|        |         |                 | Trá   | Lương      | Giai     | Đoạn: T     | ất Cá                                                                                                    |                                                               |
| ID Tho | Tên Coi | Tên             | Số P. | Chu'a Chia | Tip      | Durorc Chia | Tên Barack Oba                                                                                                    | ma                                                            |
| 0002   | Obama   | Barack Obama    | 4     | \$875.00   | \$82.75  | \$607.75    |                                                                                                    |                                                               |
| 0003   | Bush    | George Bush     | 4     | \$745.00   | \$107.75 | \$814.75    | Phương Pháp Hợp Đố                                                                                                    | ng: An Chia                                                   |
| 0004   | Hilary  | Hillary Clinton | 2     | \$135.00   | \$20.00  | \$114.50    | Lurong Bao Theo Horp                                                                                                    | Dông: \$0.00                                                  |
|        |         |                 |       |            |          |             | Chia:                                                                                                    | 60 <b>4</b> 0                                                 |
| -      |         |                 |       |            |          |             | Số Tiến Chưa Chia:                                                                                                    | \$875.00                                                      |
|        |         |                 |       |            |          |             | Tiền Chia(Chưa Tips):                                                                                                    | \$525.00                                                      |
|        |         |                 |       |            |          |             | Tips:                                                                                                    | \$82.75                                                       |
|        |         |                 |       |            |          |             | Số Tiền Được Chia:                                                                                                    | 607.75                                                        |
|        |         |                 |       |            |          |             |                                                                                                    |                                                               |
|        |         |                 |       |            |          |             | Tổng Số Tiền Chi<br>Phiếu Trồng Của<br>Khách:                                                                                                    | 0.00<br>Điền Vào Số Tiền<br>Trên Chi Phiếu Trống<br>Của Khách |
|        |         |                 |       |            |          |             | Chi Phiếu Tiệm Số:                                                                                                    |                                                               |
|        |         |                 |       |            |          |             | Số Tiền Chi Phiếu Tiện                                                                                                    | n: 292.75                                                     |
|        |         |                 |       |            |          |             | Số Tiền Mặt:                                                                                                    | 315.00                                                        |
| 1      |         | Trở Lại         | Bản   | Τινός      |          | ÷           | in in in its second second sec | I rà Lương                                                    |

Phần trên của khung hiển thị những thông tin về hợp đồng với người thợ này mà bạn đã thiết lập ở phần "Quản Lý Hồ Sơ Thợ", những phần kế tiếp trong khung đó sẽ được giải thích dưới đây:

*Số tiền chưa chia:* Đây là tổng số tiền người thợ làm được trong chu kỳ trả lương này, chưa áp dụng cách chia theo phương pháp hợp đồng. Số tiền này không bao gồm tiền tip người thợ này kiếm được.

*Tiền Chia (chưa tip):* Đây là số tiền người thợ sẽ nhận được sau khi áp dụng cách chia theo hợp đồng. Số tiền này chưa bao gồm tiền tip mà người thợ này kiếm được.

Tip: Đây là số tiền tip mà người thợ này kiếm được.

*Số tiền được chia:* Đây là tổng số tiền người thợ sẽ nhận được, bao gồm luôn tiền tip. Lưu ý rằng ô này có thể thay đổi được, với mục đích giúp bạn linh hoạt xử lý bất cứ những thay đổi mà bạn muốn, sau cho phù hợp với cách điều hành tiệm của bạn.

*Tổng số tiền chi phiếu trống của khách:* Tùy theo vùng và tùy từng tiểu bang với cách điều hành, đôi khi người chủ trả lương cho thợ bằng cách dùng những ngân phiếu của khách đã ký trả cho tiệm (với yêu cầu khách đừng điền vào tên người được trả) mà chia lương cho thợ. Chức năng này cho phép bạn thực hiện điều đó. Khi nhấp chuột vào nút

"Tổng số tiền chi phiếu trống của khách", một màn hình khác sẽ hiển thị và cho phép bạn nhập các dữ liệu như đã trình bày trên.

| Edit Custon | ner Blank Checks' Amoun              | ts Tra L                    | uroma |
|-------------|--------------------------------------|-----------------------------|-------|
|             | Chi Phiếu Số<br>123<br>150           | Số Tiền<br>120.00<br>100.00 | •     |
|             | Chi Phiếu Số<br>Số Tiền:<br>Cộng Vào | \$220.00                    |       |
|             | 2                                    | Xong                        |       |

*Chi phiếu tiệm số:* Đôi khi tiệm trả lương cho thợ bằng cách ký ngân phiếu của tiệm mình. Nhập số chi phiếu của tiệm ở đây.

*Số tiền chi phiếu tiệm:* Nhập số tiền mà chi phiếu của tiệm ký trả.

*Số tiền mặt:* Đôi khi tiệm trả lương cho thợ bằng tiền mặt. Nhập số tiền mặt đó ở đây.

Sau khi đã nhập vào các dữ liệu cần thiết, bạn phải nhấp chuột vào nút "Trả Lương" để thực hành mệnh lệnh đó.

# Phần Phụ Lục *Receipt Reports* Tổng số tiền thu nhập

Your Store Name Here

Total Sales Report From: 10/23/2011 To: 10/23/2011 Printed Date Time: 10/23/2011 3:12:25 PM

| Payment Summary                                                                                                    |                                                                                                    |
|----------------------------------------------------------------------------------------------------|----------------------------------------------------------------------------------------------------|
| CASH<br>ATM<br>GlifUert<br>Chock<br>Visa<br>MasterCard<br>Amex<br>Discover<br>TOTAL:                                                                                                    | \$273.81<br>\$0.00<br>\$74.90<br>\$0.00<br>\$103.70<br>\$68.85<br>\$0.00<br>\$67.06<br>\$588.32             |
| Tips Summary                                                                                                    |                                                                                                    |
|                                                                                                    |                                                                                                    |
| TOTAL:                                                                                                    | \$0.00                                                                                                    |
| Calegory Sales                                                                                                    |                                                                                                    |
| l'acial Treatment<br>Nails Services                                                                                                    | \$68.00<br>\$482.57                                                                                         |
| TOTAL:                                                                                                    | \$550.57                                                                                                    |
| Order Items Sales                                                                                                    |                                                                                                    |
| TIP<br>Acrylic Nail<br>Solar (Pink & White)<br>White Tip (Acr Power)<br>White Tip (Sclar Pink)<br>Acrylic Nail (Fill)<br>Solar P and W (Fill)<br>Solar Pink Only (Fill)<br>Acrylic (Repair)<br>Glycolic Resurfacing | \$37.75<br>\$26.75<br>\$140.80<br>\$28.89<br>\$32.10<br>\$16.05<br>\$96.30<br>\$126.26<br>\$6.42<br>\$68.00 |
| TOTAL:                                                                                                    | \$588.32                                                                                                    |
| Sales Tax Summary                                                                                                    |                                                                                                    |
| Sales Tax                                                                                                    | \$31.57                                                                                                    |
| TOTAL:                                                                                                    | <b>S31</b> .57                                                                                              |
| Mise.                                                                                                    |                                                                                                    |

| Discount | (\$2.00) |
|----------|----------|
| Extra    | \$3.00   |
| TOTAL:   | \$1.00   |

#### Tiền tip của nhân viên

Your Store Name Here

Employee Tip

Printed Date Time: 10/23/2011 3:13:14 PM Report From Date: 10/23/2011 Report To Date: 10/23/2011

Employee Name: Bush-

TIP: \$5.00 \$\$\$\$\$\$\$\$\$\$\$\$\$\$\$\$\$\$\$\$\$\$\$\$\$\$\$\$\$\$\$\$\$

Employee Name: Obama.

Employee Name: Kathy-

TIP: \$15.00 \$\$\$\$\$\$\$\$\$\$\$\$\$\$\$\$\$\$\$\$\$\$\$\$\$\$\$\$\$\$\$\$

Total:

\$37.75

#### Theo dõi tổng quát xoá thực đơn

Your Store Name Here

Item Deletion Tracking

Printed Date Time: 10/23/2011 3:13:22 PM Report From Date: 10/23/2011 Report To Date: 10/23/2011

| Jeniffer | \$87.00  |
|----------|----------|
| Kathy    | \$30.00  |
| Owner    | \$75.00  |
|          |          |
| TOTAL:   | \$192.00 |

#### Các Bản Báo Cáo Khác

#### Bản báo cáo thẻ tín dụng tổng quát

# Your Store Name Here

Transaction Summary Report

| Card<br>Type | Sale<br>Count | Approved<br>Amount | Típ<br>Amount | Total<br>Amount |  |
|--------------|---------------|--------------------|---------------|-----------------|--|
| DISCOVER     | 1             | S67.06             | \$0.00        | \$67.06         |  |
| MASTERCARD   | 1             | S68.85             | \$0.00        | \$68.85         |  |
| VISA         | 1             | S103.70            | \$0.00        | \$103.70        |  |
| Totals       | 3             | \$239.61           | \$0.00        | \$239.61        |  |

Reported From 10/23/2011 to 10/23/2011

#### Bản báo cáo thẻ tín dụng chi tiết

## Your Store Name Here

Transaction Detail Report

Reported From 10/23/2011 to 10/23/2011

| Ref.<br>Num | Ticket<br># | Auth<br>Code | CC<br>Last 4 | Card Type  | ⊤rans<br>Type | Approved<br>Amount | Tip<br>Amount | Date and Time        |
|-------------|-------------|--------------|--------------|------------|---------------|--------------------|---------------|----------------------|
| 19586       | 6           | VI0370       | 0315         | VISA       | SALE          | S103.70            | S0.00         | 10/23/2011 2:51:58PN |
| 19587       | 7           | MC6885       | 0347         | MASTERCARD | SALE          | \$68.85            | S0.00         | 10/23/2011 2:53:39PN |
| 19588       | 8           | DI6706       | 0012         | DISCOVER   | SALE          | \$67.06            | S0.00         | 10/23/2011 2:54:25PM |

This report is for your reference only. Please refer to your Merchant report for actual transactions.

#### Tổng thu nhập bởi cách thanh toán

## Your Store Name Here

Sales by Payment Report

Reported From 10/23/2011 to 10/23/2011

| <u>Ticket#</u> | Cash     | ATM/Debit | Gift Cert. | Check  | Visa     | Visa MasterCard Am |        | Discover | Total    |
|----------------|----------|-----------|------------|--------|----------|--------------------|--------|----------|----------|
| 10/23/201      | 11       |           |            |        |          |                    |        |          |          |
| 2              | \$53.50  | \$0.00    | \$0.00     | \$0.00 | \$0.00   | \$0.00             | \$0.00 | \$0.00   | \$53.50  |
| 5              | S116.15  | \$0.00    | \$0.00     | \$0.00 | \$0.00   | \$0.00             | \$0.00 | \$0.00   | \$116.15 |
| 6              | S0.00    | \$0.00    | \$0.00     | \$0.00 | S103.70  | \$0.00             | \$0.00 | \$0.00   | \$103.70 |
| 7              | \$0.00   | \$0.00    | \$0.00     | \$0.00 | \$0.00   | \$68.85            | \$0.00 | \$0.00   | \$68.85  |
| 8              | S0.00    | \$0.00    | \$0.00     | \$0.00 | \$0.00   | \$0.00             | \$0.00 | \$67.06  | \$67.06  |
| 9              | S0.00    | \$0.00    | \$74.90    | \$0.00 | \$0.00   | \$0.00             | \$0.00 | \$0.00   | \$74.90  |
| 10             | S104.16  | \$0.00    | \$0.00     | \$0.00 | \$0.00   | \$0.00             | \$0.00 | \$0.00   | \$104.16 |
|                | S273.81  | \$0.00    | \$74.90    | \$0.00 | S103.70  | \$68.85            | \$0.00 | \$67.06  | \$588.32 |
|                | \$273.81 | \$0.00    | \$74.90    | S0.00  | \$103.70 | \$68.85            | \$0.00 | \$67.06  | \$588.32 |

10/23/2011 3:18:36PM

## Số thu nhập trên mỗi phiếu

# Your Store Name Here

#### Order Details Report

Reported From 10/23/2011 to 10/23/2011

I

| <u>Ticket Date</u>    | <u>Ticket#</u> | Sub Total | <u>Tip</u> | <u>Tax</u> | <u>Discount</u> | <u>Extra</u> | <u>Total</u> |
|-----------------------|----------------|-----------|------------|------------|-----------------|--------------|--------------|
| 10/23/2011            |                |           |            |            |                 |              |              |
| 10/23/2011 11:09:12AM | 2              | \$50.00   | \$0.00     | \$3,50     | \$0.00          | \$0.00       | \$53,50      |
| 10/23/2011 12:27:28PM | 5              | \$112.00  | \$0.00     | S3.15      | (\$2.00)        | \$3.00       | S116.15      |
| 10/23/2011 2:51:58PM  | 6              | \$85.00   | S12.75     | \$5,95     | \$0.00          | \$0.00       | S103.70      |
| 10/23/2011 2:53:40PM  | 7              | \$55.00   | \$10.00    | \$3.85     | \$0.00          | \$0.00       | \$68.85      |
| 10/23/2011 2:54:25PM  | 8              | \$58.00   | \$5.00     | S4.06      | \$0.00          | \$0.00       | \$67.06      |
| 10/23/2011 2:56:58PM  | 9              | \$70.00   | \$0.00     | S4.90      | \$0.00          | \$0.00       | \$74.90      |
| 10/23/2011 3:03:05PM  | 10             | \$88.00   | \$5.00     | S6.16      | \$0.00          | \$0.00       | \$99.16      |
| 10/23/2011            |                |           |            |            |                 |              |              |
|                       |                | \$518.00  | \$32.75    | \$31.57    | (\$2.00)        | \$3.00       | \$583.32     |
| Grand Total:          | _              | \$518.00  | \$32.75    | \$31.57    | (\$2.00)        | \$3.00       | \$583.32     |

#### Tồng thu nhập theo thể loại

# Your Store Name Here Sales by Categories Report Reported From 10/23/2011 to 10/23/2011 Ticket Date Category Description Sale Price 10/23/2011 Facial Treatment \$68.00 10/23/2011 Facial Treatment \$68.00 10/23/2011 Facial Treatment \$68.00 10/23/2011 Services \$451.00 Grand Total: \$519.00 \$519.00

3:35:01PM

#### Tồng thu nhập theo từng món hàng

## Your Store Name Here

Sales by Menu Items Report

Reported From 10/23/2011 to 10/23/2011

| <u>Ticket Date</u>                                                                                                    | Menu Item Description                                                                                                    | <u>Sale Price</u>                                                                                |
|----------------------------------------------------------------------------------------------------|----------------------------------------------------------------------------------------------------|--------------------------------------------------------------------------------------------------|
| 10/23/2011                                                                                                    |                                                                                                    |                                                                                                  |
| 10/23/201<br>10/23/201<br>10/23/201<br>10/23/201<br>10/23/201<br>10/23/201<br>10/23/201<br>10/23/201<br>10/23/201<br>10/23/201 | Acrylic (Repair)<br>Acrylic Nail<br>Acrylic Nail (Fill)<br>Glycolic Resurfacing<br>Solar - P and W (Fill)<br>Solar (Pink & White)<br>Solar Pink Only (Fill)<br>White Tip (Acr Power)<br>White Tip (Solar Pink) | \$6.00<br>\$25.00<br>\$15.00<br>\$68.00<br>\$90.00<br>\$140.00<br>\$118.00<br>\$27.00<br>\$30.00 |
| 10/23/2011                                                                                                    |                                                                                                    | \$519.00                                                                                         |
| Grand Total:                                                                                                    |                                                                                                    | \$519.00                                                                                         |

#### Nhân viên thu nhập theo cách tính tiền

## Your Store Name Here

#### Employee Earned by Payment Methods Summary

| Emp. Name    | Number<br>of<br>Tickets | Total<br>Amount<br>Before Tax<br>(incl. Tip) | Cash   | АТМ  | Gift Cert. | Check | Visa  | MasterCard | Amex | Discover |
|--------------|-------------------------|----------------------------------------------|--------|------|------------|-------|-------|------------|------|----------|
| Bush         | 2                       | \$130.00                                     | 60.00  | 0.00 | 70.00      | 0.00  | 0.00  | 0.00       | 0.00 | 0.00     |
| Jeniffer     | 2                       | \$163.00                                     | 163.00 | 0.00 | 0.00       | 0.00  | 0.00  | 0.00       | 0.00 | 0.00     |
| Kathy        | 2                       | \$128.00                                     | 0.00   | 0.00 | 0.00       | 0.00  | 0.00  | 65.00      | 0.00 | 63.00    |
| Obama        | 2                       | \$135.75                                     | 38.00  | 0.00 | 0.00       | 0.00  | 97.75 | 0.00       | 0.00 | 0.00     |
| Grand Total: |                         |                                              |        |      |            |       |       |            |      |          |
|              | 8.00                    | \$556.75                                     | 261.00 | 0.00 | 70.00      | 0.00  | 97.75 | 65.00      | 0.00 | 63.00    |

Reported From 10/23/2011 to 10/23/2011

10/23/2011 5:12:51PM

## Tổng thu nhập theo sản phẩm

| <ul> <li>Report From</li> <li>Active data</li> <li>Archives data</li> </ul> | abase                      | From: Sa                   | turday ,            | February        | 11, 2012             |         | Refr         | esh | Return |
|-----------------------------------------------------------------------------|----------------------------|----------------------------|---------------------|-----------------|----------------------|---------|--------------|-----|--------|
|                                                                             |                            | <i>To:</i>                 | riday ,             | February        | 17, 2012             |         |              |     |        |
| elect the database                                                          | e and date range, then cli | ck on Reports menu to pick | a report typ        | e.              |                      |         |              |     |        |
| 4 1 of 1                                                                    | ▶    + ⊗ 🚱   🖨             | 🔲 🔍 🔍 - 📔 100%             | •                   | Find            | I ∣ Next             |         |              |     |        |
|                                                                             | Yo                         | our Store Na               | me ŀ                | lere            |                      |         |              |     |        |
|                                                                             |                            | Product Sales R            | eport               |                 |                      |         |              |     |        |
|                                                                             |                            | en ente di Eserre D/11/201 |                     | 2042            |                      |         |              |     |        |
|                                                                             | к                          | eported From 2/11/201      | 2 to 2/17/2         | 2012            |                      |         |              |     |        |
| Sales Date                                                                  | Product Name               | Sales<br>Count             | Sales<br>Count<br>% | Sales<br>Amount | Sales<br>Amount<br>% | Profits | Profits<br>% |     |        |
| □ 02/17/2012                                                                | DEMO007                    | 3.00                       | 30.00%              | \$212.97        | 36.73%               | \$17.22 | 30.00%       |     |        |
|                                                                             | DEMO003                    | 2.00                       | 20.00%              | \$61.98         | 10.69%               | \$11.48 | 20.00%       |     |        |
|                                                                             | DEMO010                    | 1.00                       | 10.00%              | \$100.99        | 17.42%               | \$5.74  | 10.00%       |     |        |
|                                                                             | DEM00022                   | 1.00                       | 10.00%              | \$20.99         | 3.62%                | \$5.74  | 10.00%       |     |        |
|                                                                             | DEMO0033                   | 1.00                       | 10.00%              | \$30.99         | 5.34%                | \$5.74  | 10.00%       |     |        |
|                                                                             | DEMO0066                   | 1.00                       | 10.00%              | \$60.99         | 10.52%               | \$5.74  | 10.00%       |     |        |
|                                                                             | DEM00099                   | 1.00                       | 10.00%              | \$90.99         | 15.69%               | \$5.74  | 10.00%       |     |        |
|                                                                             | Total                      | 10.00                      |                     | \$579.90        |                      | \$57.40 |              |     |        |
| Total                                                                       |                            | 10.00                      |                     | \$579.90        |                      | \$57.40 |              |     |        |
|                                                                             |                            |                            |                     |                 |                      |         |              |     |        |
| 2/17/2012 12:39:0                                                           | 6 PM                       |                            |                     |                 |                      |         | 1            |     |        |
|                                                                             |                            |                            |                     |                 |                      |         |              |     |        |
|                                                                             |                            |                            |                     |                 |                      |         |              |     |        |

## 15 Sản phẩm bán chạy nhất

| Reports Report From Active database Archives database | From:<br>To:                    | Saturda<br>Friday     | y , Februa<br>, Februa | ry 11, 2012        | 2       | Ref            | resh | Return |
|-------------------------------------------------------|---------------------------------|-----------------------|------------------------|--------------------|---------|----------------|------|--------|
| Select the database and date range                    | , then click on Reports menu to | pick a repo           | ort type.              |                    |         |                |      |        |
| ≪                                                     | 🚱   🖨 🔲 💷 🔍 -   100%            | •                     |                        | Find   Next        |         |                |      |        |
|                                                       | Your Store                      | Nam                   | e Here                 | •                  |         |                |      |        |
|                                                       | Product Top 15                  | Sales I               | Report                 |                    |         |                |      |        |
|                                                       | Reported From 2/11              | /2012 to 3            | 2/17/2012              |                    |         |                |      |        |
| Product Name                                          | Sales<br>Count                  | Sales<br>Count<br>Pct | Sales<br>Price         | Sales<br>Price Pct | Profits | Profits<br>Pct |      |        |
| DEMO007                                               | 3.00                            | 30.00%                | \$212.97               | 37.00%             | \$17.22 | 30.00%         |      |        |
| DEMO003                                               | 2.00                            | 20.00%                | \$61.98                | 11.00%             | \$11.48 | 20.00%         |      |        |
| DEM00099                                              | 1.00                            | 10.00%                | \$90.99                | 16.00%             | \$5.74  | 10.00%         |      |        |
| DEM00066                                              | 1.00                            | 10.00%                | \$60.99                | 11.00%             | \$5.74  | 10.00%         |      |        |
| DEM00033                                              | 1.00                            | 10.00%                | \$30.99                | 5.00%              | \$5.74  | 10.00%         |      |        |
| DEM00022                                              | 1.00                            | 10.00%                | \$20.99                | 4.00%              | \$5.74  | 10.00%         |      |        |
| DEMO010                                               | 1.00                            | 10.00%                | \$100.99               | 17.00%             | \$5.74  | 10.00%         |      |        |
| Total                                                 | 10.00                           |                       | \$579.90               |                    | \$57.40 |                |      |        |
| 2/17/2012 12:37:26 PM                                 |                                 |                       |                        |                    |         | 1              |      |        |

## 15 sản phẩm bán chậm nhất

| Reports<br>Report From |                     | -                          |               |                     |               |          |        |
|------------------------|---------------------|----------------------------|---------------|---------------------|---------------|----------|--------|
| Active data            | base                | From:                      | Saturday      | , February 11, 2012 |               | Defeast  | Detum  |
| Archives data          | tabase              | To:                        | Friday        | , February 17, 2012 |               | Refresh  | Return |
| elect the database     | and date range, the | n click on Reports menu to | pick a report | type.               |               |          |        |
| 4 1 of 1               | > H   + 🛞 🚱         | 100% 🗐 🗐 🔍 🖓               | -             | Find   Next         |               |          |        |
|                        |                     | Product Bottom 1           | 5 Sales F     | Report              |               |          |        |
|                        |                     | Reported on late           | est date and  | I time              |               |          |        |
| Product ID             | Product Nar         | ne                         | L             | ast Date Sold       | C             | )ty Sold |        |
| TST1041                | DEMO0011            |                            |               | 12/13/2011 9:50:    | 51 PM         | 0.00     |        |
| DEMO002                | DEMO002TST          |                            |               | 12/9/2011 9:15:     | 52 AM         | 0.00     |        |
| DEMO004                | DEMO004             |                            |               | 12/13/2011 1:29:    | 50 PM         | 0.00     |        |
| DEMO005                | DEMO005             |                            |               | 1/1/1900 12:00:0    | 00 AM         | 0.00     |        |
| DEMO006                | DEMO006             |                            |               | 12/9/2011 9:13:0    | 00 AM         | 0.00     |        |
| DEMO008                | DEMO008             |                            |               | 1/1/1900 12:00:0    | 00 AM         | 0.00     |        |
| DEMO001                | DEMO001             |                            |               | 12/9/2011 9:14:     | 1 <b>1</b> AM | 0.00     |        |
| DEMO009                | DEMO009             |                            |               | 1/1/1900 12:00:0    | 00 AM         | 0.00     |        |
| TST1050                | DEM00100            |                            |               | 1/1/1900 12:00:0    | 00 AM         | 0.00     |        |
| TST1044                | DEMO0044            |                            |               | 1/1/1900 12:00:0    | 00 AM         | 0.00     |        |
| TST1045                | DEMO0055            |                            |               | 1/1/1900 12:00:0    | 00 AM         | 0.00     |        |
| TST1047                | DEMO0077            |                            |               | 12/21/2011 8:51:    | 45 PM         | 0.00     |        |
| TST1048                | DEMO0088            |                            |               | 12/21/2011 9:01:    | 14 PM         | 0.00     |        |
| TST1042                | DEM00022            |                            |               | 2/17/2012 12:35:    | 54 PM         | 1.00     |        |
|                        | DEMO0033            |                            |               | 2/17/2012 12:35:    | 10 PM         | 1.00     |        |
| TST1043                |                     |                            |               |                     |               |          |        |

#### Hàng hóa trong kho

| Reports                    |                      |                              |                 |              |           |         |             |          |
|----------------------------|----------------------|------------------------------|-----------------|--------------|-----------|---------|-------------|----------|
| Reports                    |                      |                              |                 |              |           |         |             |          |
| Report From                |                      | _                            |                 |              |           |         |             |          |
| <ul> <li>Active</li> </ul> | database             | From                         | Mo              | nday , J     | anuary 1  | 1, 2010 |             |          |
| <ul> <li>Arobia</li> </ul> |                      |                              |                 |              |           |         | Refresh     | Return   |
| <ul> <li>Archiv</li> </ul> | es database          | To                           | - Eri           | dav E        | obruary 1 | 7 2012  | <br>rtonoon | rtoturri |
|                            |                      | 10                           | · ·             | uay , r      | ebruary i | 1,2012  |             |          |
| Select the dat             | abase and date range | e, then click on Reports me  | enu to pick a   | report type. |           |         |             |          |
| ∉ ∉ 1                      | of 1 ▶ ▶    ¢ ⑧      | 📀 🖨 🗐 🛍 🔍 -                  | 15%             | -            | Find      | Next    |             |          |
|                            | You                  | ur Store Name                | Here            |              |           |         |             | -        |
|                            | 100                  | Products in Stock Report     |                 |              |           |         |             |          |
|                            | Reg                  | ported From 1/11/2010 to 2/1 | 7/2012          |              |           |         |             |          |
| Product ID                 | Product Name         | UnitPrice                    | Unit            | Units In     | Product   |         |             |          |
|                            |                      |                              | Average<br>Cost | Stock        | Value     |         |             |          |
| DEMO001                    | DEM0001              | \$10.99                      | \$5.25          | 0.00         | \$0.00    |         |             |          |
| DEM0002                    | DEM0002TST           | \$20.99                      | \$15.25         | 0.00         | \$0.00    |         |             |          |
| DEM0003                    | DE/10003             | \$30.99                      | \$25.25         | 3.00         | \$75.75   |         |             |          |
| DEM0004                    | DEM0004              | \$40.99                      | \$36.00         | 0.00         | \$0.00    |         |             |          |
| DEM0005                    | DEM0005              | \$50.99                      | \$45.25         | 5.00         | \$226.25  |         |             |          |
| DEM0006                    | DEM0006              | \$60.99                      | \$55.25         | 5.00         | \$276.25  |         |             |          |
| DEM0007                    | DEM0007              | \$70.99                      | \$65.25         | 7.00         | \$456.75  |         |             |          |
| DEM0008                    | DEM0008              | \$80.99                      | \$75.25         | 8.00         | \$602.00  |         |             | -        |
| DEM0009                    | DEM0009              | \$90.99                      | \$85.25         | 9.00         | \$767.25  |         |             |          |
| DEM0010                    | DEMO010              | \$100.99                     | \$95.25         | 10.00        | \$952.50  |         |             |          |
| TST1041                    | DEM00011             | \$10.99                      | \$5.25          | 0.00         | \$0.00    |         |             |          |
| TST1042                    | DEM00022             | \$20.99                      | \$15.25         | 2.00         | \$30.50   |         |             |          |
| TST1043                    | DEM00033             | \$30.99                      | \$25.25         | 3.00         | \$75.75   |         |             |          |
| TST1044                    | DEM00044             | \$40.99                      | \$35.25         | 4.00         | \$141.00  |         |             |          |
| TST1045                    | DEM00055             | \$50.99                      | \$45.25         | 5.00         | \$226.25  |         |             |          |
| TST1046                    | DEM00066             | \$60.99                      | \$55.25         | 5.00         | \$276.25  |         |             |          |
| TST1047                    | DEM00077             | \$70.99                      | \$65.25         | 0.00         | \$0.00    |         |             |          |
| TST1048                    | DE/100088            | \$80.99                      | \$75.25         | 6.00         | \$451.50  |         |             |          |
| TST1049                    | DE/100099            | \$90.99                      | \$85.25         | 7.00         | \$596.75  |         |             |          |
| TST1050                    | DEM00100             | \$100.99                     | \$95.25         | 10.00        | \$952.50  |         |             |          |
| Total                      |                      | \$1119.80                    | \$1005.75       | 89.00        | \$6107.25 |         |             |          |
| 2/17/2012 12:27:0          | A PM                 |                              |                 |              |           |         |             |          |
| 2/11/2012 12:27:0          | e cwi                |                              |                 |              |           |         |             |          |

#### Danh số bán hàng thẻ quà tặng

## Your Store Name Here

Gift Card Sales Report

Reported From 9/1/2011 to 9/18/2011

Gift Card Sales by Date

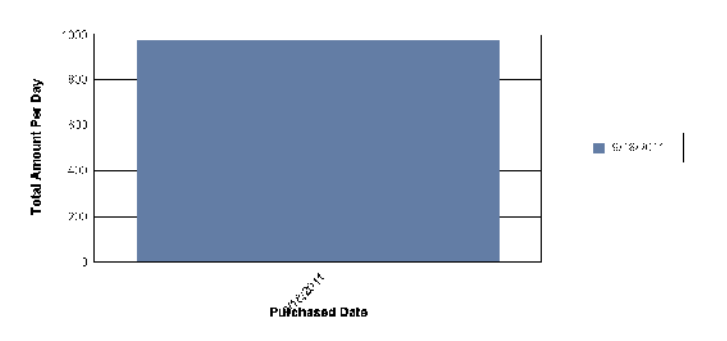

| Purchased Date | Gift Card ID | Purchased Value | Face Value |
|----------------|--------------|-----------------|------------|
| 9/18/2011      |              |                 |            |
| 9/18/2011      | DEMO1000     | 20.00           | 25.00      |
| 9/18/2011      | DEMO1001     | 20.00           | 25.00      |
| 9/18/2011      | DEMO1002     | 30.00           | 35.00      |
| 9/18/2011      | DEMO1003     | 30.00           | 35.00      |
| 9/18/2011      | DEMO1004     | 45.00           | 50.00      |
| 9/18/2011      | DEMO1005     | 20.00           | 20.00      |
| 9/18/2011      | DEMO1006     | 20.00           | 20.00      |
| 9/18/2011      | DEMO1007     | 20.00           | 20.00      |
| 9/18/2011      | DEMO1008     | 20.00           | 20.00      |
| 9/18/2011      | DEMO1009     | 20.00           | 20.00      |
| 9/18/2011      | DEMO1010     | 30.00           | 30.00      |
| 9/18/2011      | DEMO1011     | 30.00           | 30.00      |
| 9/18/2011      | DEMO1012     | 30.00           | 30.00      |
| 9/18/2011      | DEMO1013     | 30.00           | 30.00      |
| 9/18/2011      | DEMO1014     | 30.00           | 30.00      |
| 9/18/2011      | DEMO1015     | 50.00           | 50.00      |
| 9/18/2011      | DEMO1016     | 45.00           | 45.00      |
| 9/18/2011      | DEMO1017     | 45.00           | 45.00      |
| 9/18/2011      | DEMO1018     | 221.00          | 221.00     |
| 9/18/2011      | DEMO1019     | 221.00          | 221.00     |
| 9/18/2011      |              | 977.00          | 1,002.00   |
| Grand Total:   |              | 977.00          | 1,002.00   |
|                |              |                 |            |

10/23/2011

3:40:05PM

#### Danh số sử dụng thẻ quà tặng

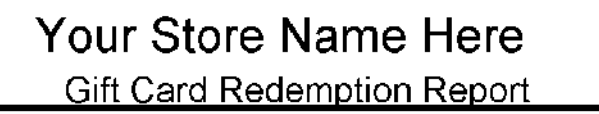

Reported From 10/23/2011 to 10/23/2011

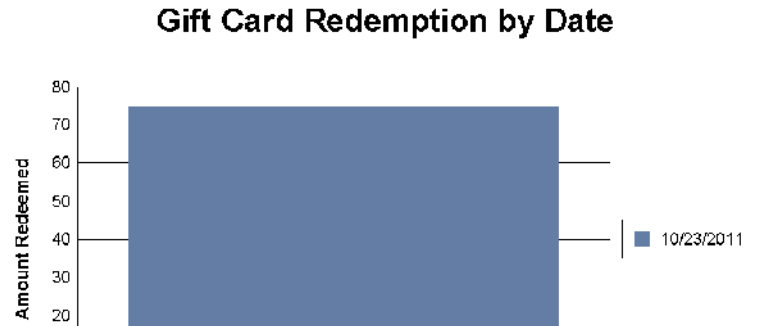

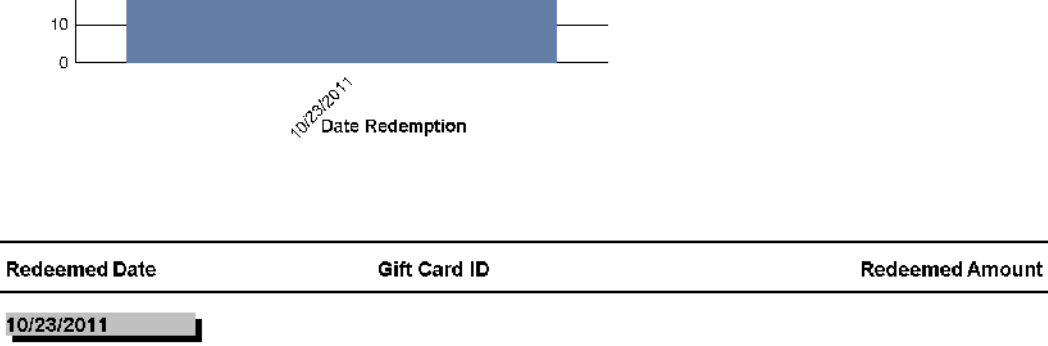

| 10/23/201    | Demo1020 | 74.90 |
|--------------|----------|-------|
| 10/23/2011   |          | 74.90 |
| Grand Total: |          | 74.90 |

#### Danh số thẻ quà tặng còn lại

## Your Store Name Here

Gift Card Liability Report

| Gift Card ID | Current Value |
|--------------|---------------|
| DEMO1005     | 0.00          |
| DEMO1006     | 0.00          |
| DEMO1007     | 0.00          |
| DEMO1008     | 0.00          |
| DEMO1009     | 0.00          |
| DEMO1011     | 45.00         |
| DEMO1012     | 0.00          |
| DEMO1013     | 14.69         |
| DEMO1014     | 50.00         |
| DEMO1015     | 0.00          |
| DEMO1017     | 70.00         |
| DEMO1018     | 23.00         |
| DEMO1019     | 103.90        |
| DEMO1020     | 142.30        |
| DEMO1031     | 30.00         |
| DEMO1032     | 55.55         |
| Grand Total: | 534.44        |

10/23/2011 5:50:22PM

#### Theo dõi thực đơn bị xoá

# Your Store Name Here

Item Deletion Tracking Report

Reported From 10/23/2011 to 10/23/2011

Sum of TotalAmount / EmpNickName

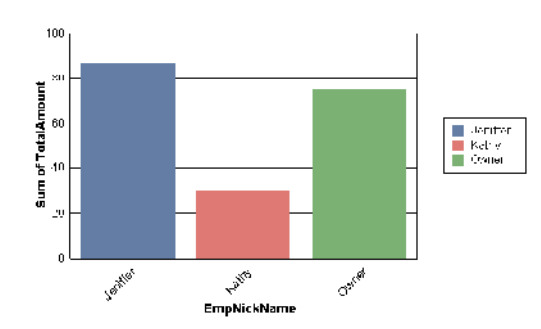

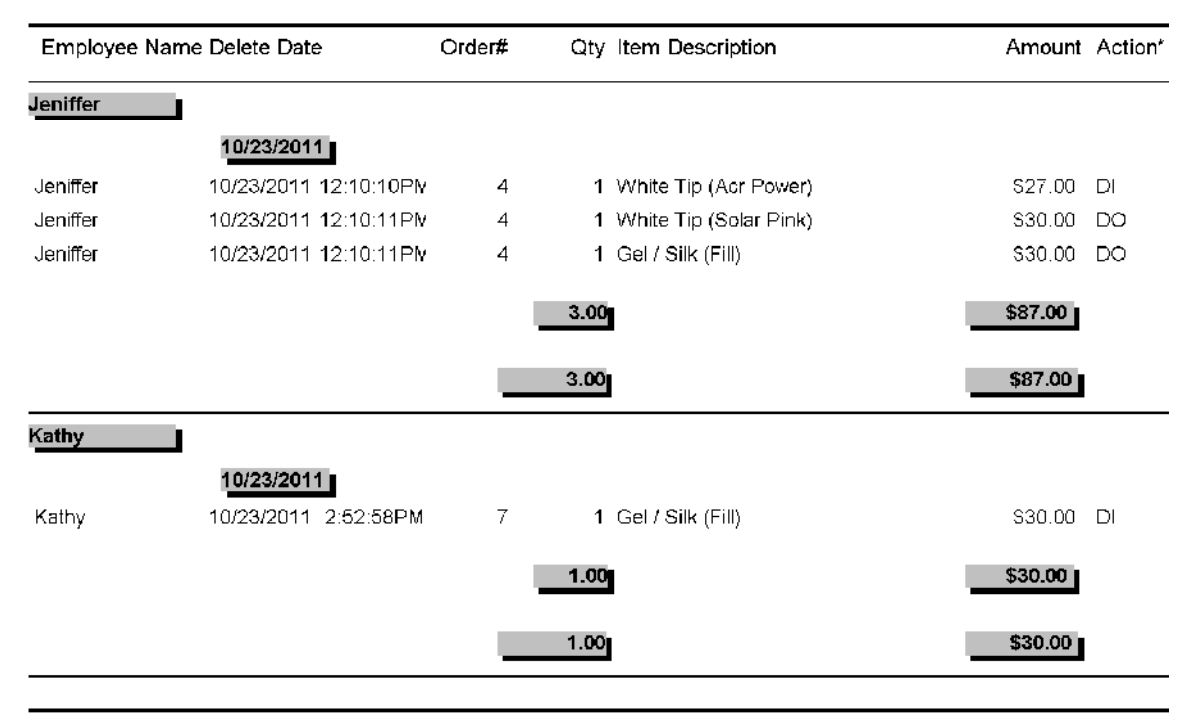

\* DO: Delete Order

\* DI: Delete Item

10/23/20